# F2 Manager 2

Oprettet 26/03/2025 03:27 for F2 version 12

## F2 Manager 2

F2 Manager 2 giver dig mulighed for at have både online og offline adgang til mødemateriale, sager og godkendelser på din iPad.

Arbejdet med at synkronisere mødemateriale og sager foregår i F2 Desktop. Her kan du eller eksempelvis en ministersekretær synkronisere materiale, så det er til rådighed på F2 Manager 2.

Godkendelser synkroniseres automatisk til F2 Manager 2, når godkendelsen når til dit trin i godkendelsesforløbet.

**BEMÆRK** Hvis du er slusegodkender, vælger dit sekretariat, hvilke godkendelser der skal overføres til F2 Manager 2. Læs mere om modulet F2 Godkendelsessluse.

Bruger du F2 Manager, kan du læse mere her.

## Muligheder på F2 Manager 2

F2 Manager 2-appen er delt op i fire sektioner, hvor du har forskellige muligheder for at arbejde med mødemateriale, sager og godkendelser:

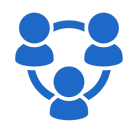

Møder: Her har du adgang til mødemateriale og sager, der er synkroniseret fra F2 Desktop.

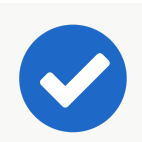

Godkendelser: Her kan du annotere dokumenter og behandle godkendelser ved at returnere eller godkende dem.

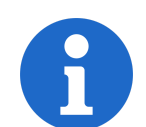

Kopimodtager: Her kan du læse og behandle godkendelser, hvor du er sat på som kopimodtager.

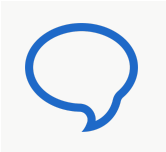

Chats: Her kan du chatte fra godkendelser og dagsordenspunkter på møder og se en samlet oversigt over alle dine chats, der ligger på F2 Manager 2.

# **Opsæt F2 Manager 2**

F2 Manager 2 til iPad hentes i Apples App Store på enheden. Opsætningen af F2 Manager 2-appen foretages via iPadens **Indstillinger**.

## **Opsætning gennem Indstillinger**

Når du har hentet F2 Manager 2-appen, trykker du på **Indstillinger** på iPaden og herefter på **F2 Manager 2**, som vist nedenfor.

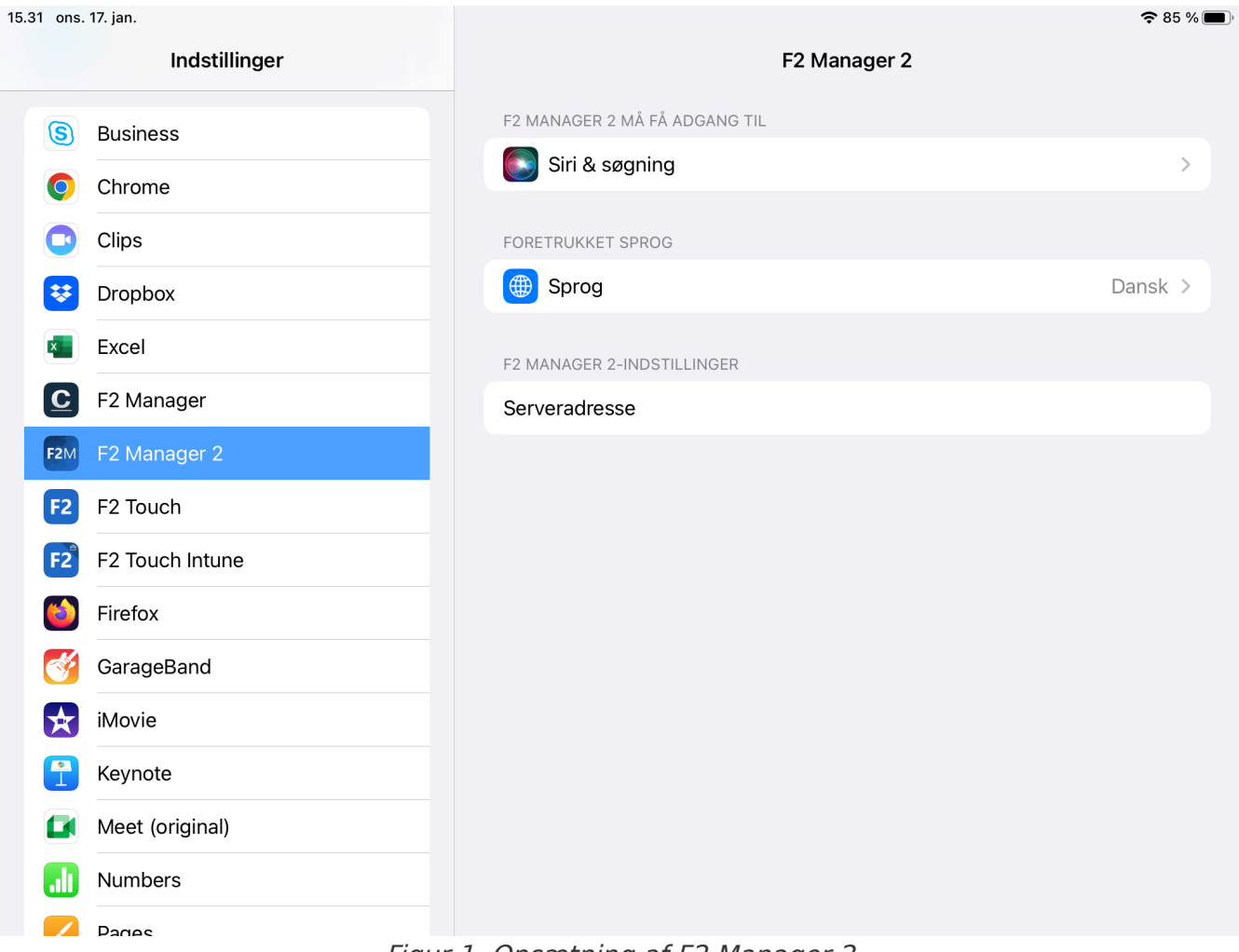

Figur 1. Opsætning af F2 Manager 2

Du vil have modtaget en URL enten fra cBrain eller din IT-afdeling. Indtast den givne URL i feltet "Serveradresse".

Over serveradressen er det muligt at vælge sprog for F2 Manager 2. F2 Manager 2 er tilgængelig på dansk og engelsk. Hvis andet ikke vælges i opsætningen, vises appen i det sprog, der er valgt på iPaden.

## Login på F2 Manager 2

Første gang du åbner F2 Manager 2-appen, bliver du bedt om at logge ind. Indtast dit brugernavn og kodeord fra F2, og tryk på **Login**.

| F2 Login    |
|-------------|
| Brugernavn  |
| Adgangskode |
| Login       |

Figur 2. Login på F2 Manager 2

F2 Manager 2 åbner, og du er nu klar til gå i gang.

**KONFIGURATION** Det er også muligt at logge ind via AD FS gennem IdentityHub, såfremt det er konfigureret. Konfigurationer udføres i samarbejde med cBrain.

## Synkronisér materiale fra F2 Desktop

De følgende afsnit beskriver, hvordan du synkroniserer materiale fra F2 Desktop til F2 Manager 2appen. Du kan synkronisere sager, akter og dokumenter i forbindelse med møder og projekter.

Mødemateriale kan også synkroniseres til F2 Manager 2 med modulet F2 Møder.

Godkendelser synkroniseres til F2 Manager 2-appen, når de rammer det trin, hvor du er sat på som godkender eller kopimodtager.

**BEMÆRK** Hvis du er slusegodkender, vælger dit sekretariat, hvilke godkendelser der skal synkroniseres til F2 Manager 2. Læs mere om modulet F2 Godkendelsessluse.

## Synkronisér sager og akter

Du kan synkronisere enhver F2-sag til F2 Manager 2. F2 Manager 2 er designet med henblik på adgang til materialer i forbindelse med møder. Derfor foregår synkroniseringen af sager og akter til F2 Manager 2 gennem ad hoc-møder i F2 Desktop. Ad hoc-møder kan også oprettes og ses fra F2 Touch. Læs mere om fremgangsmåden i F2 Touch.

Klik på menupunktet **Tilføj F2 Manager** i sagsvinduet for at tilføje en sag til F2 Manager 2, som vist nedenfor.

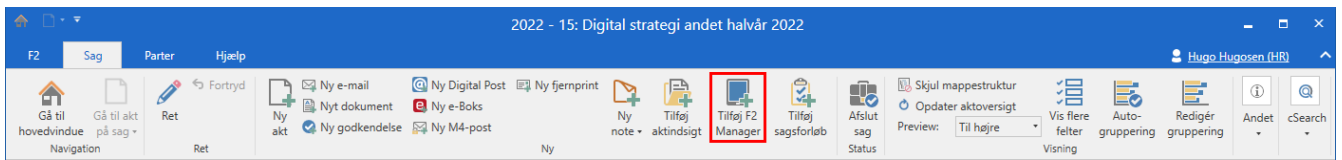

Figur 3. Tilføj sagen til F2 Manager 2

Fanen "F2 Manager" tilføjes dermed til sagen. Fanen er placeret til højre for fanen "Parter" i sagsvinduet. Figuren nedenfor viser fanen og dens forskellige sektioner. Sektionerne er bygget op efter et mødeformat, hvor sagen, dens akter og dokumenter er tilgængelige i den periode, der vælges, og for de parter, der tilføjes som deltagere eller interessenter til mødet.

| Ŧ                                                                               |                                           | 2024 - 46: Festival "Under Bue | n"        |                                              |
|---------------------------------------------------------------------------------|-------------------------------------------|--------------------------------|-----------|----------------------------------------------|
| F2 Sag Parter F2 Manager Hja                                                    | ælp                                       |                                |           | 💄 Nora Helmer (2. Ledelsessekretariat) 🛛 🛆 🔨 |
| Gả từ Gả từ lat<br>hovedvindue pả sag •<br>Navigation Ret Ad ho                 | Publicér Q<br>cSearch<br>cc-møder cSearch |                                |           |                                              |
| Skjul felter                                                                    |                                           |                                |           |                                              |
| Synkronisering til iPad Dato og katege                                          | ori                                       | Parter                         |           |                                              |
| Aktiveret:         Heldags:           Fra:         77           Til:         77 | 200<br>200<br>200                         | Eksterne:                      |           | 2<br>2<br>2                                  |
| Nye elementer inkluderes: Automa V Kategori:                                    | •                                         | Interessenter:                 |           | 20                                           |
| Vurderinger Yderligere info                                                     | ormation                                  |                                |           |                                              |
|                                                                                 |                                           |                                |           |                                              |
| Kan kun afgives indtil: tim litel:                                              | Festival Under Buen                       |                                |           |                                              |
| Deles ikke tør: tim Beskrivelse:                                                |                                           |                                |           | 2                                            |
|                                                                                 |                                           |                                |           |                                              |
| Synkroniseringsliste <u>Opdater</u>                                             |                                           |                                |           | (Nye akter på sagen placeres automatisk her) |
| Titel                                                                           | Id nr. Til vu                             | ering Forbyd eksport           |           |                                              |
| Festival - Under Buen                                                           | 79686                                     |                                |           |                                              |
| Festival "Under Buen" - Ansøgning                                               | 79685                                     | ] []                           |           |                                              |
| Festival "Under Buen" - Medlemsoverblik                                         | 79684                                     |                                |           |                                              |
| Festival "Under Buen" - Placering                                               | 79683                                     |                                |           |                                              |
|                                                                                 |                                           |                                |           |                                              |
| Sagens øvrige akter <u>Vis mappestruktur</u> Opdater aktoversigt                | t                                         |                                |           |                                              |
| Titel                                                                           | ld nr.                                    | Brevdato Fra Til               | Ansvarlig |                                              |
|                                                                                 |                                           |                                |           |                                              |

Figur 4. Fanen "F2 Manager" i sagsvinduet

Klik på **Ret** i båndet for at sætte mødet i redigeringstilstand og herved opsætte synkroniseringen af mødet til F2 Manager 2.

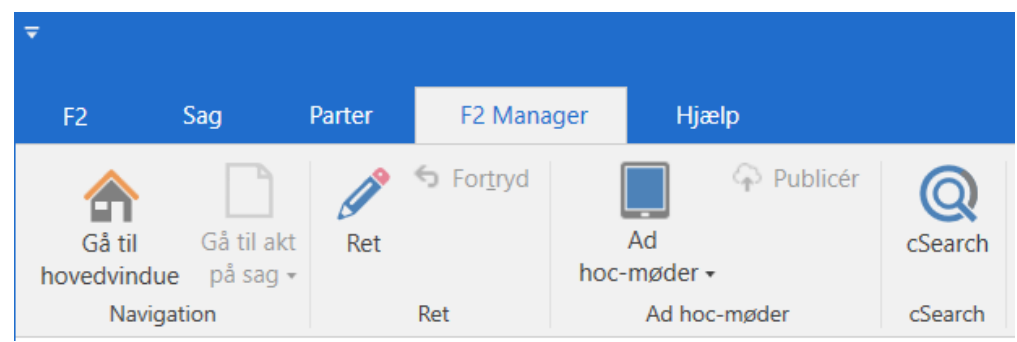

Figur 5. Sæt møde i redigeringstilstand

Den øvre del af fanen indeholder en række metadatafelter relateret til iPad-synkroniseringen til F2 Manager 2, mens den nederste del er dedikeret styring af akters og dokumenters tilgængelighed.

De relevante metadatafelter gennemgås her:

| Felt                      | Beskrivelse                                                                                                    |
|---------------------------|----------------------------------------------------------------------------------------------------|
| "Synkronisering til iPad" | Her vælger du tidsrummet for, hvornår sagen skal være synkroniseret til F2 Manager 2.                                                               |
| "Dato og kategori"        | Her vælger du tidspunkt og kategori for mødet.                                                                                                    |
| "Parter"                  | Her vælger du, hvilke parter der skal have mødet synkroniseret til<br>deres F2 Manager 2.                                                           |
| "Yderligere information"  | Her kan du give mødet en ny titel og tilføje en beskrivelse.                                                                                        |
| "Synkroniseringsliste"    | Her vælger du, hvilke akter på sagen der skal synkroniseres til F2<br>Manager 2. Her kan du også strukturere rækkefølgen af<br>dagsordenspunkterne. |

Når du har udfyldt de relevante metadatafelter, skal du klikke på **Gem** i båndet for at gemme dine ændringer og synkronisere sagen til F2 Manager 2.

## Synkronisering til iPad

| Synkronisering til iPad   |            |   |  |  |  |  |
|---------------------------|------------|---|--|--|--|--|
| Aktiveret:                | ✓          |   |  |  |  |  |
| Fra:                      | 29-01-2024 | 7 |  |  |  |  |
| Til:                      | 28-02-2024 | 7 |  |  |  |  |
| Nye elementer inkluderes: | Automatisk | ▼ |  |  |  |  |

Figur 6. Synkronisering til iPad

Sætter du hak i tjekboksen "Aktiveret", synkroniseres de akter, der står på synkroniseringslisten til F2 Manager 2. Akter synkroniseres udelukkende i det valgte tidsrum og til de parter, der tilføjes i feltet "Parter"

Uden for det angivne tidsrum synkroniseres data ikke til iPad'en.

Feltet "Nye elementer inkluderes" forklares længere nede.

**BEMÆRK** Sættes der hak i tjekboksen "Aktiveret", udfyldes de resterende dato- og tidsfelter automatisk med standardværdier, medmindre de allerede indeholder værdier. Dette er for eksempel brugbart, hvis du ønsker et møde til tidspunktet "nu" og med standardsynkroniseringstidsrum.

### Dato og kategori

| Dato og kategori |            |       |  |  |  |  |
|------------------|------------|-------|--|--|--|--|
| Heldags:         |            |       |  |  |  |  |
| Fra:             | 29-01-2024 | 11:00 |  |  |  |  |
| Til:             | 29-01-2024 | 13:00 |  |  |  |  |
| Kategori:        |            | •     |  |  |  |  |

Figur 7. Dato og kategori

Felterne under "Dato og kategori" bruger du til at vælge mødedato og -tidspunkt. Mødet vises på mødelisten på F2 Manager 2 på den valgte mødedato.

Det er muligt at angive start- og sluttidspunkt for mødet. Varer mødet hele dagen, kan du i stedet sætte hak i tjekboksen "Heldags". Sætter du et hak i "Heldags", vises mødet øverst på mødelisten for den valgte dag på F2 Manager 2. Møder kan også vare mere end en dag uanset, om de har angivne start- og sluttidspunkter eller er angivet som heldagsmøder.

Yderligere kan du vælge en kategori i dropdown-menuen "Kategori". Dette er et valgfrit felt, der bruges til at kategorisere mødet. Kategorier oprettes af en bruger med privilegiet "Værdilisteadministrator". Eksempelvis kan kategorien "Administration" oprettes, hvis der i den givne myndighed er behov for at indikere, at mødet omhandler administration.

#### Parter

| Parter         |                                                         |          |
|----------------|---------------------------------------------------------|----------|
| Deltagere:     | Vælg personer, enheder, teams eller distributionslister | <u>.</u> |
|                |                                                         | 2        |
| Eksterne:      | Vælg eksterne parter                                    | 91<br>2  |
| Interessenter: | Vælg personer, enheder, teams eller distributionslister | 0)<br>0) |

Figur 8. Parter

Mødedeltagere og interessenter, interne såvel som eksterne, tilføjer du i felterne under "Parter". Parterne skal være oprettet i F2's partsregister for at kunne tilføjes.

#### KONFIGURATION

Det er muligt at konfigurere F2, så ministre og departementschefer kun kan tilføjes til møder af brugere med rettigheder til at agere på vegne af ministeren. Konfigurationer udføres i samarbejde med cBrain.

#### Deltagere

Feltet "Deltagere" bruger du til at tilføje brugere i F2 som mødedeltagere. Mødedeltagere vil:

• Få læseadgang til de akter, som dagsordenen består af.

#### Eksterne

Feltet "Eksterne" bruger du til at tilføje eksterne parter, der deltager i mødet. Det er muligt at sende en kopi af mødematerialet til de valgte parter med modulet F2 Webmøder.

#### Interessenter

Feltet "Interessenter" er valgfrit og bruges til at udvide gruppen af F2-brugere, der får mødet synkroniseret til deres F2 Manager 2. Interessenter har samme rettigheder som mødedeltagere.

### Yderligere information

| - Yderligere inf | ormation              |  |
|------------------|-----------------------|--|
| Titel:           | Festival "Under Buen" |  |
| Beskrivelse:     |                       |  |

Figur 9. Yderligere information

Når du opretter et ad hoc-møde, arves sagstitlen som standard. Du kan ændre titlen i feltet "Titel".

Feltet "Beskrivelse" under "Yderligere information" er et valgfrit felt, der blandt andet bruges til at dele information om mødet, såsom mødested, mødelokale og lignende.

På F2 Manager 2 vises beskrivelsen sammen med mødedeltagerne over dagsordenen i previewet.

| 11.24 man. 29. jan.                                             | 000                                                                                                   | <b>२</b> 61 % 🔳        |
|-----------------------------------------------------------------|----------------------------------------------------------------------------------------------------|------------------------|
| 🔍 Søg efter møde                                                | Festival - Under Buen<br>Dato: 22. januar 2024, heldags                                               | Dagsordenspunkter: 3   |
| ≺ 22. jan. 2024 ≻                                               | ruld skærm 🛛 ⊟ Vis alle punkter 🛛                                                                     |                        |
| M T O T F L S<br>22 23 24 25 26 27 28<br>22. januar 2024 1 møde | Deltagere: Nora Helmer<br>Beskrivelse: Dokumenter om festivalen "Under Buen"<br>Festival - Under Buen | 0 11 🗸                 |
| Heldags 3 dagsordenspunkter                                     | Festival "Under Buen" - Placering<br>Festival "Under Buen" - Projektbeskrivelse                       | 1 ♀ 1 Ø ✔<br>3 ♀ 3 Ø ✔ |
|                                                                 |                                                                                                    |                        |
| 💱 Møder                                                         | Godkendelser () Kopimodtager                                                                          | 🗘 Chats 🔅              |

### Synkroniseringslisten og sagens øvrige akter

Elementerne i synkroniseringslisten er de akter, der synkroniseres til F2 Manager 2, når synkroniseringen starter.

Som navnet "Sagens øvrige akter" indikerer, består dette felt af de akter, der enten manuelt eller automatisk er valgt til ikke at være en del af synkroniseringslisten. Når du tilføjer fanen "F2 Manager" til en sag, tilføjes sagens akter automatisk til synkroniseringslisten.

| Synkror                                  | Synkroniseringsliste Opdater (Nye akter på sagen placeres automatisk her |                                                          |           |                |                |     |  |
|------------------------------------------|--------------------------------------------------------------------------|----------------------------------------------------------|-----------|----------------|----------------|-----|--|
|                                          |                                                                          | Titel                                                    | ld nr.    | Til vurdering  | Forbyd eksport |     |  |
| 1                                        | 1                                                                        | Festival "Under Buen" - Projektbeskrivelse               | 79682     |                |                |     |  |
| 1                                        | 1                                                                        | Festival - Under Buen                                    | 79686     |                |                |     |  |
| 1                                        | 1                                                                        | Festival "Under Buen" - Ansøgning                        | 79685     |                |                |     |  |
| 1                                        | 1                                                                        | Festival "Under Buen" - Medlemsoverblik                  | 79684     |                |                |     |  |
| 1                                        | <b>↑</b>                                                                 | Festival "Under Buen" - Placering                        | 79683     |                |                |     |  |
|                                          |                                                                          | Træk elem                                                | enter her | til fra lister | nedenfor       |     |  |
| Sagens                                   | øvrige a                                                                 | kter <u>Vis mappestruktur</u> <u>Opdater aktoversigt</u> |           |                |                |     |  |
|                                          | Ti                                                                       | tel                                                      | ld nr.    | Brevdate       | o Fra          | Til |  |
| Træk elementer hertil fra listen ovenfor |                                                                          |                                                          |           |                |                |     |  |

Figur 11. Synkroniseringslistens akter

#### Automatisk eller manuel inklusion

Tilføjes nye akter til sagen, synkroniseres de til F2 Manager 2 afhængigt af feltet "Nye elementer inkluderes" i gruppen "Synkronisering til iPad" i den øvre halvdel af F2 Manager-fanen. Feltet "Nye elementer inkluderes" kan enten have værdien **Automatisk** eller **Manuelt**, som vælges via en dropdown-menu.

- Automatisk: Alle akter på sagen tilføjes til synkroniseringslisten ud over de akter, som en bruger manuelt trækker over i feltet "Sagens øvrige akter". Den automatiske tilstand anvendes, hvis nye akter, der føjes til sagen, automatisk skal synkroniseres til F2 Manager 2 ved oprettelse.
- **Manuelt**: Ingen akter på sagen synkroniseres ud over de akter, som en bruger aktivt trækker til synkroniseringslisten, og akter, der allerede er på synkroniseringslisten. Den manuelle tilstand anvendes, hvis et bestemt antal dagsordenspunkter skal synkroniseres til et møde, og nye akter ikke automatisk skal synkroniseres til F2 Manager 2 ved oprettelse.

| Synkronisering til iPad   |            |   |
|---------------------------|------------|---|
| Aktiveret:                | ✓          |   |
| Fra:                      | 29-01-2024 | 7 |
| Til:                      | 28-02-2024 | 7 |
| Nye elementer inkluderes: | Automatisk | ▼ |

**BEMÆRK** Det er kun muligt at synkronisere akter automatisk, hvis du har adgang til alle sagens akter. Ellers bruges manuel synkronisering.

Standardværdien (Automatisk/Manuelt) kan konfigureres til at være gældende for alle brugere. Dette konfigureres i samarbejde med cBrain.

#### Valg af punkter til synkronisering

Akter i synkroniseringslisten synkroniseres til F2 Manager 2, når synkroniseringen aktiveres.

Indholdet af synkroniseringslisten redigeres ved at trække og slippe akter mellem synkroniseringslisten og listen "Sagens øvrige akter".

| Synkror | isering                                                     | sliste <u>Opdater</u>                      |        |               |                | (Nye akter på sagen placeres automatisk her) |  |
|---------|-------------------------------------------------------------|--------------------------------------------|--------|---------------|----------------|----------------------------------------------|--|
|         |                                                             | Titel                                      | ld nr. | Til vurdering | Forbyd eksport |                                              |  |
| 1       | Ť                                                           | Festival "Under Buen" - Projektbeskrivelse | 79682  |               |                |                                              |  |
| 1       | T.                                                          | Festival "Under Buen" - Ansøgning          | 79685  |               |                |                                              |  |
| 1       | T.                                                          | Festival "Under Buen" - Medlemsoverblik    | 79684  |               |                |                                              |  |
| Ť       | T.                                                          | Festival "Under Buen" - Placering          | 79683  |               |                |                                              |  |
| Sagons  | Træk elementer hertil fra listen nedenfor                   |                                            |        |               |                |                                              |  |
| Sayens  | Sageris øvrige aktel størnøppestroktor opposter uktoversige |                                            |        |               |                |                                              |  |
|         |                                                             | Titel                                      | ld nr. | Brevdate      | o Til          | Ansvarlig                                    |  |
| ÷       | Festival - Under Buen 79686 Nora Helmer                     |                                            |        |               |                |                                              |  |
|         | Træk elementer hertil fra listen ovenfor                    |                                            |        |               |                |                                              |  |

Figur 13. Synkroniseringslistens akter

Vær opmærksom på, at der i feltet "Nye elementer inkluderes" er angivet den ønskede værdi, da denne påvirker, om en akt synkroniseres eller ej. Feltet er beskrevet her.

#### Strukturering af dagsordenspunkter (akter)

Skal akterne på sagen bruges til dagsordenspunkter, kan du organisere dem i den ønskede rækkefølge via de blå pile til venstre for aktens titel i synkroniseringslisten. Rækkefølgen kan også ændres ved at trække og slippe punkterne i listen. Punkter kan ligeledes trækkes og slippes ind/ud af synkroniseringslisten.

| Synkroi | nisering                                                                                                   | sliste <u>Opdater</u>                      |        |               |                | (Nye akter på sagen placeres automatisk her) |  |  |
|---------|----------------------------------------------------------------------------------------------------|--------------------------------------------|--------|---------------|----------------|----------------------------------------------|--|--|
|         |                                                                                                    | Titel                                      | ld nr. | Til vurdering | Forbyd eksport |                                              |  |  |
| 1       | Ť                                                                                                    | Festival "Under Buen" - Projektbeskrivelse | 79682  |               |                |                                              |  |  |
| 1       | Ť                                                                                                    | Festival "Under Buen" - Ansøgning          | 79685  |               |                |                                              |  |  |
| 1       | 1                                                                                                    | Festival "Under Buen" - Medlemsoverblik    | 79684  |               |                |                                              |  |  |
| Ť       | 1                                                                                                    | Festival "Under Buen" - Placering          | 79683  |               |                |                                              |  |  |
| Sagens  | Træk elementer hertil fra listen nedenfor Sagens øvrige akter <u>Vis mappestruktur</u> Opdater aktoversigt |                                            |        |               |                |                                              |  |  |
|         |                                                                                                    | Titel                                      | ld nr. | Brevdat       | o Til          | Ansvarlig                                    |  |  |
| ÷       | 1                                                                                                    | Festival - Under Buen                      | 79686  |               |                | Nora Helmer                                  |  |  |
|         | Træk elementer hertil fra listen ovenfor                                                                   |                                            |        |               |                |                                              |  |  |

Figur 14. Organisér dagsordenspunkter

### Opret flere ad hoc-møder til den samme sag

Der kan være flere grunde til, at en bruger ønsker at oprette flere møder på samme sag, for eksempel hvis en bruger til et møde ikke har adgang til alle relevante akter.

Klik på menupunktet **Ad hoc-møder** og vælg **Nyt ad hoc-møde** i dropdown-menuen for at oprette et nyt ad hoc-møde til samme sag. Fra dropdown-menuen kan du også vælge mellem eksisterende ad hoc-møder.

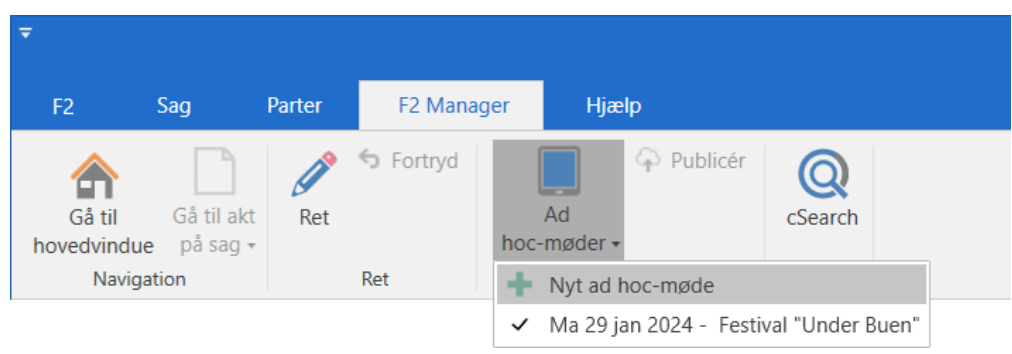

Figur 15. Opret nyt ad hoc-møde

Klik på **Nyt ad hoc-møde** for at oprette et nyt møde på fanen "F2 Manager". Herefter kan du udfylde de relevante metadatafelter for at synkronisere det nye møde til F2 Manager 2.

# F2 Manager 2-appen

F2 Manager 2-appen består af fire forskellige sektioner (1): Møder, Godkendelser, Kopimodtager og Chats.

Hver sektion indeholder en liste med indholdet i den valgte sektion (2), søgefelt (3), indholdspreview (4), bånd med funktioner til det valgte indhold (5) og visning af metadata for det valgte indhold (6).

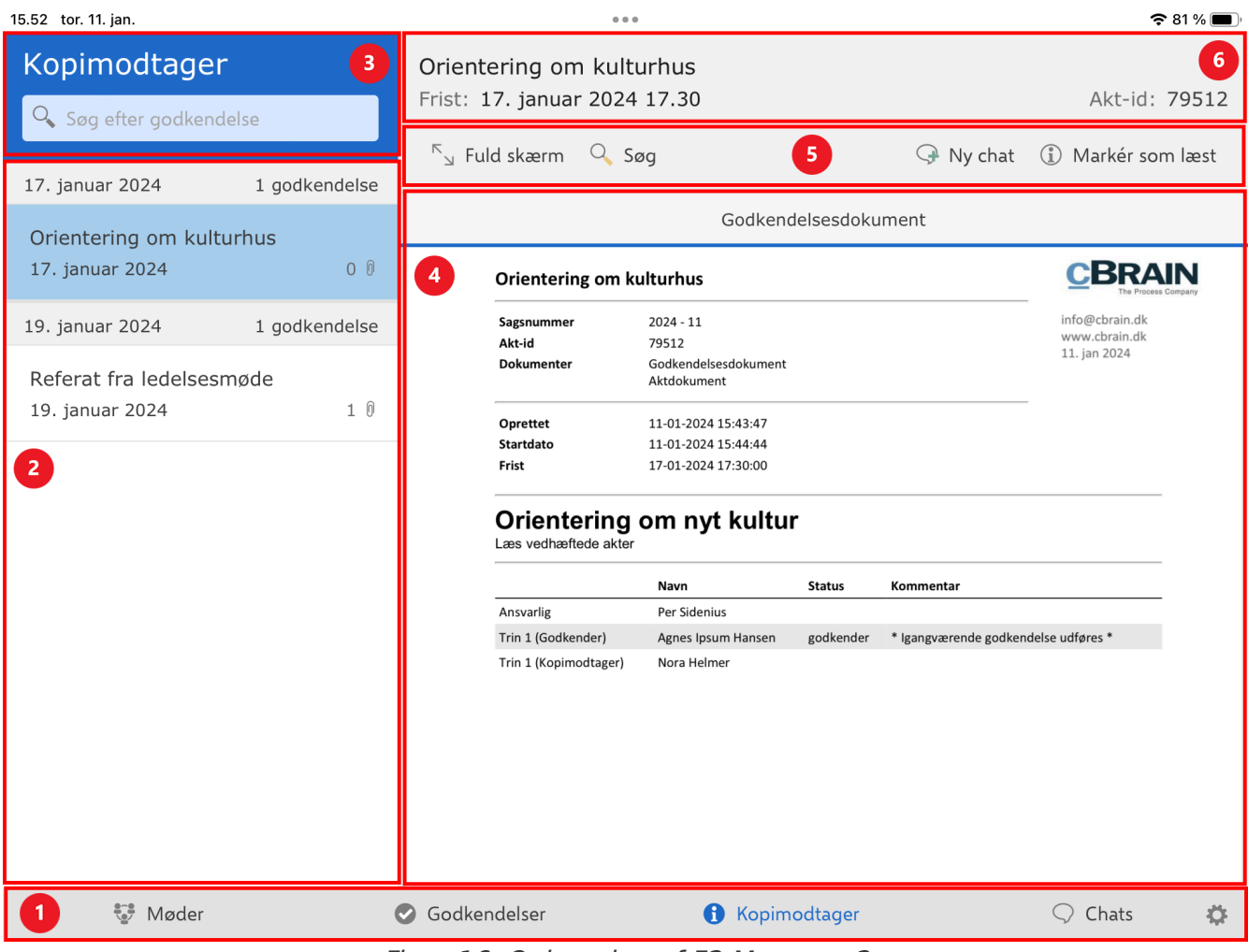

Figur 16. Opbygning af F2 Manager 2

Tryk på **Fuld skærm** i båndet for at vise det valgte indhold i previewet på hele skærmen. Tryk på **Opdel skærm** for at vende tilbage til standardvisningen.

| 11.21 ons. 17. jan.                 |                     |                                     |             |              | <b>२</b> 73                          | % 🔳 |
|-------------------------------------|---------------------|-------------------------------------|-------------|--------------|--------------------------------------|-----|
| Orientering                         | g om kulturhus      |                                     |             |              |                                      |     |
| Frist: I dag                        | 17.30               |                                     |             |              | Akt-id: 79                           | 512 |
| $^{ m 	imes}_{ m \ 	imes}$ Opdel sł | kærm 🔍 Søg          |                                     |             |              | ♀ Ny chat 🕕 Markér som la            | æst |
|                                     |                     | Godke                               | ndelsesdoki | ument        |                                      |     |
|                                     |                     |                                     |             |              |                                      |     |
|                                     |                     |                                     |             |              |                                      |     |
|                                     | Orientering om      | kulturhus                           |             |              | <b>CBRAIN</b><br>The Process Company |     |
|                                     | Sagsnummer          | 2024 - 11                           |             |              | info@cbrain.dk                       |     |
|                                     | Akt-id              | 79512                               |             |              | www.cbrain.dk                        |     |
|                                     | Dokumenter          | Godkendelsesdokument<br>Aktdokument |             |              | 11. jan 2024                         |     |
|                                     | Oprettet            | 11-01-2024 15:43:47                 |             |              |                                      |     |
|                                     | Startdato           | 11-01-2024 15:44:44                 |             |              |                                      |     |
|                                     | Frist               | 17-01-2024 17:30:00                 |             |              |                                      |     |
|                                     | Orientering         | n om nyt kultu                      | rhus        |              |                                      |     |
|                                     | Læs vedhæftede akte | er                                  | mao         |              |                                      |     |
|                                     |                     | Navn                                | Status      | Kommentar    |                                      |     |
|                                     | Ansvarlig           | Per Sidenius                        |             |              |                                      |     |
| 8-00<br>W                           | Møder               | Godkendelser                        |             | Kopimodtager | ○ Chats                              | ¢   |
|                                     |                     | Figur 1                             | 7 Fuld      | skærm        |                                      |     |

7. Fuld skæ

Du kan bruge F2 Manager 2 i både horisontalt og vertikalt format.

## **Push-notifikationer**

F2 Manager 2 understøtter push-notifikationer, så du løbende får besked om nye aktiviteter og opdateringer i F2 Manager 2. Push-notifikationer modtages, når:

- En godkendelse når det trin, hvor du er angivet som godkender eller kopimodtager.
- Der er blevet chattet til dig på en godkendelse.
- Der er blevet chattet til dig på et dagsordenspunkt på et møde, der ligger på F2 Manager 2.

Push-notifikationer vises med titlen på godkendelsen eller dagsordenspunktet.

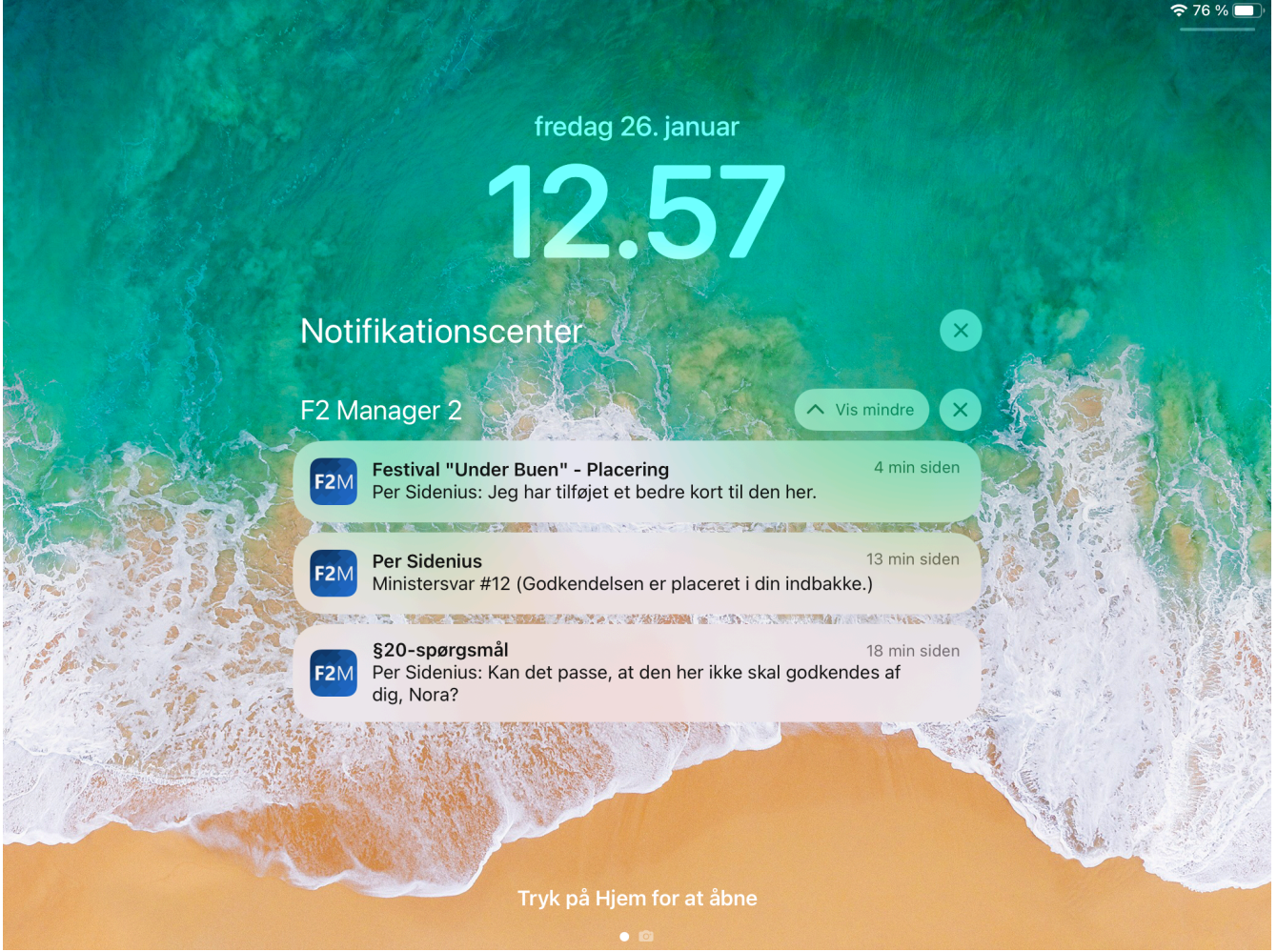

Figur 18. Push-notifikationer på F2 Manager 2

## Møder i F2 Manager 2

På F2 Manager 2 har du adgang til sager, akter og dokumenter, der er overført til appen i forbindelse med møder og projekter. Materialet er tilgængeligt i den periode, der er valgt i F2 Desktop, når sager og møder synkroniseres via mødetyperne ad hoc-møder og F2 Møder.

Tryk på **Møder** nederst i båndet på F2 Manager 2 for at få vist en oversigt over dine møder.

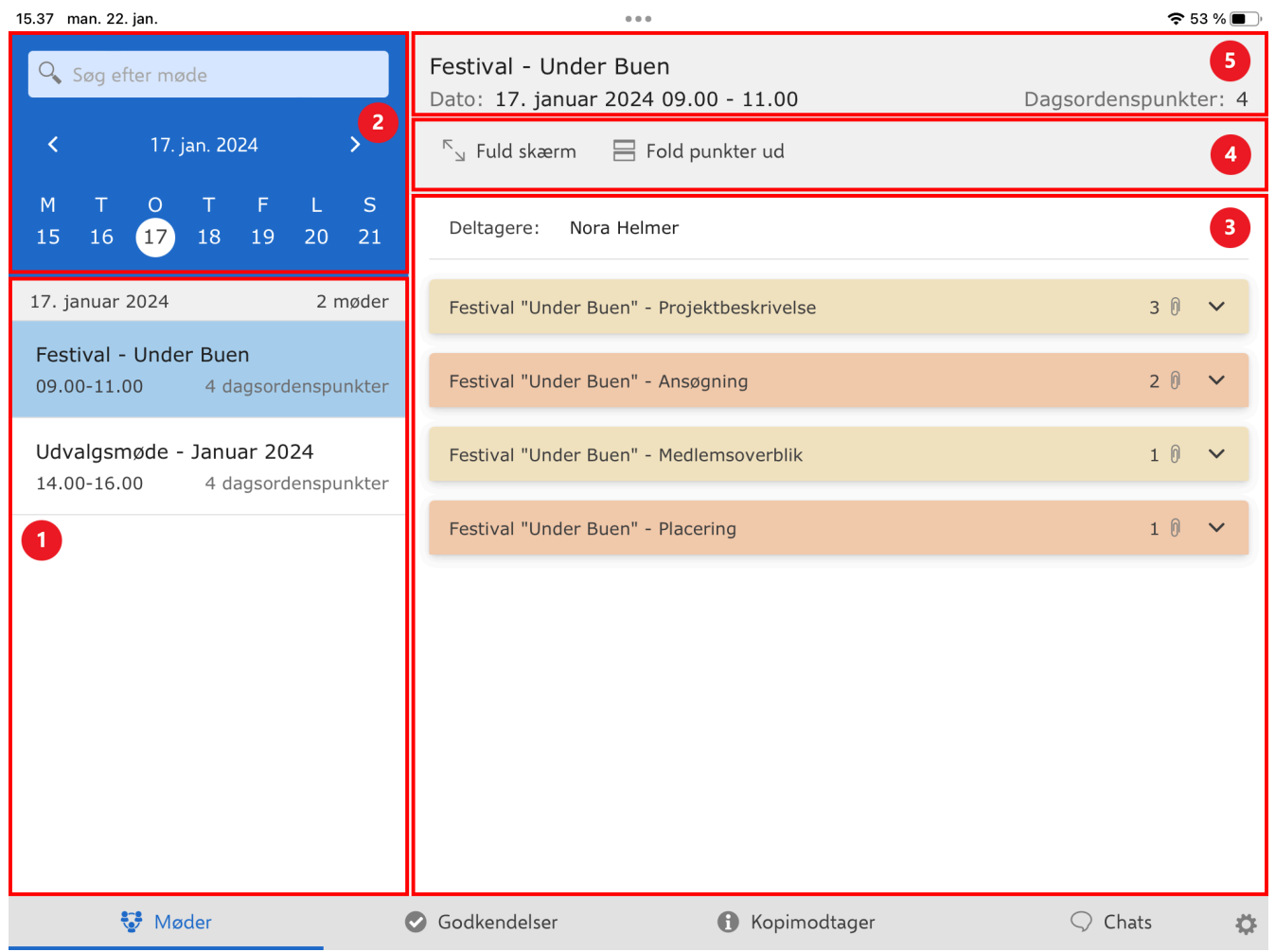

Figur 19. Overblik over møder

I venstre side vises listen af møder (1). Du kan søge efter møder med kalenderen og søgefeltet over kalenderen (2). Når du trykker på en dag, vises møder for denne dag øverst. Dine efterfølgende møder i den pågældende uge vises nedenunder i kronologisk rækkefølge. Når du trykker på et møde i listen, vises dagsordenen i et preview i højre side (3). På båndet over previewet er funktioner til at læse mødet (4). Over båndet er metadata for det valgte møde i form af titel, mødetidspunkt og antallet af dagsordenspunkter (5).

### Mødetyper

F2 opererer med to forskellige mødetyper: ad hoc-møder og møder, der er oprettet gennem modulet F2 Møder. Begge mødetyper optræder på F2 Manager 2 i samme visning bortset fra, at aktdokumentet vises som et særskilt dokument på dagsordenen for møder oprettet med F2 Møder.

Møder oprettes i F2 Desktop og er tilgængelige gennem modulet F2 Møder. I modsætning til ad hoc-møder, der automatisk overføres i forbindelse med, at en sag synkroniseres til F2 Manager 2, bruges F2 Møder med henblik på oprettelse og planlægning af møder i F2 Desktop uafhængigt af F2 Manager 2. Dagsordenspunkters tilstand skal sættes til "Udkast" eller "Endeligt" for, at de synkroniseres til F2 Manager 2.

## Mødelisten

Møder vises i mødelisten med titel, mødetidspunkt og antallet af dagsordenspunkter. Listen er sorteret efter mødetidspunkt. Møder markeret som heldagsmøder i F2 Desktop findes øverst på listen.

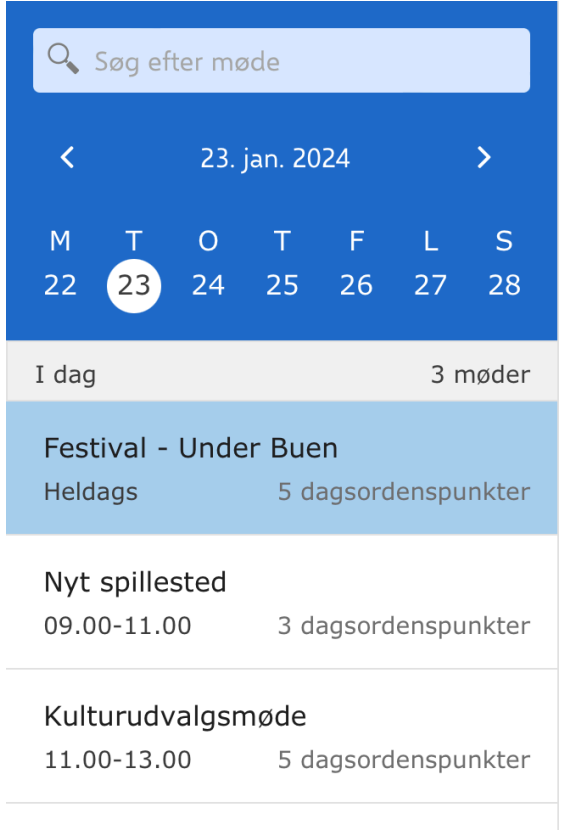

Figur 20. Mødeliste

## Søg efter møder

For at finde et specifikt møde, vælger du dagen for mødet i kalenderen. I appens "Indstillinger" kan du vælge, om møder kun skal vises for den valgte dag eller for en uge ad gangen. Brug pilene for at navigere mellem ugerne. I søgefeltet over mødelisten kan du søge efter møder på den dag, du har valgt eller på fremtidige møder, der ligger efter dags dato. Du kan vælge om søgningen skal inkludere afholdte møder med knappen **Medtag afholdte møder**. Knappen vises når du har indtastet noget i søgefeltet. Søg på mødetitel, mødedeltageres navne, dagsordenspunkters titel og akt-ID samt vedhæftede dokumenters titel.

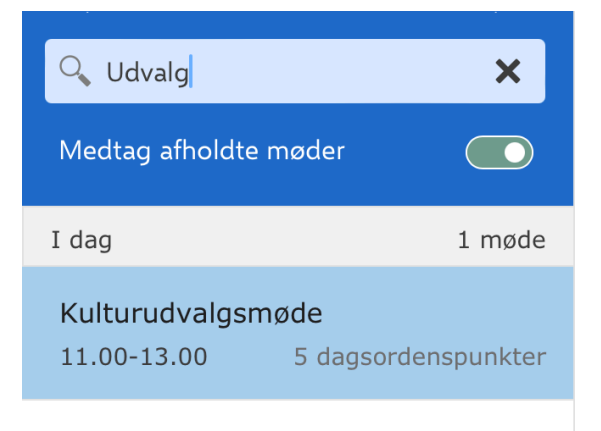

Figur 21. Søg efter møder

### Navigér til næste møde

Har du valgt en dato i mødekalenderen, hvor der ikke er nogen møder, vises knappen **Gå til næste møde**. Tryk på knappen for at gå til dit næste møde.

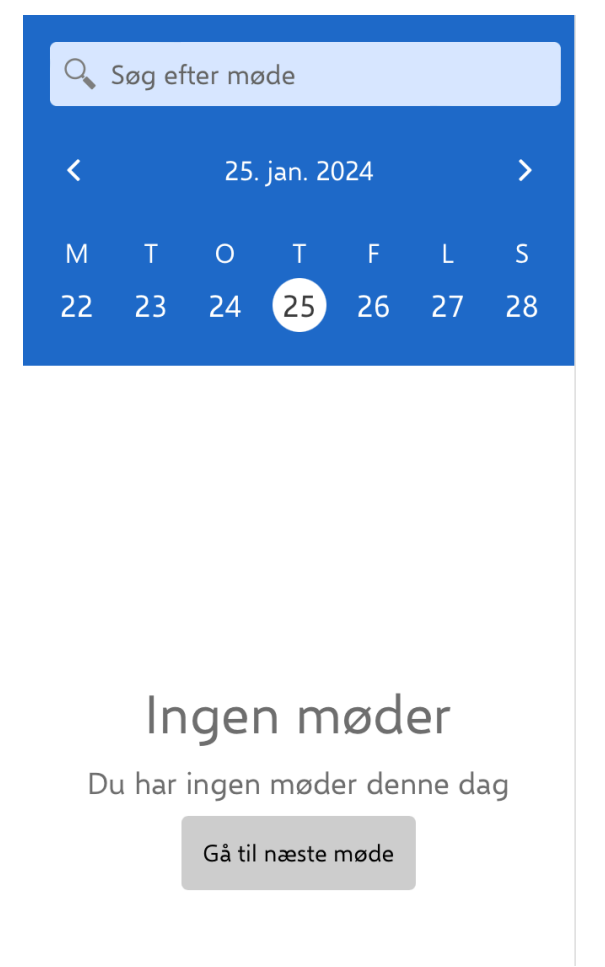

Figur 22. Gå til næste møde

## Funktioner i båndet ved møde

Du finder menupunkter til at arbejde med mødet i båndet over previewet.

<sup>⊾</sup>」 Fuld skærm 🛛 믐 Fold punkter ud

Når båndet er kort, samler menupunkterne sig under dropdown-menuen "Mere".

Funktionerne gennemgås her:

| Funktion           | Beskrivelse                                                                                                    |  |  |  |  |
|--------------------|----------------------------------------------------------------------------------------------------|--|--|--|--|
| "Fuld skærm"       | Vis det valgte indhold på hele skærmen.                                                                         |  |  |  |  |
| "Opdel skærm"      | Vend tilbage til standardvisningen.                                                                             |  |  |  |  |
| "Fold punkter ud"  | Fold alle dagsordenspunkter ud.                                                                                 |  |  |  |  |
| "Fold punkter ind" | Fold alle dagsordenspunkter sammen.                                                                             |  |  |  |  |
| "Del"              | Del dokumentet med andre apps på din iPad.                                                                      |  |  |  |  |
|                    | <b>BEMÆRK</b> Denne funktion er kun tilgængelig for vedhæftede bilag. Du kan ikke dele et godkendelsesdokument. |  |  |  |  |

## Læs og annotér dagsorden

Hvert møde har en dagsorden, som består af akter, der danner de enkelte dagsordenspunkter. Du kan læse og annotere dagsordenspunkterne og deres vedhæftede dokumenter.

Når du trykker på et møde i listen i venstre side, vises dagsordenen i previewet i højre side. Dagsordenspunkterne er foldet sammen, og antallet af vedhæftede dokumenter vises ud for vedhæft-ikonet på hvert punkt. Tryk på et dagsordenspunkt for at folde det ud og se punktets vedhæftede dokumenter. Ulæste dokumenter er markeret med fed. Over dagsordenen står mødedeltagere og eventuel beskrivelse af mødet.

| 15.25 tir. 23. jan.                                  | 000                                                                                                    | <b>奈</b> 100 % <b>■</b> |
|------------------------------------------------------|----------------------------------------------------------------------------------------------------|-------------------------|
| 🔍 Søg efter møde                                     | Festival - Under Buen<br>Dato: 23. januar 2024, heldags                                                 | Dagsordenspunkter: 5    |
| ≺ 23. jan. 2024 ≻                                    | <sup>ド</sup> 」 Fuld skærm 🛛 믐 Fold punkter ud                                                           |                         |
| M T O T F L S<br>22 23 24 25 26 27 28                | Deltagere: Nora Helmer, Per Sidenius, Katinka Bai<br>Beskrivelse: Dokumenter om festivalen "Under Buen" |                         |
| I dag 3 møder                                        |                                                                                                    |                         |
| Festival - Under Buen<br>Heldags 5 dagsordenspunkter | Festival - Under Buen                                                                                   | 00 🗸                    |
| Nyt spillested<br>09.00-11.00 3 dagsordenspunkter    | Festival "Under Buen" - Ansøgning         E         Festival Under Buen - Ansøgning                     | 2 🕅 🧄                   |
| Kulturudvalgsmøde<br>11.00-13.00 5 dagsordenspunkter | Akt-id: 79592                                                                                           | Åbn dagsordenspunkt     |
|                                                      | Festival "Under Buen" - Medlemsoverblik                                                                 | 1 0 🗸                   |
|                                                      | Festival "Under Buen" - Placering                                                                       | 10 🗸                    |
|                                                      | Festival "Under Buen" - Projektbeskrivelse                                                              | 30 🗸                    |
|                                                      |                                                                                                    |                         |
| 💱 Møder                                              | <ul> <li>Godkendelser</li> <li>Kopimodtager</li> </ul>                                                  | 🖓 Chats 🔅               |
|                                                      | Figur 24. Læs dagsorden                                                                                 |                         |

Figur 24. Læs dagsorden

Tryk på Fuld skærm i båndet for at vise dagsordenen på hele skærmen. Tryk på Opdel skærm for at vende tilbage til standardvisningen.

Tryk på **Vis alle punkter** for at folde alle dagsordenspunkter ud på det valgte møde. Tryk på **Skjul** alle punkter for at folde dagsordenspunkterne sammen igen.

| 09.18 ons. 24. jan.                                                                           | 000                                                       |                      |
|-----------------------------------------------------------------------------------------------|-----------------------------------------------------------|----------------------|
| 🔍 Søg efter møde                                                                              | Nyt spillested<br>Dato: 23. januar 2024 09.00 - 11.00     | Dagsordenspunkter: 3 |
| ≺ 23. jan. 2024 ≻                                                                             | <sup>ド</sup> 」 Fuld skærm 🛛 믐 Fold punkter ud             |                      |
| M T O T F L S<br>22 23 24 25 26 27 28                                                         | Deltagere: Nora Helmer<br>Beskrivelse:                    |                      |
| 23. januar 2024     3 møder       Festival - Under Buen       Heldags     5 dagsordenspunkter | Nyt spillested - Budget                                   | 10 🗸                 |
| Nyt spillested<br>09.00-11.00 3 dagsordenspunkter                                             | Nyt spillested - Diskussion<br>Nyt spillested - Tegninger | 00 🗸                 |
| Kulturudvalgsmøde<br>11.00-13.00 5 dagsordenspunkter                                          |                                                           |                      |
|                                                                                               |                                                           |                      |
|                                                                                               |                                                           |                      |
|                                                                                               |                                                           |                      |
| 💱 Møder                                                                                       | Godkendelser G Kopimodtager                               | 🖓 Chats 🔅            |

Figur 25. Fold dagsorden ud

### Læs dagsordenspunkt og dokumenter

Når et dagsordenspunkt er foldet ud, kan du læse dets vedhæftede dokumenter. Tryk på et dokument for at åbne det eller tryk på **Åbn dagsordenspunkt** for at åbne selve dokumentet, der hører til dagsordenspunktet. Dagsordenspunktdokumentet er aktdokumentet på den pågældende akt.

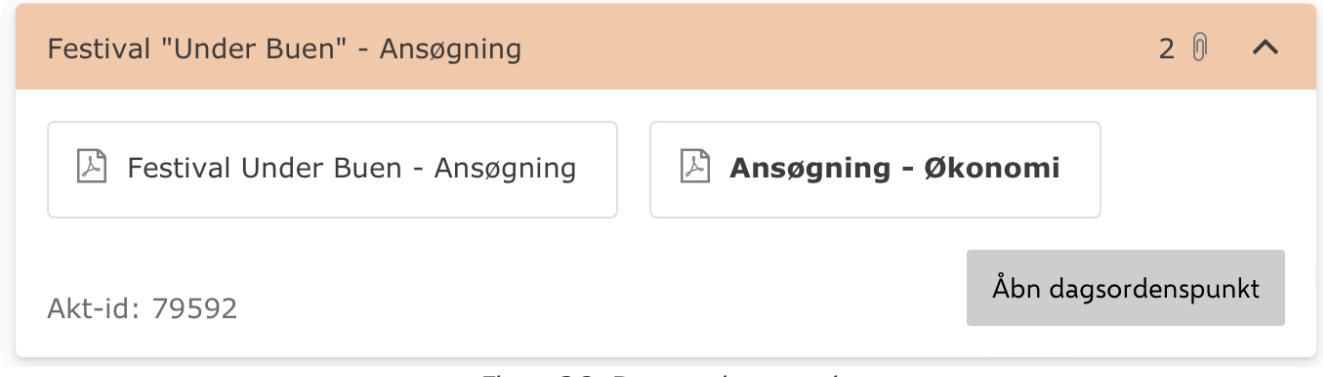

Figur 26. Dagsordenspunkt

Når du åbner et dagsordenspunkt eller et dokument på dagsordenspunktet, åbnes dagsordensvisningen.

I dagsordensvisningen vises dagsordenen som en liste i venstre side. Vedhæftede dokumenter til et dagsordenspunkt foldes ud i listen, når du trykker på punktet. Antallet af vedhæftede dokumenter for et dagsordenspunkt vises ud for vedhæft-ikonet på punktet. Ulæste dokumenter er markeret med fed i listen.

| 09.26 ons. 24. jan.                               | 000                                   | 🗢 91 % 🔳, |
|---------------------------------------------------|---------------------------------------|-----------|
| Festival - Under Buen                             | Festival Under Buen - Ansøgning       |           |
| Dagsorden                                         | الا Fuld skærm 🖋 Annotér 🔍 Søg        | Ģ Ny chat |
| Festival - Under Buen 0 🕅                         | Bilag                                 |           |
| Festival "Under Buen" - Ansøgning 2 🕅             |                                       |           |
| 📙 Festival Under Buen - Ansøgning                 |                                       |           |
| 占 Ansøgning - Økonomi                             |                                       |           |
| Festival "Under Buen" - Medlems 1 $ \emptyset$    |                                       |           |
| Festival "Under Buen" - Placering $1 \ \emptyset$ |                                       |           |
| Festival "Under Buen" - Projektbe 3 🕅             |                                       |           |
|                                                   | Festival "Under Buen"                 |           |
|                                                   | Ansøgning                             |           |
|                                                   | Dato: 22.01.2024<br>Forfatter: Rasmus |           |
| 💱 Møder                                           | Godkendelser 🚯 Kopimodtager           | 🔾 Chats 🔅 |

Figur 27. Dagsordensvisning

Tryk på et dagsordenspunkt eller et vedhæftet dokument for at vise det i previewet i højre side.

Tryk på **Fuld skærm** i båndet for at vise det valgte dokument på hele skærmen. Tryk på **Opdel skærm** for at vende tilbage til dagsordensvisningen.

#### Dagsorden for møder oprettet med F2 Møder

Møder på F2 Manager 2, der er oprettet med F2 Møder viser dagsordenspunkter på en anden måde end møder oprettet som ad hoc-møder. Når en akt tilknyttes et dagsordenspunkt i F2 Møder, vedlægges akten og dens dokumenter som bilag til dagsordenspunktet. Det er derfor muligt at tileller fravælge om aktdokumentet for den eller de akter, der tilknyttes dagsordenspunktet skal vises som et dokument på F2 Manager 2. Dagsordenspunktdokumentet viser en eventuel beskrivelse, der er tilføjet til dagsordenspunktet.

| 13.01 ons. 24. jan.                                  | 000                                                                                   | <b>?</b> 78 % 🔳 י    |
|------------------------------------------------------|---------------------------------------------------------------------------------------|----------------------|
| 🔍 Søg efter møde                                     | Kulturudvalgsmøde<br>Dato: 23. januar 2024 11.00 - 13.00                              | Dagsordenspunkter: 5 |
|                                                      | <sup>ド</sup> 」 Fuld skærm 🛛 믐 Fold punkter ud                                         |                      |
| M T O T F L S<br>22 23 24 25 26 27 28                | Deltagere: Nora Helmer, Katinka Bai                                                   |                      |
| 23. januar 2024 3 møder                              | 1. Godkendelse af dagsorden                                                           | 10 🗸                 |
| Festival - Under BuenHeldags5 dagsordenspunkter      | 2. Drøftelse: Puljer                                                                  | 2 🕅 🗸                |
| Nyt spillested<br>09.00-11.00 3 dagsordenspunkter    | 3. Behandling af ansøgninger - disponible midler                                      | 4 0 ^                |
| Kulturudvalgsmøde<br>11.00-13.00 5 dagsordenspunkter | Aktdokument       Ansøgning 1       Ansøgning 2         Ansøgning 3       Ansøgning 3 | :                    |
|                                                      | Akt-id: 79619                                                                         | Åbn dagsordenspunkt  |
|                                                      | 4. Behandling af ansøgninger - brugsret                                               | 5 () 🗸               |
|                                                      | 5. Tilskud til ny frivillighedsindsats                                                | 2 🕅 🗸                |
| 💱 Møder                                              | Godkendelser () Kopimodtager                                                          | 🗘 Chats 🔅            |

Figur 28. Dagsorden for møde oprettet med F2 Møder

## Annotér dagsordenspunkt og dokumenter

Du kan annotere dagsordenspunktet og dets vedhæftede dokumenter. Tryk på det ønskede dokument i dagsordensvisningen, og tryk på **Annotér** i båndet for at åbne det valgte dokument i annoteringstilstand.

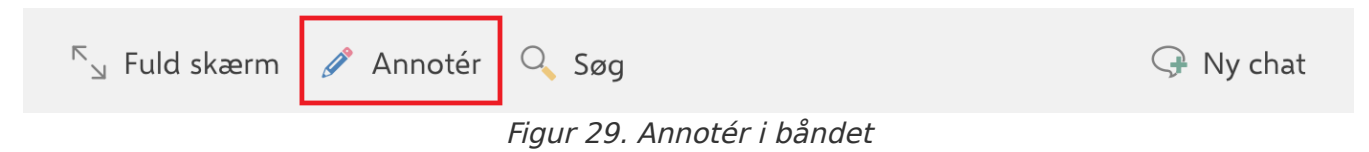

I annoteringstilstand er kassen med annoteringsværktøjer som standard i bunden af skærmen. Du kan flytte kassen ved at trykke på den og rykke den til det ønskede sted. F2 Manager 2 husker, hvor du har placeret kassen, når du åbner et dokument i annoteringstilstand.

Tryk på det ønskede værktøj i kassen for at anvende det. Læs mere om værktøjerne.

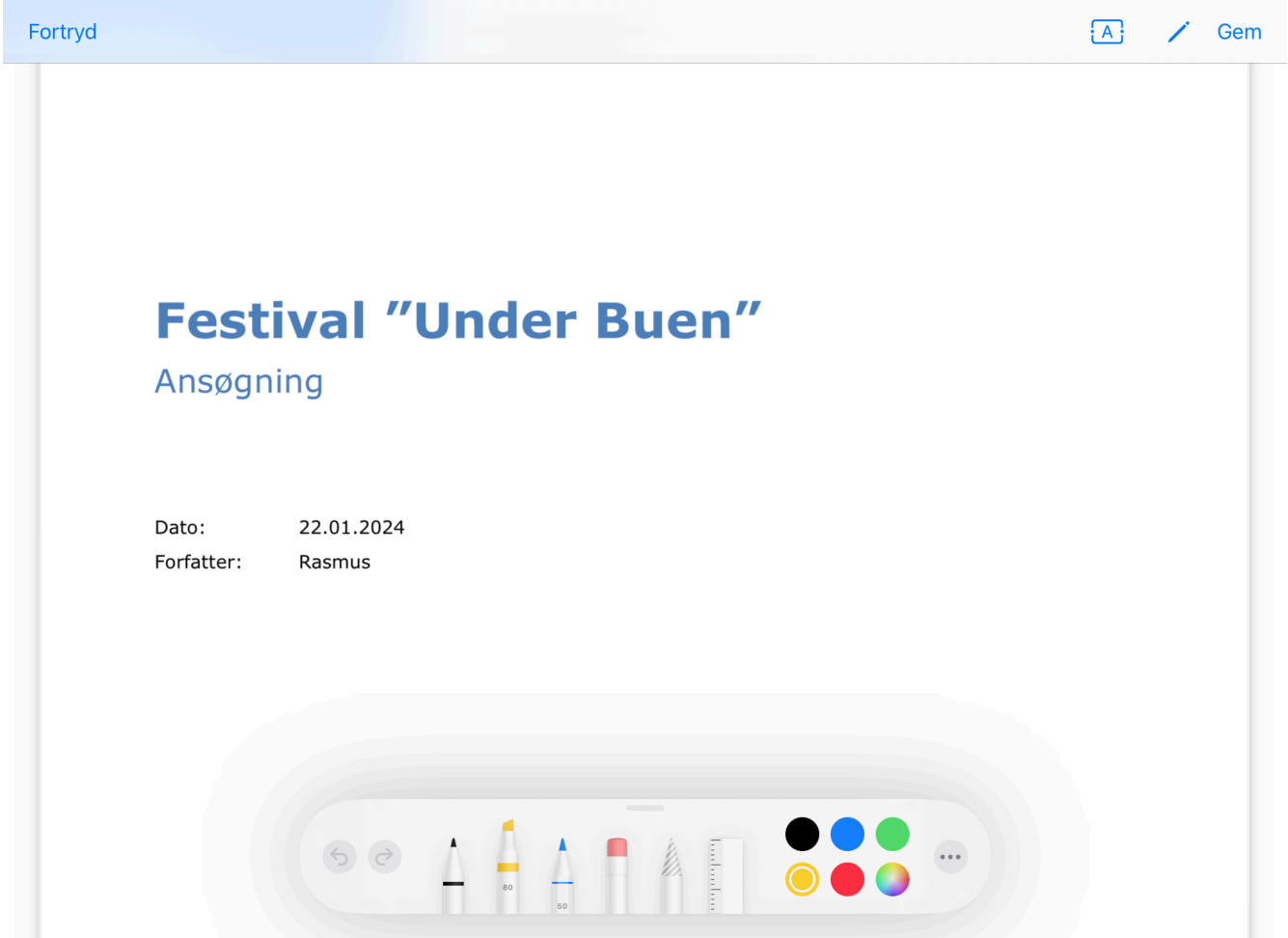

...

**奈** 96 % 🚺

*Figur 30. Dokument i annoteringstilstand* 

Tryk på **Fortryd** i værktøjslinjen øverst for at fortryde dine seneste annoteringer og gå tilbage til dagsordensvisningen.

Tryk på **Gem** i værktøjslinjen øverst for at gemme dine seneste annoteringer og gå tilbage til dagsordensvisningen.

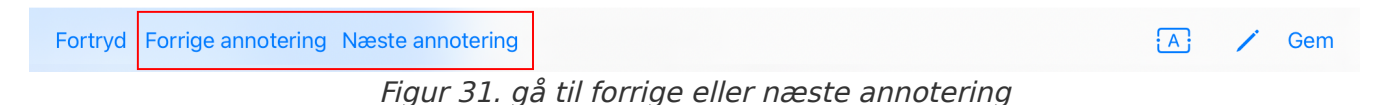

Hvis dokumentet allerede indeholder annoteringer, kan du skifte mellem dem med knapperne **Forrige annotering** og **Næste annotering**.

Dokumentet med annoteringerne gemmes som PDF-fil på F2 Manager 2 og i F2 Desktop. Når du åbner dokumentet igen på F2 Manager 2, kan du vælge at se PDF-filen med dine annoteringer eller du kan vælge at skjule annoteringerne og se det originale dokument.

PDF-filen med annoteringerne kan tilgås fra F2 Desktop, hvor alle annoterede dokumenter fra møder samles på én sag. Filnavnet for PDF'en bliver "[Oprindelig titel] (annoteret af [brugernavn])".

I listen i dagsordensvisningen markerer et blyantsikon, at dokumentet er annoteret.

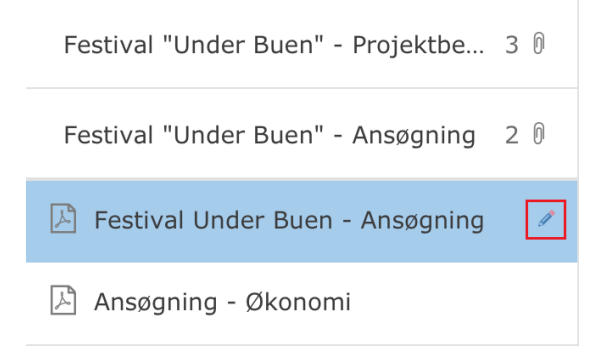

Figur 32. Blyantsikon på annoteret dokument

ADVARSEL Er der sket ændringer i det originale dokument efter du har annoteret det, såsom hvis en anden bruger har opdateret dokumentet i F2 Desktop, skal du være opmærksom på, at du kan komme til at overskrive dine oprindelige annoteringer, hvis du annoterer den nye version af det originale dokument.

#### Adgang til annoterede dokumenter i F2 Desktop

F2 samler automatisk alle annoterede dokumenter fra møder i en sag med titlen "F2 Manager arkiv for [Brugernavn]", uanset hvilken sag dokumenterne oprindeligt var tilknyttet. Dokumenterne er i PDF-format. F2 opretter en akt for hvert dagsordenspunkt, som har et annoteret dokument tilknyttet. Hvis et dagsordenspunkt har flere annoterede dokumenter tilknyttet, bliver dokumenterne gemt på samme akt.

| 2019 - 16: F2 Manager arkiv for Mona Madsen 🗕 🗖 🗙       |                                                                                                    |                                                                               |  |  |  |  |  |
|---------------------------------------------------------|----------------------------------------------------------------------------------------------------|-------------------------------------------------------------------------------|--|--|--|--|--|
| F2 Sag Parter Hjælp                                     |                                                                                                    | 💄 <u>Mona Madsen (Ministersekretariat)</u> 🔨                                  |  |  |  |  |  |
| Så til     Så til akt       Navigation     Ret          | Image: Signed Post       Image: Signed Post       Image: SignePost       Image: Signed Post       Image: Sign | Vis flere<br>Vising<br>Vising<br>Vising                                       |  |  |  |  |  |
| Titel: F2 Manager arkiv for Mona Madse                  | an an an an an an an an an an an an an a                                                                                                    |                                                                               |  |  |  |  |  |
| Ansvarlig:                                              | ga Status: Behandles v                                                                                                    |                                                                               |  |  |  |  |  |
| F2 Manager arkiv for Mona Madsen 2019 - 16              | Søg på sagens akter Q Akt                                                                                                    | Parter 🖉                                                                      |  |  |  |  |  |
|                                                         | Titel Uprettet dato                                                                                                    | staria ser fas 12022 - 10 - Adas - Astaridansiliar scient 2022                |  |  |  |  |  |
|                                                         | Annoteringer for '2022 - 16 - Adm - Arbejdsmiljøprojekt 2022 21-01-2022 08:15                                                                                                    | oteringer för 2022 - 16 - Adm - Arbejasmijøprojekt 2022                       |  |  |  |  |  |
|                                                         | 🗋 🕦 Annoteringer for '2022 - 16 - Adm - Arbejdsmiljøprojekt 2022 - A 17-01-2022 14:56                                                                                                    | tdokument   Actionplan (annoteret af MM).pdf                                  |  |  |  |  |  |
|                                                         | Annoteringer for '2019 - 8 - Udbud - Bilag 3' 15-01-2020 12:50                                                                                                    | tdokument (annoteret af MM).pdf                                               |  |  |  |  |  |
|                                                         | Annoteringer for '2019 - 6 - Havneudvidelse - Strategi for havnen' 27-05-2019 15:07                                                                                                    | e akt er oprettet til at holde brugerspecifikke annoteringer knyttet til      |  |  |  |  |  |
|                                                         | Annoteringer for '2018 - 112 - Vejomlægning af Hovedgaden - Tr 15-01-2020 12:28                                                                                                    | : (nr): Adm - Arbejdsmiljøprojekt 2022 (2022 - 16), dagsordenspunkt:<br>nplan |  |  |  |  |  |
|                                                         |                                                                                                    |                                                                               |  |  |  |  |  |
|                                                         |                                                                                                    |                                                                               |  |  |  |  |  |
|                                                         |                                                                                                    |                                                                               |  |  |  |  |  |
|                                                         |                                                                                                    |                                                                               |  |  |  |  |  |
|                                                         |                                                                                                    |                                                                               |  |  |  |  |  |
|                                                         | + Þ                                                                                                    |                                                                               |  |  |  |  |  |
| 5 resultater - opdateret i dag 15:18 (2 minutter siden) |                                                                                                    | Sag: 2019 - 16 🔿 🟷 📗                                                          |  |  |  |  |  |

Figur 33. Sag i F2 Desktop med annoterede dokumenter

Det er som udgangspunkt kun brugeren selv, der har adgang til sagen "F2 Manager arkiv for [Brugernavn]" og sagens annoterede dokumenter, da adgangsniveauet for akterne automatisk sættes til "Involverede" og sagen adgangsbegrænses til brugeren selv. Annoteringerne forbliver således private og kan ikke fremsøges af andre brugere. Som med andre akter i F2 er det muligt at dele akterne med andre brugere, eksempelvis ved at ændre adgangsniveauet eller ved at chatte akten.

**BEMÆRK** Det er via en konfiguration muligt at vælge, at sagen ikke skal adgangsbegrænses. Akterne på sagen har stadig adgangsniveauet "Involverede".

#### Skriv tekstannoteringer

Du kan også lave tekstannoteringer i dokumentet. Tryk på **tekstboksikonet** A i værktøjslinjen for at åbne en tekstboks i dokumentet.

Tryk på tekstboksen, og skriv din tekst ved hjælp af tastaturet. Du kan ændre tekstboksens størrelse ved at trække i den lille blå plet i højre side. Du flytter tekstboksen ved at trykke på den, mens du rykker dens position i dokumentet.

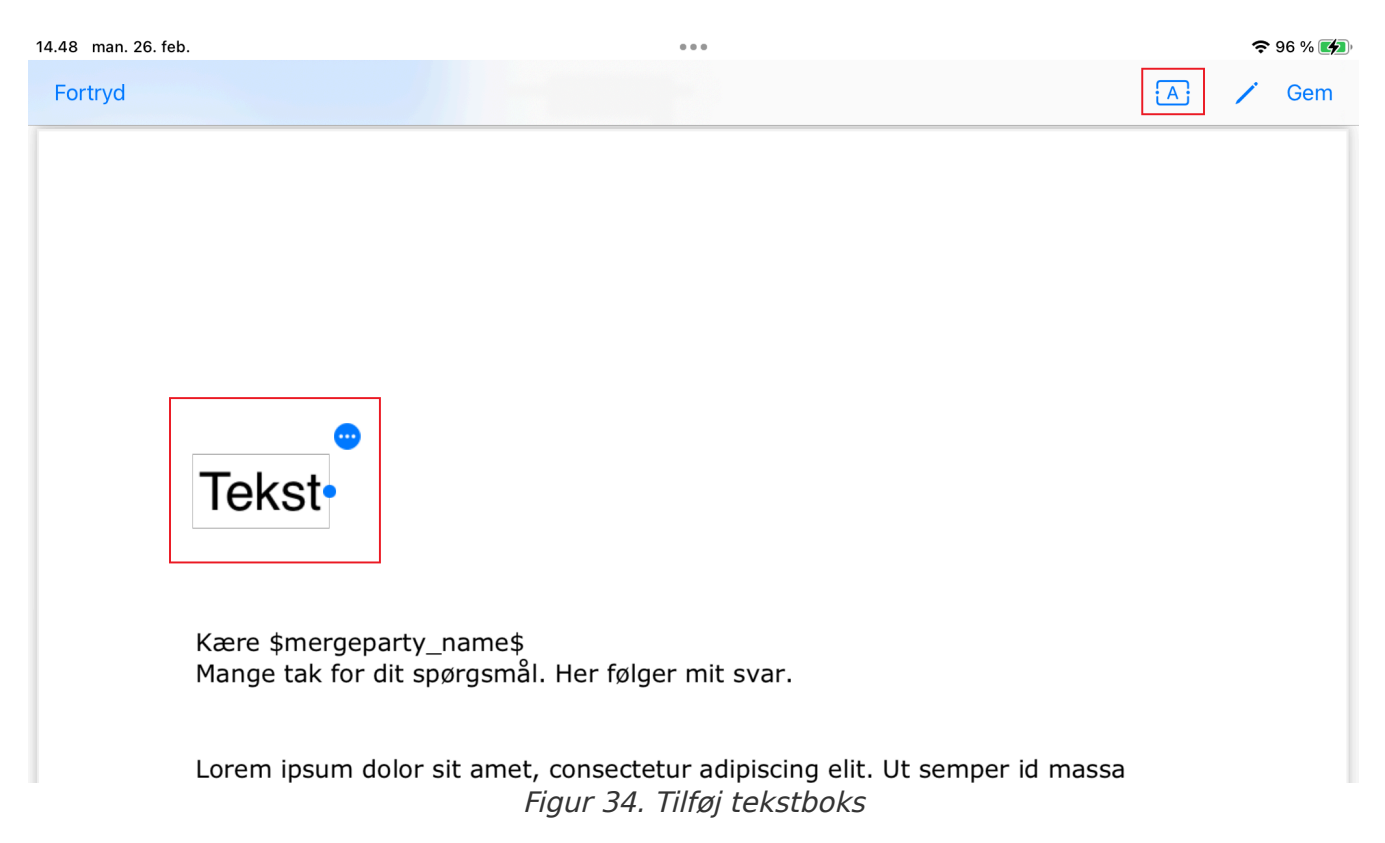

Tryk på det **runde menuikon** i øverste højre hjørne af tekstboksen for at åbne en menu, hvor du kan vælge skrifttype, skriftstørrelse, tekstfarve og baggrundsfarve. Fra menuen kan du fjerne tekstboksen igen ved at trykke på **Fjern**.

| 14.55 man. 26. feb.       |                                           |                        | <b>奈</b> 96 % 🔳 |
|---------------------------|-------------------------------------------|------------------------|-----------------|
| Fortryd                   |                                           |                        | 🖪 🖌 Gem         |
|                           |                                           |                        |                 |
|                           |                                           |                        |                 |
|                           |                                           |                        |                 |
|                           |                                           |                        |                 |
| Her skriver du din tekst  |                                           |                        |                 |
|                           | Fjern                                     | <del>الله</del>        |                 |
|                           | Skrifttype                                | >                      |                 |
| Kære \$mergeparty_name    | \$ Skriftstørrelse                        | >                      |                 |
| Mange tak for dit spørgsm | nål. He Tekstfarve                        | >                      |                 |
| Lorem ipsum dolor sit am  | Baggrundsfarve<br>et, consected adipisein | y دוונ. טג semper id m | assa            |

Tryk på **blyantsikonet** i værktøjslinjen for at vise kassen med de andre annoteringsværktøjer.

#### Skjul og vis annoteringer

Du kan skjule dine gemte annoteringer. Tryk på **Skjul annoteringer** i båndet over previewet for at se det originale dokument uden dine annoteringer.

| <sup>⊾</sup> ⊿ Fuld skærm    | 🧪 Annotér | 🔍 Søg | Skjul annoteringer | 🕞 Ny chat |  |  |
|------------------------------|-----------|-------|--------------------|-----------|--|--|
| Figur 36. Skjul annoteringer |           |       |                    |           |  |  |

Tryk på **Vis annoteringer** for at se dine annoteringer igen.

## Chat på dagsordenspunkt

Du kan chatte på de enkelte dagsordenspunkter, der ligger på F2 Manager 2. Når du chatter på et dagsordenspunkt, chatter du på den akt, der ligger til grund for punktet. Er der en chat på et dagsordenspunkt, vises den på fanen "Chat" over previewet af dagsordenspunktet. Fra båndet kan du oprette en ny chat.

Du har en samlet oversigt over alle dine chats på F2 Manager 2 i chatlisten.

### Opret ny chat på dagsordenspunkt

Tryk på Ny chat i båndet for at oprette en chat på det valgte dagsordenspunkt.

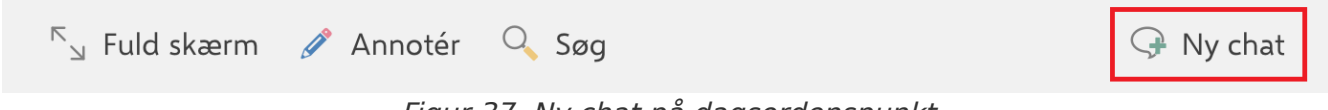

Figur 37. Ny chat på dagsordenspunkt

En dialogboks åbner, hvor du kan tilføje chatdeltagere. F2 Manager 2 foreslår dine hyppigst brugte chatdeltagere. Når du begynder at skrive i feltet "Søg efter deltagere", søger F2 Manager 2 efter brugere i F2's partsregister. Du kan tilføje flere chatdeltagere på én gang.

Når du har tilføjet dine ønskede deltagere, trykker du på **OK** for at oprette chatten. Tryk på **Fortryd**, hvis du ikke ønsker at oprette chatten.

| 08.54 tirs. 7. jan.               |           | 000                                                       |                       |    |         | 🗢 85 % 🔳 |  |
|-----------------------------------|-----------|-----------------------------------------------------------|-----------------------|----|---------|----------|--|
| < Adm - Arbejdsmiljøprojekt 20    |           | Baggrund for rapport                                      |                       |    |         |          |  |
| Dagsorden                         |           | ド <sub>ュ</sub> Fuld skærm 🏼 🧳 A                           | Annotér 🔍 Søg         |    | Ş       | Ny chat  |  |
| Arbejdsmiljørapport               | Fortry    | rd Ch                                                     | natdeltagere          | ОК |         |          |  |
| Baggrund for rapport              | Sac of    | tor chatdoltagoro                                         | -                     | _  |         |          |  |
| Ingen bilag                       | Favoritte | r                                                         |                       | _  |         |          |  |
| Møde i chefteamet vedr. arbejdsm  | НН        | <b>Hans Hansen</b><br>Kontorchef, HR                      |                       | ×  |         |          |  |
| Overslag på omkostninger ifm. act | AI        | Agnes Ipsum Hansen<br>Administrator, Manualsekretar       | riatet                | ×  |         |          |  |
|                                   |           | <b>Per Sidenius</b><br>Sagsbehandler, 1. Ministersek      | retariatET            | ×  |         |          |  |
|                                   | BI        | <b>Brian Ipsum Hansen</b><br>Sagsbehandler, Manualsekreta | ariatet               | ×  |         |          |  |
|                                   |           | Katinka Bai<br>Kontorchef, 3. Juridisk sekreta            | riat                  | ×  |         |          |  |
|                                   |           | Katrine Larsen<br>Sagsbehandler, 3. Juridisk sek          | retariat              | ×  |         |          |  |
|                                   |           |                                                           |                       |    |         |          |  |
|                                   |           |                                                           |                       |    |         |          |  |
| 😽 Møder                           | (         | Godkendelser                                              | <b>()</b> Kopimodtage | er | ○ Chats | \$       |  |

Figur 38. Tilføj chatdeltagere

Når du trykker **OK** åbner chatvinduet.

Dine valgte chatdeltagere vises øverst i chatvinduet. Du kan skrive din besked i skrivefeltet nederst. Tryk på **send chat-ikonet** for sende din besked.

| 13.44 ons. 24. jan.                                                                            | 000                                            | 🗢 73 % 🔳 🖓                          |
|------------------------------------------------------------------------------------------------|------------------------------------------------|-------------------------------------|
| Festival - Under Buen                                                                          | Festival "Under Buen" - Projektbeskrivelse     |                                     |
| Dagsorden                                                                                      | <sup>K</sup> 」 Fuld skærm 🧪 Annotér            | 🖓 Ny chat                           |
| Festival - Under Buen 0 🕅                                                                      | Dagsordenspunkt                                | Chat                                |
| Festival "Under Buen" - Proje 1 $\bigcirc$ 3 0                                                 | 📚 🖁 🚷 Nora Helmer, Per Sidenius, Katinka Bai   | (3 deltagere) ····                  |
| <ul> <li>Festival Under Buen - Projektbeskriv</li> <li>Projektbeskrivelse - Bilag 1</li> </ul> | 24/01/2024 13:44<br>Jeg tror vi er nødt til at | tage en snak om den her inden mødet |
| Projektbeskrivelse - Bilag 2                                                                   |                                                |                                     |
| Festival "Under Buen" - Ansøgning 2 $$ 0                                                       |                                                |                                     |
| Festival "Under Buen" - Placering 1 $\emptyset$                                                |                                                |                                     |
| Festival "Under Buen" - Medlems 1 0                                                            |                                                |                                     |
|                                                                                                | Send besked                                    | >                                   |
| 💱 Møder                                                                                        | Godkendelser 🚯 Kopimodtager                    | 🗘 Chats 🔅                           |

Figur 39. Chatvinduet

Chatten er også tilgængelig på chatlisten.

### Se chat på dagsordenspunkt

Når der er en eller flere chats på et dagsordenspunkt, vises fanen "Chat" over previewet af dagsordenspunktet. Er der en ulæst chat på et dagsordenspunkt, vil fanen "Chat" være markeret med fed på det pågældende punkt og selve chatten vil også være markeret med fed.

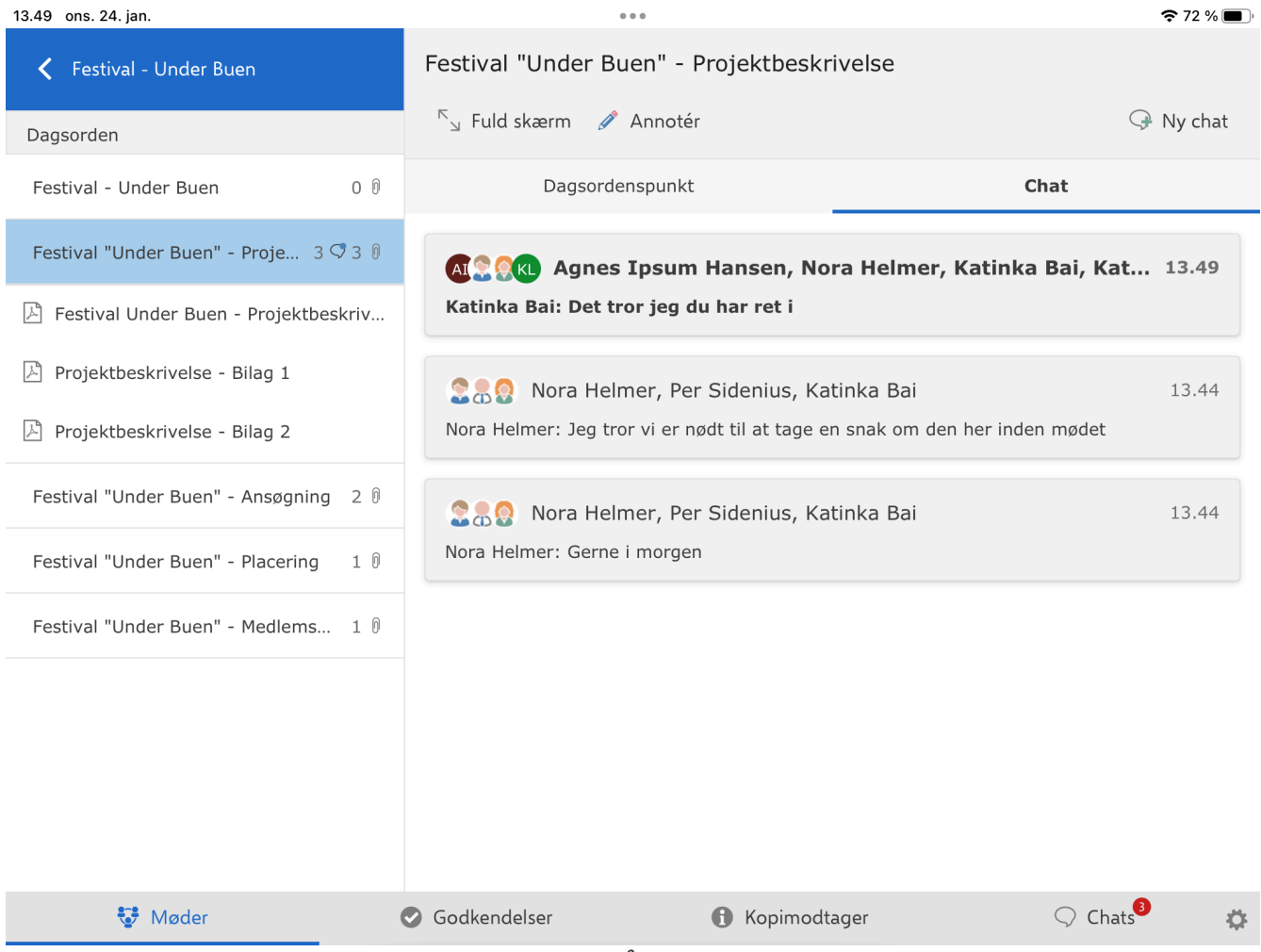

Figur 40. Chats på dagsordenspunkt

Tryk på en chat for at åbne chatvinduet.

I listen i dagsordensvisningen markerer et chatikon også, hvis der er chattet på et dagsordenspunkt og hvor mange chats der er på det pågældende punkt.

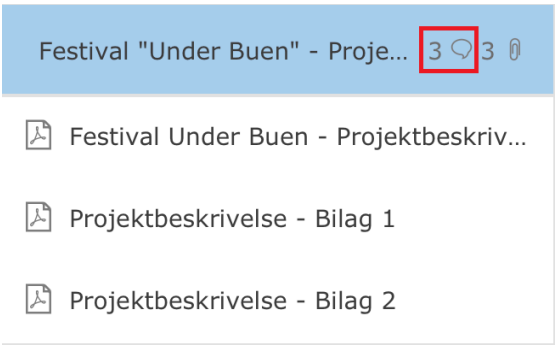

Figur 41. Chatikon på dagsordenspunkt

#### Se chat på dagsorden

Chats vises også som en del af dagsorden, når du folder et dagsordenspunkt ud. Ulæste chats er markeret med fed.

#### 13.56 ons. 24. jan.

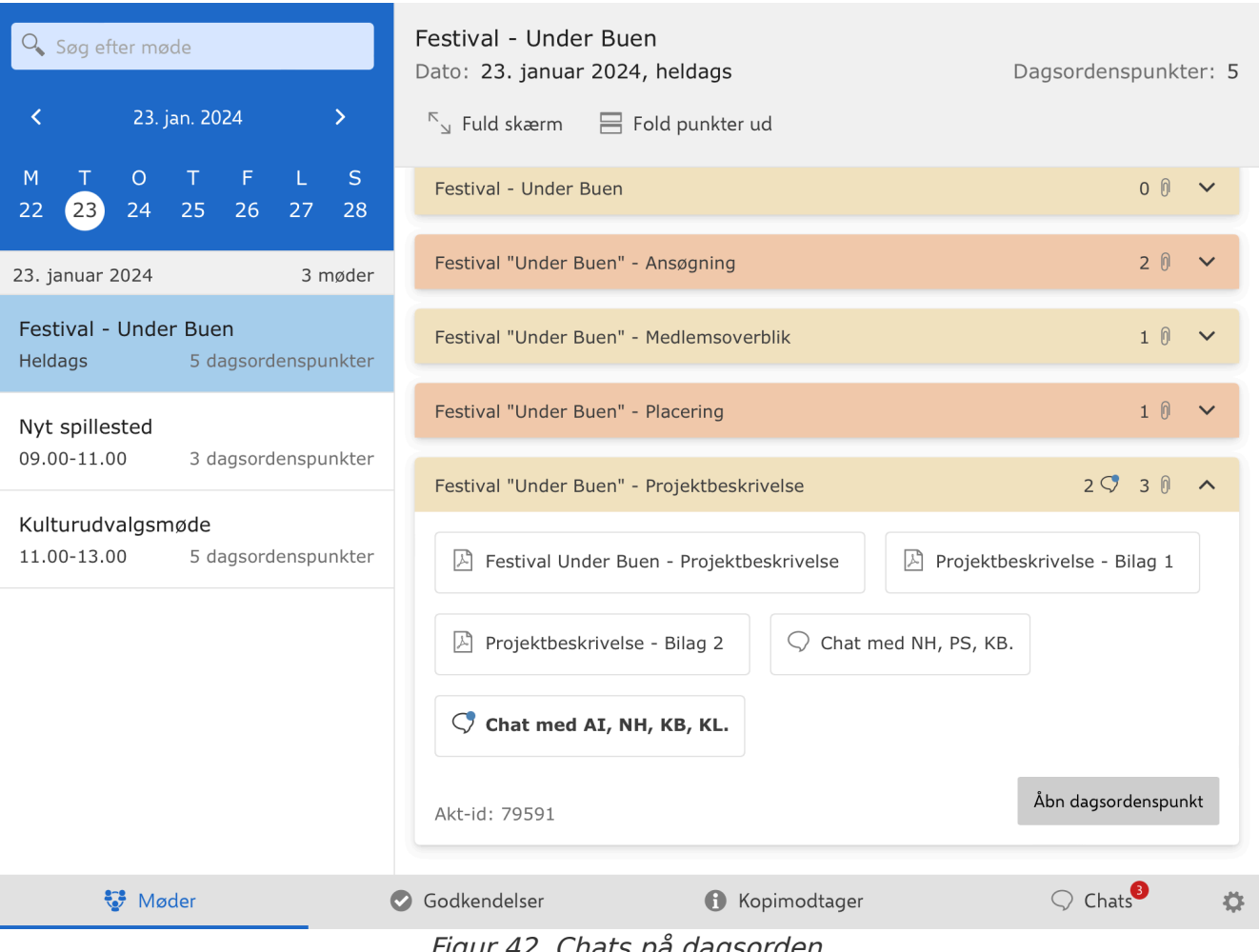

...

Figur 42. Chats på dagsorden

**?** 71 % 🔳 )

## Godkendelser i F2 Manager 2

På F2 Manager 2 har du adgang til aktive godkendelser, hvor du er godkender på godkendelsens nuværende trin. En godkendelse overføres til F2 Manager 2, når den sendes til det trin, hvor du er sat på som godkender. Godkendelsen forsvinder fra F2 Manager 2, når du returnerer eller godkender den, og den derved ikke er på dit godkendelsestrin mere.

Tryk på **Godkendelser** nederst i båndet på F2 Manager 2 for at få vist en liste over alle overførte godkendelser.

| 11.30 tir. 16. jan.                           |                   | 000                                                                     |                                                                                                    | <b>奈</b> 68 % 🔳 )                               |
|-----------------------------------------------|-------------------|-------------------------------------------------------------------------|----------------------------------------------------------------------------------------------------|-------------------------------------------------|
| Godkendelser 2                                |                   | Referat for Møder i det fri - 3. udgave<br>Frist: 19. januar 2024 17.30 |                                                                                                    | 5<br>Akt-id: 64692                              |
|                                               |                   | ruld skærm 🥒 Ar 🖉                                                       | nnotér 🔍 Søg 🧧 🖓 Ny chat 😋 R                                                                                                    | Returner 🥑 Godkend                              |
| Haster 1 1                                    | godkendelse       |                                                                         |                                                                                                    |                                                 |
| Referat for Møder i det fi<br>19. januar 2024 | ri - 3. ud<br>1 0 | 3                                                                       | Godkendelsesdokument                                                                                                    |                                                 |
| A Referat for Møder i det fri                 | i - 3. udgave     |                                                                         |                                                                                                    |                                                 |
| I morgen 1                                    | godkendelse       | Aktinformation                                                          |                                                                                                    |                                                 |
| Kontrolrapport - 3. kvart<br>I morgen, 17.30  | tal<br>1 0        | Brevdato<br>Afsender<br>Modtagere<br>Akttitel                           | Agnes Ipsum Hansen (Administrator, Manualsekretariatet)<br>Dagbjört Ipsum Hansen (Sagsbehandler, Klager til<br>Manualsekretariatet)<br>Referat for Møder i det fri - 3. udeave | info@cbrain.dk<br>www.cbrain.dk<br>11. jan 2024 |
| 22. januar 2024 1                             | godkendelse       | Identifikationsnummer                                                   | 2                                                                                                    |                                                 |
| Jobopslag<br>22. januar 2024                  | 10                | Ansvarlig<br>Vedlagte dokumenter<br>Dokumenter uden PDF-                | Agnes Ipsum Hansen<br>Aktdokument<br>Referat for Møder i det fri - 3. udgave DOKUMENT IKKE<br>MEDTAGET                                                                         |                                                 |
| Ingen frist 6 g                               | godkendelser      | version (ikke vedlagt)<br>Udskrevet                                     | 11. jan 2024                                                                                                    |                                                 |
| §20-spørgsmål                                 | 10                |                                                                         |                                                                                                    |                                                 |
| Bevæg dig glad - Budgel                       | t<br>o 0          |                                                                         |                                                                                                    |                                                 |
| Møder                                         | •                 | Godkendelser                                                            | Kopimodtager                                                                                                    | 🗘 Chats 🔅                                       |

Figur 43. Overblik over godkendelser

I venstre side vises listen af overførte godkendelser (1). Du kan søge efter godkendelser i søgefeltet over listen (2). Når du trykker på en godkendelse i listen, vises godkendelsesdokumentet i et preview i højre side (3). På båndet over previewet er funktioner til at behandle godkendelsen (4). Over båndet er metadata for den valgte godkendelse i form af titel, frist og akt-id for akten med godkendelsen (5).

**BEMÆRK** Hvis du er slusegodkender, vælger dit sekretariat, hvilke godkendelser der skal overføres til F2 Manager 2. Der kan altså være godkendelser, der ikke er overført til F2 Manager 2, selvom du er godkender på det nuværende trin. Læs mere om modulet F2 Godkendelsessluse.

## Godkendelseslisten

Godkendelser vises i godkendelseslisten med titel, frist og antallet af vedhæftede dokumenter. Listen er sorteret efter godkendelsesfrist. Er der flere godkendelser med samme frist, samles de i en gruppe. Frist og antallet af godkendelser i grupperingen vises i det grå bånd over en gruppe af godkendelser.

| Godkendelser                             |                        |
|------------------------------------------|------------------------|
| Søg efter godkende                       | else                   |
| Haster                                   | 1 godkendelse          |
| Referat for Møder i c<br>19. januar 2024 | let fri - 3. ud<br>1 0 |
| 22. januar 2024                          | 2 godkendelser         |
| Kontrolrapport - 3. k<br>22. januar 2024 | xvartal<br>4 0         |
| Jobopslag<br>22. januar 2024             | 1 0                    |
| Ingen frist                              | 6 godkendelser         |
| §20-spørgsmål                            | 1 0                    |
| Bevæg dig glad - Bu                      | dget<br>0 0            |
| Sv: Borgerhenvende                       | lse<br>1 0             |

Figur 44. Godkendelsesliste

Godkendelser markeret som "Haster" findes øverst på listen. Godkendelser uden frist findes nederst på listen. Godkendelser, der både er markeret som "Haster" og har en godkendelsesfrist, samles under gruppen "Haster".

**BEMÆRK** Hvis brugeren har en godkendelsessluse tilknyttet, vil sekretariatet være i stand til at ændre prioriteringen for den enkelte godkendelse.

## Søg efter godkendelser

I søgefeltet over godkendelseslisten kan du søge efter godkendelser. Du søger efter titlen på godkendelsen.

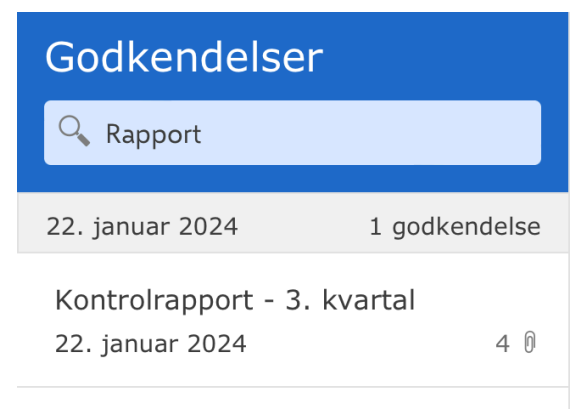

Figur 45. Søg efter godkendelser

## Funktioner i båndet ved godkendelse

Du finder menupunkter til at arbejde med godkendelsen i båndet over previewet.

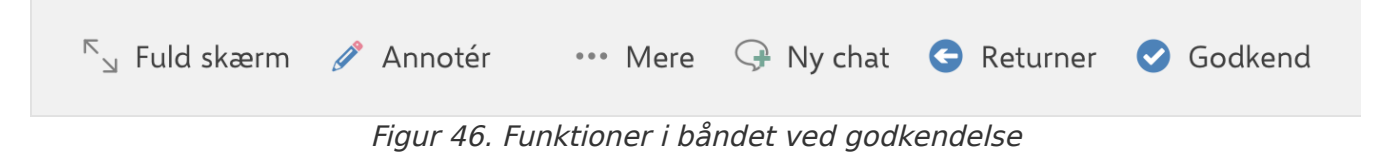

Når båndet er kort, samler menupunkterne sig under dropdown-menuen "Mere".

Funktionerne gennemgås her:

| Funktion                                      | Beskrivelse                                                                                                    |
|-----------------------------------------------|----------------------------------------------------------------------------------------------------|
| "Fuld skærm"                                  | Vis det valgte indhold på hele skærmen.                                                                                                    |
| "Opdel skærm"                                 | Vend tilbage til standardvisningen.                                                                                                    |
| "Annotér"                                     | Åbn det valgte dokument i annoteringstilstand for at annotere i dokumentet.                                                                                |
| "Søg"                                         | Søg efter indhold i dokumentet. Det markerede resultat fremhæves med gul<br>overstregning. Andre resultater fremhæves med hvid overstregning.              |
| "Skjul<br>annoteringer"/"Vis<br>annoteringer" | Skjul eller vis annoteringer i det valgte dokument. Menupunktet er kun<br>synligt, hvis der er foretaget annoteringer i dokumentet.                        |
| "Ny chat"                                     | Opret en ny chat på godkendelsen.                                                                                                    |
| "Del"                                         | Del dokumentet med andre apps på din iPad. <b>BEMÆRK</b> Denne funktion er kun tilgængelig for vedhæftede bilag. Du kan ikke dele et godkendelsesdokument. |
| "Returner"                                    | Åbn en dialogboks, hvor du kan returnere godkendelsen til et tidligere godkendelsestrin.                                                                   |
| "Godkend"                                     | Åbn en dialogboks, hvor du kan godkende godkendelsen.                                                                                                    |
| "Genoptag"                                    | Åbn en dialogboks, hvor du kan genoptage godkendelsen.                                                                                                    |

## Læs og annotér godkendelser

Du kan læse og annotere godkendelser på F2 Manager 2, inden du behandler dem. Her kan du:

- Læse godkendelsen og dens vedhæftede dokumenter igennem.
- Annotere godkendelsen og dens vedhæftede dokumenter.

#### Læs godkendelse og dens vedhæftede dokumenter

Når du trykker på en godkendelse i listen i venstre side, vises godkendelsesdokumentet i højre side. Vedhæftede dokumenter til godkendelsen foldes ud i listen, når du trykker på godkendelsen. Antallet af vedhæftede dokumenter til en godkendelse vises ud for vedhæft-ikonet på godkendelsen. Ulæste dokumenter er markeret med fed i listen.

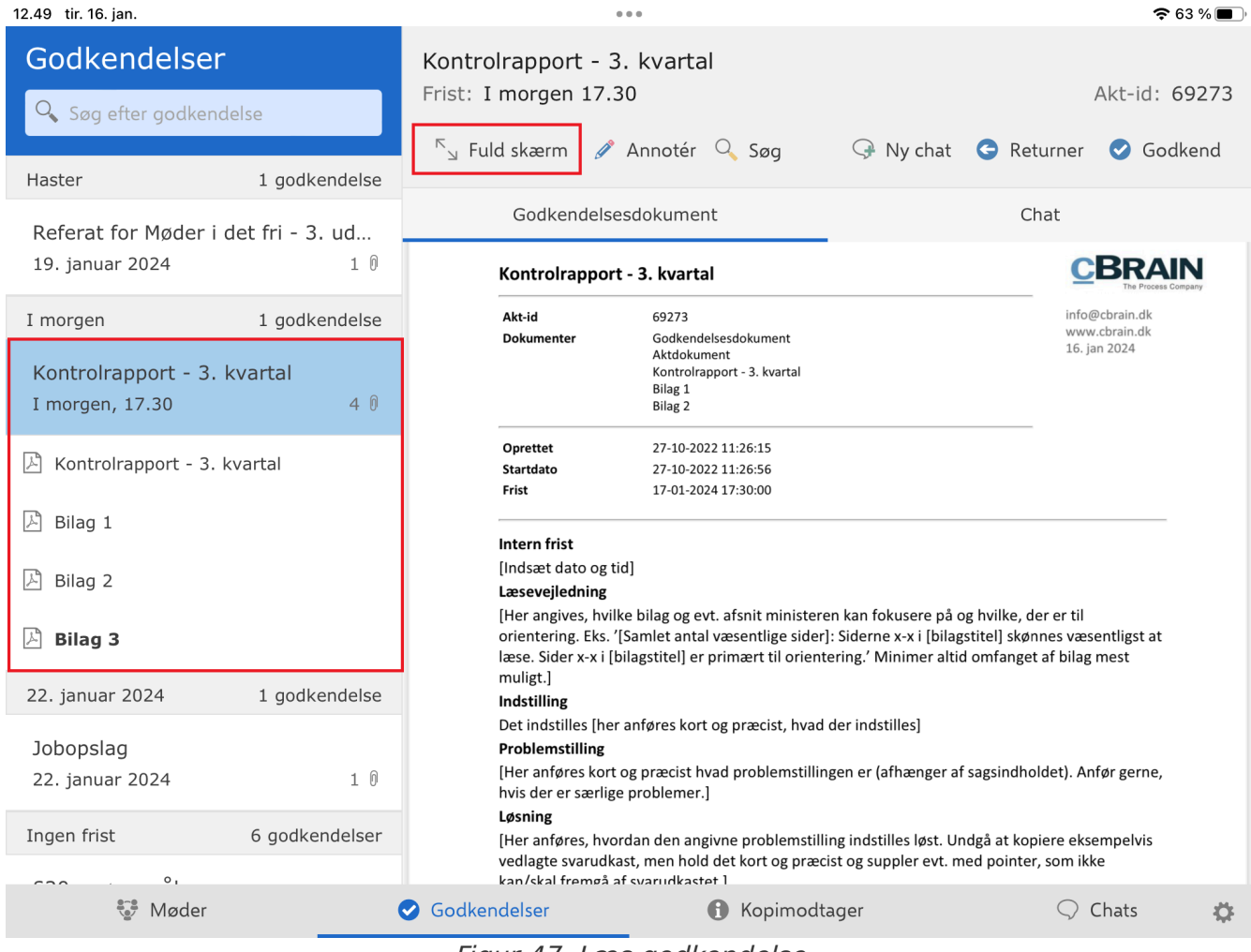

Figur 47. Læs godkendelse

Tryk på et vedhæftet dokument i listen for at læse det i previewet til højre.

Tryk på **Fuld skærm** i båndet for at vise det valgte dokument på hele skærmen. Tryk på **Opdel skærm** for at vende tilbage til standardvisningen.

#### Godkendelsesdokument

Godkendelsesdokumentet er som standard et samlet dokument, der indeholder:

- Metadata om godkendelsen.
- Selve godkendelsesdokumentet.
- Aktinformation med udvalgt metadata om akten.
- Aktdokumentet fra akten med godkendelsen.

### Annotér dokumenter

Du kan annotere godkendelsesdokumentet og godkendelsens vedhæftede dokumenter. Tryk på det ønskede dokument i godkendelseslisten, så det vises i previewet i højre side. Tryk på **Annotér** i båndet for at åbne det valgte dokument i annoteringstilstand.

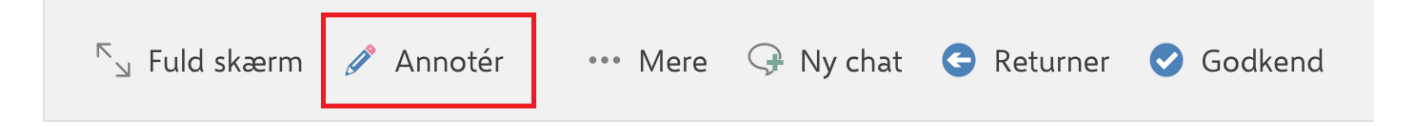
I annoteringstilstand er kassen med annoteringsværktøjer som standard i bunden af skærmen. Du kan flytte kassen ved at trykke på den og rykke den til det ønskede sted. F2 Manager 2 husker, hvor du har placeret kassen, når du åbner et dokument i annoteringstilstand.

Tryk på det ønskede værktøj i kassen for at anvende det. Læs mere om værktøjerne.

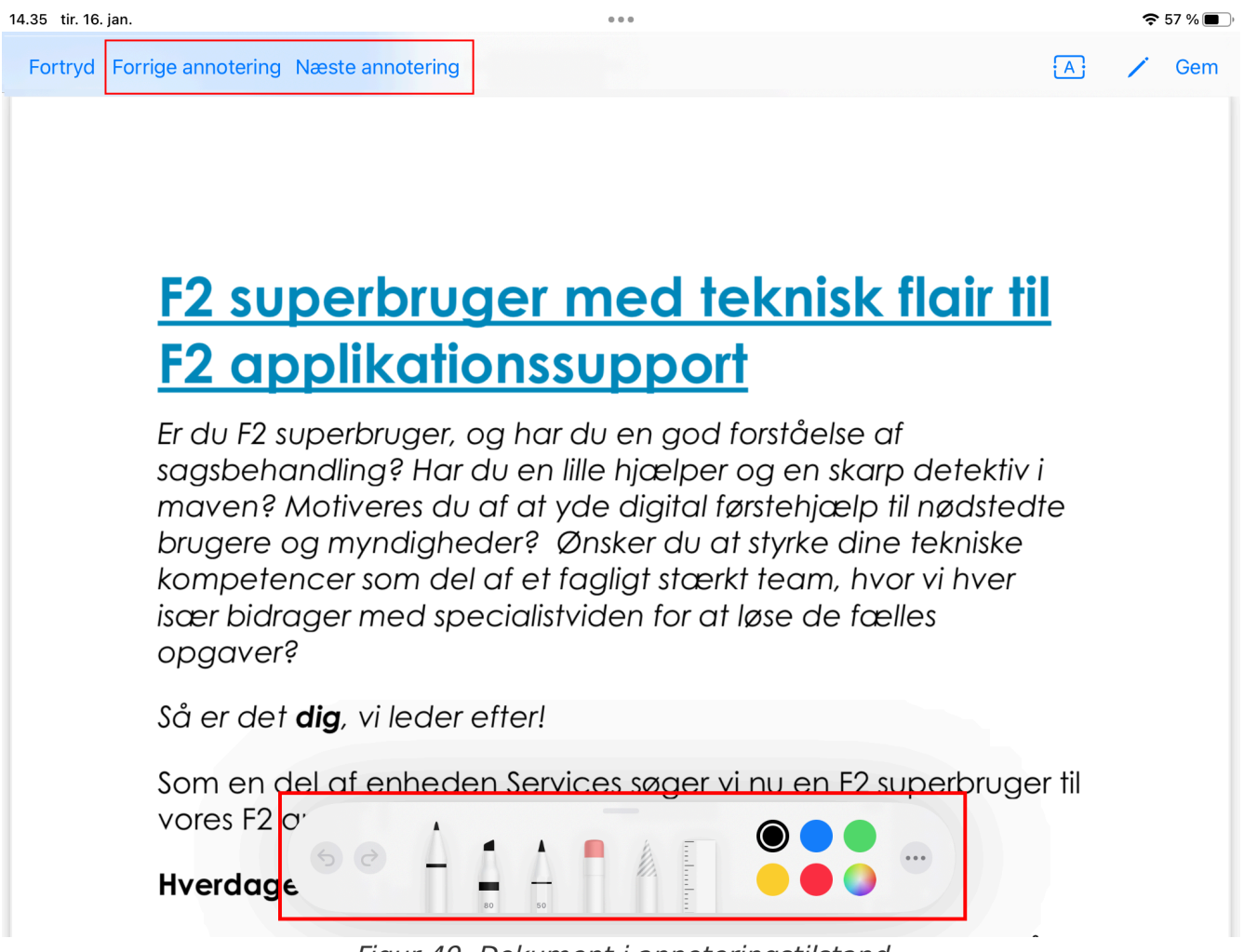

Figur 49. Dokument i annoteringstilstand

Tryk på **Fortryd** i værktøjslinjen øverst for at fortryde dine seneste annoteringer og gå tilbage til godkendelseslisten.

Tryk på **Gem** i værktøjslinjen øverst for at gemme dine seneste annoteringer og gå tilbage til godkendelseslisten.

Tryk på Forrige annotering eller Næste annotering for at skifte mellem annoteringer.

Dokumentet med annoteringerne gemmes som PDF-fil på godkendelsen på både F2 Manager 2 og i F2 Desktop. Når du åbner dokumentet igen på F2 Manager 2, kan du vælge at se PDF-filen med dine annoteringer eller du kan vælge at skjule annoteringerne og se det originale dokument.

PDF-filen med annoteringerne kan tilgås fra F2 Desktop for de andre godkendere på godkendelsen. Filnavnet for PDF'en bliver "[Oprindelig titel] (annoteret af [brugernavn]), som i nedenstående eksempel.

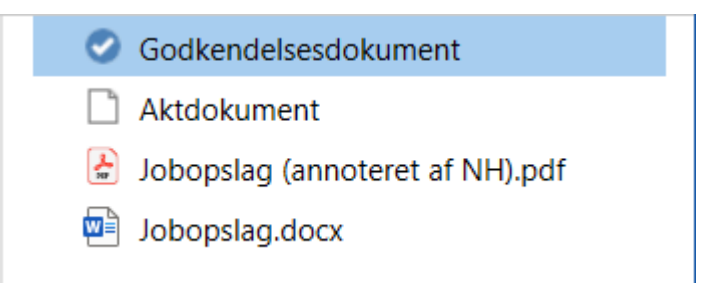

Figur 50. PDF-fil af annoteret dokument i F2 Desktop

I godkendelseslisten markerer et blyantsikon, at dokumentet er annoteret.

| 22. januar 2024                        | 2 godkendelser |
|----------------------------------------|----------------|
| Kontrolrapport - 3.<br>22. januar 2024 | kvartal<br>4 0 |
| Jobopslag<br>22. januar 2024           | 1 0            |
| 🔎 Jobopslag                            | Ø              |

Figur 51. Blyantsikon på annoteret dokument på F2 Manager 2

Der kan kun ligge én F2 Manager 2-PDF på hver godkendelse. Det betyder, at hvis en godkender på et tidligere eller det nuværende trin allerede har annoteret dokumentet, risikerer brugeren at overskrive andres arbejde. Derudover vil filnavnet indikere navnet på den, der oprettede det oprindelige annotationsdokument, og derfor ikke vise hvem der sidst har annoteret.

### Skriv tekstannoteringer

Du kan også lave tekstannoteringer i dokumentet. Tryk på **tekstboksikonet** A i værktøjslinjen for at åbne en tekstboks i dokumentet.

Tryk på tekstboksen, og skriv din tekst ved hjælp af tastaturet. Du kan ændre tekstboksens størrelse ved at trække i den lille blå plet i højre side. Du flytter tekstboksen ved at trykke på den, mens du rykker dens position i dokumentet.

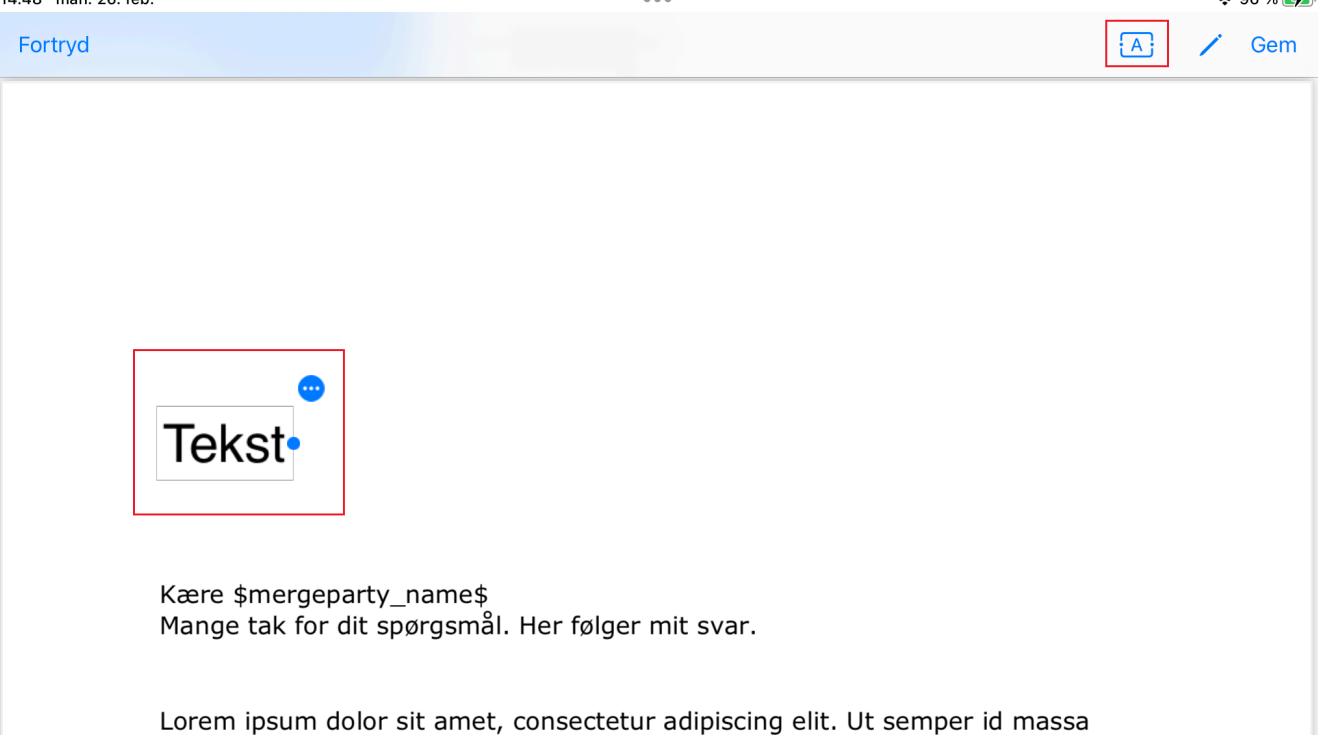

Figur 52. Tilføj tekstboks

Tryk på det **runde menuikon** i øverste højre hjørne af tekstboksen for at åbne en menu, hvor du kan vælge skrifttype, skriftstørrelse, tekstfarve og baggrundsfarve. Fra menuen kan du fjerne tekstboksen igen ved at trykke på **Fjern**.

| 14.55 man. 26. feb.         | 000                   |                | <b>奈</b> 96 % 🔳) |
|-----------------------------|-----------------------|----------------|------------------|
| Fortryd                     |                       |                | 🔺 🗡 Gem          |
|                             |                       |                |                  |
|                             |                       |                |                  |
|                             |                       |                |                  |
|                             |                       |                |                  |
|                             | •                     |                |                  |
| Her skriver du din tekst    | Fjern                 | <b> </b>       |                  |
|                             | Skrifttype            | >              |                  |
| Kære \$mergeparty_name\$    | Skriftstørrelse       | >              |                  |
| Mange tak for dit spørgsmål | I. He Tekstfarve      | >              |                  |
| l orem insum dolor sit amet | Baggrundsfarve        | > semper id ma | 252              |
| Fic                         | our 53. Menu til teks | thoks          |                  |

Tryk på **blyantsikonet** i værktøjslinjen for at vise kassen med de andre annoteringsværktøjer.

#### Skjul og vis annoteringer

Du kan skjule dine gemte annoteringer. Tryk på **Skjul annoteringer** i båndet over previewet for at se det originale dokument uden dine annoteringer.

#### Skjul annoteringer

#### Figur 54. Skjul annoteringer

Tryk på **Vis annoteringer** for at se dine annoteringer igen.

#### **Annoteringer i dokument-preview**

Hvis du tidligere har lavet annoteringer i et dokument, kan du navigere mellem dem direkte i previewet ved at vælge **Gå til forrige** eller **Gå til næste**.

| 15.45 man. 12. aug.                       |          | •••• <b>रि</b> 70 %                                                                                                    |                     |  |
|-------------------------------------------|----------|----------------------------------------------------------------------------------------------------|---------------------|--|
| Godkendelser                              |          | Efterårskonference 2024                                                                                                    |                     |  |
| 🔍 Søg efter godkendelse                   |          | <sup>r</sup> ⊿ Fuld skærm 🚥 Mere 😋 Returner 🔗 Godkend                                                                                                    |                     |  |
| 8. april 2021 1 godke                     | endelse  | Bilag                                                                                                    |                     |  |
| Ny procedure<br>8. april 2021             | 2 ()     | Gå til forrige Side 2 af 2 annoterede sider Gå til næste<br>Crass apren tacht socrosqu ad mora torquem per comuna nostra, per inceptos ininenaeos.<br>Vestibulum congue massa mi, ac imperdiet turpis pretium ac. Vestibulum non uma eget tortor<br>bibendum condimentum. Pellentesque aliquam scelerisque dipibus. Nunc leo enim, facilisis ac nisl                                                                                                    | >                   |  |
| 26. august 2024 1 godk                    | endelse  | <ul> <li>et, ultricies pretium dui. Maecenas blandit nisi vel neque efficitur, ut molestie augue tincidunt.</li> <li>Pellentesque velit nunc, vehicula eleifend orci sit amet, tincidunt venenatis lorem. Aenean<br/>ullamcorper magna sit amet interdum rutrum. Duis quis euismod justo, et hendrerit leo. Vestibulum</li> </ul>                                                                                                    | Jum                 |  |
| Program til konference<br>26. august 2024 | 1 🕅      | venenatis vestibulum velit, vel tempor velit auctor eu. Quisque commodo, est nec lacinia pellentesque, arcu risus tristique neque, ac facilisis risus purus a augue. Aenean volutpat sem justo, at consectetur eros vestibulum faucibus. Sed rhoncus, purus vitae mattis malesuada, tellus nisi malesuada justo, nec euismod orci dui ac lectus. Ut pharetra convallis neque, nec hendrerit leo. Suspendisse potenti. Suspendisse at nunc id odio eleifend lobortis egestas in erat. Maecenas sed porta metus, congue placerat sem. Morbi viverra eu sem egestas tempus. Pellentesque id sem et libero formentum nemenum entre id. | justo,<br>si<br>sed |  |
| 🕒 Efterårskonference 2024                 | Ø        | efficitur tortor eget eros portitior semper.                                                                                                    |                     |  |
| Ingen frist 2 godke                       | endelser |                                                                                                    |                     |  |
|                                           |          |                                                                                                    |                     |  |

Figur 55. Navigér mellem annoterede sider i previewet

### **Behandl godkendelser**

Du kan behandle godkendelser på F2 Manager 2 ved at returnere eller godkende dem. Derudover kan du genoptage en godkendelse, hvis den er returneret til dit trin fra en efterfølgende godkender.

**BEMÆRK** Når du behandler en godkendelse som slusegodkender, kan det være dit sekretariat, der effektuerer eller tilpasser din beslutning om enten returnering eller godkendelse, inden godkendelsen sendes til det relevante godkendelsestrin. Læs mere om F2 Godkendelsessluse.

# Returnér godkendelse

Tryk på **Returner** i båndet for at returnere den valgte godkendelse til et tidligere godkendelsestrin. En dialogboks åbner, hvor du vælger, hvem godkendelsen skal returneres til og hvem godkendelsen skal genoptages hos efterfølgende. Du kan skrive en bemærkning om, hvorfor du returnerer godkendelsen.

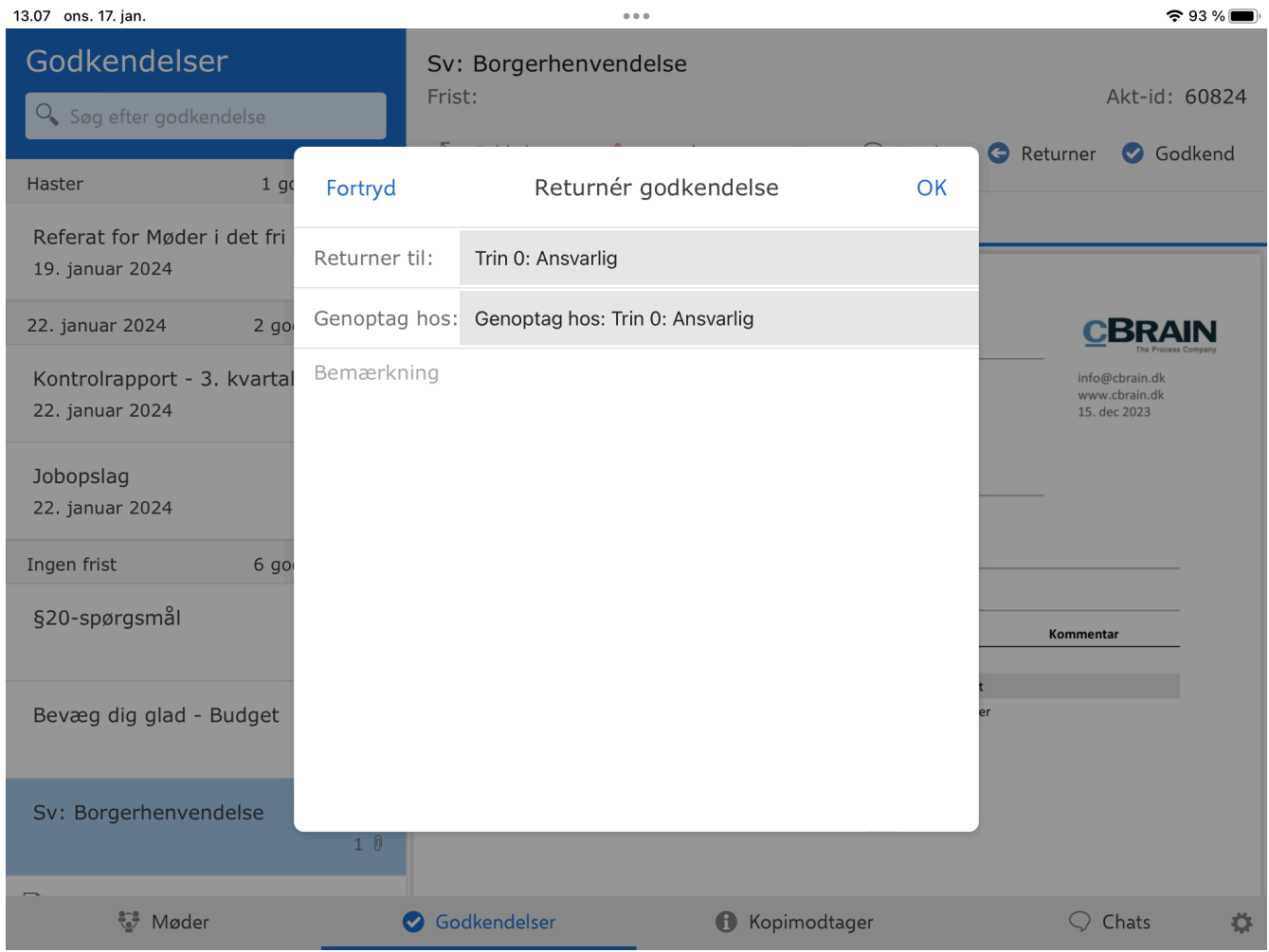

Figur 57. Returnér godkendelse

Tryk på **OK** for at returnere godkendelsen til dit valgte godkendelsestrin.

Tryk på **Fortryd**, hvis du ikke ønsker at returnere godkendelsen.

Læs mere om returnering af godkendelser.

### **Godkend godkendelse**

Tryk på **Godkend** i båndet for at godkende den valgte godkendelse. En dialogboks åbner, hvor du kan skrive en bemærkning, inden du godkender.

13.08 ons. 17. jan.

**奈** 93 % 🔳

| Godkendelser                                   |         | Sv: Borgerhenvendelse<br>Frist: |                     |          | Akt-id: 60824                                   |  |  |
|------------------------------------------------|---------|---------------------------------|---------------------|----------|-------------------------------------------------|--|--|
| Sog enter gouxenderse                          |         | 5                               |                     | <u> </u> | 🕒 😋 Returner 🛛 🤡 Godkend                        |  |  |
| Haster 1 gc                                    | Fortryd | Godken                          | d godkendelse       | ОК       |                                                 |  |  |
| Referat for Møder i det fri<br>19. januar 2024 | Bemærkn | ing                             |                     |          |                                                 |  |  |
| 22. januar 2024 2 go                           |         |                                 |                     |          | <b>C</b> BRAIN                                  |  |  |
| Kontrolrapport - 3. kvartal<br>22. januar 2024 |         |                                 |                     |          | info@cbrain.dk<br>www.cbrain.dk<br>15. dec 2023 |  |  |
| Jobopslag<br>22. januar 2024                   |         |                                 |                     |          |                                                 |  |  |
| Ingen frist 6 go                               |         |                                 |                     |          |                                                 |  |  |
| §20-spørgsmål                                  |         |                                 |                     |          | Kommentar                                       |  |  |
| Bevæg dig glad - Budget                        |         |                                 |                     |          | er                                              |  |  |
| Sv: Borgerhenvendelse                          | 1 0     |                                 |                     |          |                                                 |  |  |
|                                                | (       | Godkendelser                    | <b>()</b> Kopimodta | ger      | 🗘 Chats 🔅                                       |  |  |

Figur 58. Godkend godkendelse

Tryk på **OK** for at godkende godkendelsen. Godkendelsen sendes videre til det næste godkendelsestrin, eller godkendes endeligt, hvis du er den sidste godkender.

Tryk på **Fortryd**, hvis du ikke ønsker at godkende godkendelsen.

Læs mere om behandling af godkendelser.

### Genoptag godkendelse

Når en godkendelse er returneret til dit trin fra en efterfølgende godkender, kan du genoptage den via båndet.

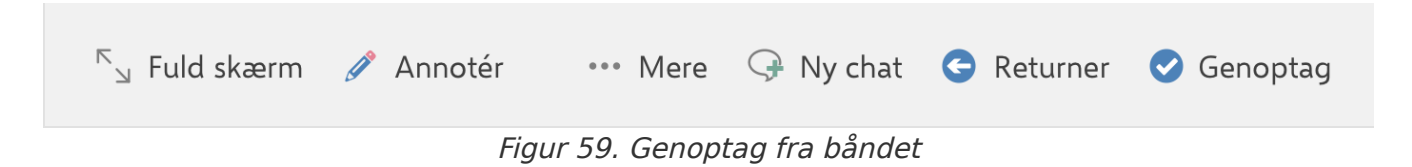

Tryk på **Genoptag** i båndet for at genoptage den valgte godkendelse. En dialogboks åbner, hvor du vælger, hvem godkendelsen skal optages hos. Du kan også skrive en bemærkning.

15.42 tirs. 2. apr.

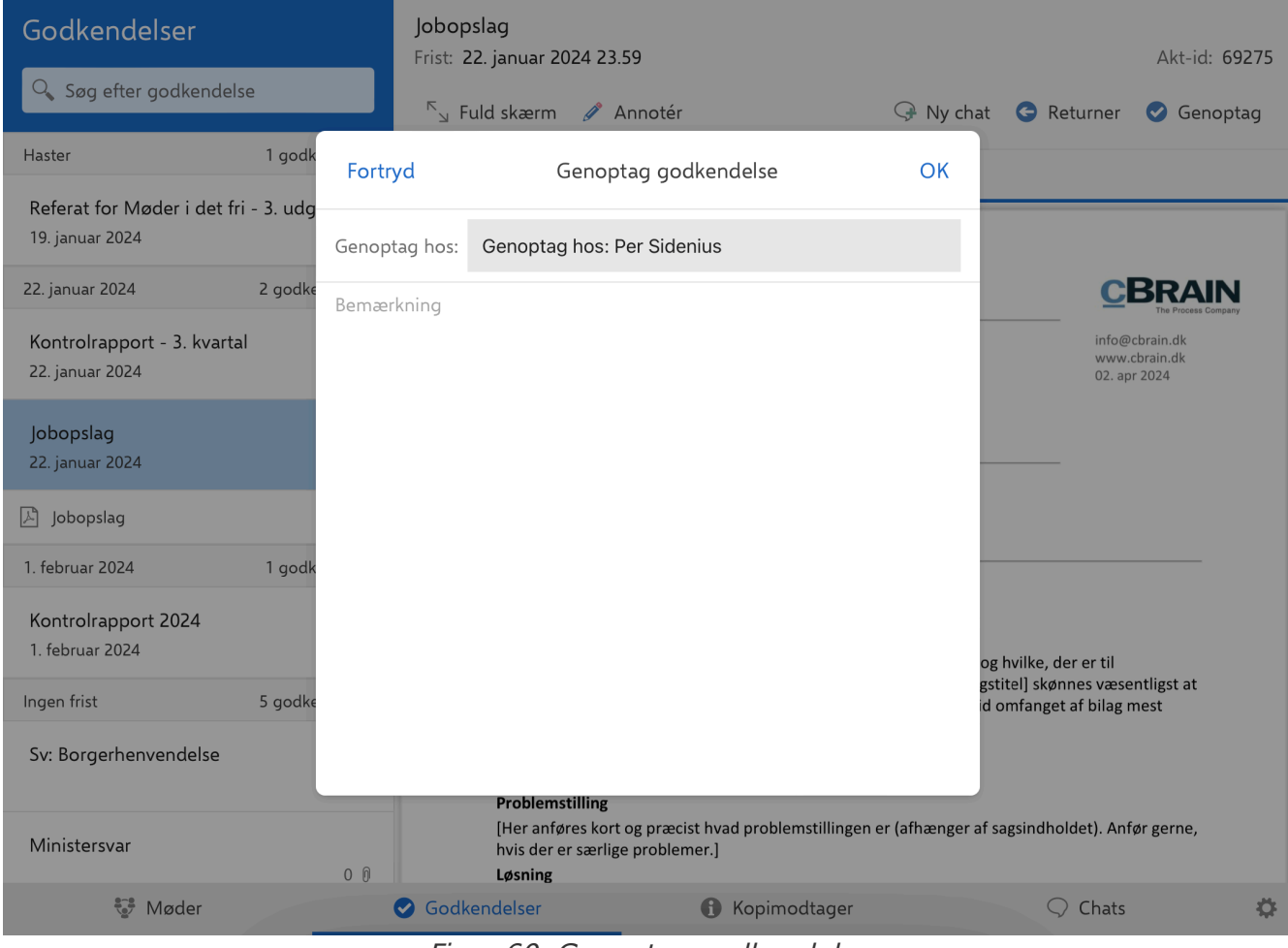

Figur 60. Genoptag godkendelse

Læs mere om genoptagelse af godkendelser.

# Chat på godkendelser

Du kan chatte på godkendelser, der ligger på F2 Manager 2. Er der en chat på en godkendelse, vises den på fanen "Chat" over previewet for godkendelsesdokumentet. Fra båndet kan du oprette en ny chat.

Du kan også modtage chats på godkendelser, som du ikke er godkender på. Den type chat vil kun optræde på chatlisten i sektionen "Chats". Godkendelsen vil ikke ligge på godkendelseslisten.

Du har en samlet oversigt over alle dine chats på F2 Manager 2 i chatlisten.

### Opret ny chat på godkendelse

Tryk på Ny chat i båndet for at oprette en chat på den valgte godkendelse.

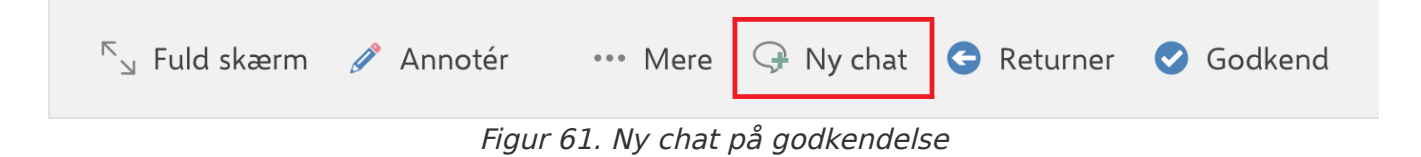

En dialogboks åbner, hvor du kan tilføje chatdeltagere. F2 Manager 2 foreslår dine hyppigst brugte chatdeltagere. Når du begynder at skrive i feltet "Søg efter deltagere", søger F2 Manager 2 efter brugere i F2's partsregister. Du kan tilføje flere chatdeltagere på én gang.

Når du har tilføjet dine ønskede deltagere, trykker du på **OK** for at oprette chatten. Tryk på **Fortryd**, hvis du ikke ønsker at oprette chatten.

| 13.10 tor. 18. jan.                            | 0 0 0                                                    | 🗢 97 % 🛃               |
|------------------------------------------------|----------------------------------------------------------|------------------------|
| Godkendelser                                   | Sv: Borgerhenvendelse<br>Frist:                          | Akt-id: 60824          |
| Haster 1 gc                                    | Fortryd Chatdeltagere                                    | Greturner Sodkend      |
| Referat for Møder i det fri<br>I morgen, 17.30 | Søg efter chatdeltagere                                  | Chat                   |
| 22. januar 2024 1 go                           | Forslag<br>AI Agnes Ipsum Hansen                         | ca Bai, Per Sidenius   |
| Kontrolrapport - 3. kvartal<br>22. januar 2024 | Per Sidenius<br>Sagsbehandler. 1. MinistersekretariatET  | × 12.49                |
| Ingen frist 5 go<br>δ20-spørgsmål              | Katinka Bai<br>Kontorchef, 3. Juridisk sekretariat       | ×                      |
|                                                | Brian Ipsum Hansen<br>Sagsbehandler, Manualsekretariatet | ×                      |
| Sv: Borgerhenvendelse                          | Katrine Larsen<br>Sagsbehandler, 3. Juridisk sekretariat | ×                      |
| Sv Borgerhenvendelse                           |                                                          |                        |
| Ministersvar                                   |                                                          |                        |
| Tale til åbningsarrangemer                     | nt                                                       |                        |
| 🍧 Møder                                        | Godkendelser                                             | Kopimodtager 🗘 Chats 🔅 |

Figur 62. Tilføj chatdeltagere

Når du trykker **OK** åbner chatvinduet.

Dine valgte chatdeltagere vises øverst i chatvinduet. Du kan skrive din besked i skrivefeltet nederst. Tryk på **send chat-ikonet** for sende din besked.

| 11.15 tor. 18. jan.                       |                | 000                            |                                |                   |                       | <b>?</b> 71 | % 🔳 ) |
|-------------------------------------------|----------------|--------------------------------|--------------------------------|-------------------|-----------------------|-------------|-------|
| Godkendelser                              |                | <b>§20-spørgsmål</b><br>Frist: |                                |                   | Akt-id: <b>4849</b> 4 |             |       |
| Haster                                    | 1 godkendelse  | <sup>⊾</sup> ⊿ Fuld skærm      |                                | Ģ Ny chat         | Ġ Returner            | 🕑 Godke     | end   |
| Referat for Møder i det fri - 3. ud       |                | Godkendelses                   | dokument                       |                   | Chat                  |             |       |
| I morgen, 17.30                           | 1 0            | 📚 🖁 😵 Nora Helmer, I           | Per Sidenius, Katinka Ba       | i                 | (3                    | deltagere)  | • • • |
| 22. januar 2024                           | 1 godkendelse  |                                | 18/01/2024                     | 4 11:14           |                       |             |       |
| Kontrolrapport - 3. kv<br>22. januar 2024 | vartal<br>4 0  |                                | Jeg tro                        | or vi er nødt til | at tage en snal       | k om denne  | her   |
| Ingen frist                               | 6 godkendelser |                                |                                |                   |                       |             |       |
| §20-spørgsmål                             | 1 0            |                                |                                |                   |                       |             |       |
| 🖹 §20-spørgsmål nr. 3                     | 37 🏼           |                                |                                |                   |                       |             |       |
| Bevæg dig glad - Buc                      | lget<br>1 0    |                                |                                |                   |                       |             |       |
| Sv: Borgerhenvendel                       | se<br>1 0      |                                |                                |                   |                       |             |       |
| Ministersvar                              |                | Send besked                    |                                |                   |                       |             | >     |
| 🥵 Møder                                   |                | Godkendelser                   | <ul> <li>Kopimodtag</li> </ul> | ger               | $\bigcirc$            | Chats       | \$    |
|                                           |                | Figure C2 C                    | la a tu viva alu v a tu        |                   |                       |             |       |

Figur 63. Chatvinduet

Chatten er også tilgængelig på chatlisten.

# Se chat på godkendelser

Når der er en eller flere chats på en godkendelse, vises fanen "Chat" over previewet af godkendelsesdokumentet. Er der en ulæst chat på en godkendelse, vil fanen "Chat" være markeret med fed på den pågældende godkendelse og selve chatten vil også være markeret med fed.

Tryk på en chat for at åbne chatvinduet.

| 11.20 tor. 18. jan.                       |                       | • • •                          |                                                |                      | <b>?</b> 70 % 🔳 🕅    |
|-------------------------------------------|-----------------------|--------------------------------|------------------------------------------------|----------------------|----------------------|
| Godkendelser<br>Q Søg efter godkendelse   |                       | <b>§20-spørgsmål</b><br>Frist: |                                                | Akt-id: <b>48494</b> |                      |
| Haster                                    | 1 godkendelse         | <sup>⊾</sup> ⊿ Fuld skærm      | Ģ Ny                                           | chat 🤆 Returner      | 🥑 Godkend            |
| Referat for Møder i de<br>I morgen, 17.30 | et fri - 3. ud<br>1 0 | Godkendelsesdo                 | kument                                         | Chat                 |                      |
| 22. januar 2024                           | 1 godkendelse         | Katinka Bai: Det tror          | er, Per Sidenius, Katinka<br>ieg du har ret :) | I Bal                | 11.16                |
| Kontrolrapport - 3. kv<br>22. januar 2024 | vartal<br>4 0         | Sas Nora Helmer                | , Per Sidenius, Katinka Bai                    | i                    | 11.14                |
| Ingen frist                               | 6 godkendelser        | Nora Helmer: Jeg tror v        | i er nødt til at tage en snak om               | n denne her          |                      |
| §20-spørgsmål                             | 1 0                   |                                |                                                |                      |                      |
| 🖹 §20-spørgsmål nr. 37                    | I                     |                                |                                                |                      |                      |
| Bevæg dig glad - Bud                      | lget<br>1 0           |                                |                                                |                      |                      |
| Sv: Borgerhenvendels                      | se<br>1 0             |                                |                                                |                      |                      |
| Ministersvar                              |                       |                                |                                                |                      |                      |
|                                           |                       | Godkendelser                   | <ul> <li>Kopimodtager</li> </ul>               | $\bigcirc$ (         | Chats <sup>1</sup> 🌣 |
|                                           |                       | Finner CA Chatan               | ° and discondination                           |                      |                      |

Figur 64. Chats på godkendelse

# Kopimodtager i F2 Manager 2

På F2 Manager 2 har du adgang til aktive godkendelser, hvor du er sat på som kopimodtager. En godkendelse overføres til F2 Manager 2, når den sendes til det trin, hvor du er sat på som kopimodtager. Godkendelsen forsvinder fra F2 Manager 2, når du markerer den som læst eller efter 30 dage.

Tryk på **Kopimodtager** nederst i båndet på F2 Manager 2 for at få vist en liste over alle overførte godkendelser, som du er kopimodtager på.

| 09.44 man. 22. jan.                      |          |        |                                                          |                                     |                                                           |                            |                                 | ŝ                                               | 78 % 🔳 |
|------------------------------------------|----------|--------|----------------------------------------------------------|-------------------------------------|-----------------------------------------------------------|----------------------------|---------------------------------|-------------------------------------------------|--------|
| Kopimodtager 2                           |          |        | Orientering om kulturhus<br>Frist: 25. januar 2024 17.30 |                                     |                                                           |                            | Akt-id:                         | <b>5</b><br>79512                               |        |
|                                          |          | edelee | . <sup>ເ</sup> <sub>ິຟ</sub> Fu                          | ıld skærm 🔍 S                       | øg                                                        | 4                          | 🕞 Ny chat                       | <ol> <li>Markér sor</li> </ol>                  | n læst |
| Aktindsigt #7                            | і доакег | naeise |                                                          |                                     | Godkend                                                   | elsesdoku                  | iment                           |                                                 |        |
| 26. januar 2024                          |          | 3 0    | 3                                                        |                                     |                                                           |                            |                                 |                                                 |        |
| 25. januar 2024                          | 1 godker | ndelse |                                                          | Orientering om ku                   | ulturhus                                                  |                            |                                 |                                                 |        |
| Orientering om kultu<br>25. januar 2024  | ırhus    | 00     |                                                          | Sagsnummer<br>Akt-id<br>Dokumenter  | 2024 - 11<br>79512<br>Godkendelsesdokument<br>Aktdokument |                            |                                 | info@cbrain.dk<br>www.cbrain.dk<br>18. jan 2024 |        |
| 1. februar 2024                          | 1 godker | ndelse |                                                          | Oprettet                            | 11-01-2024 15:43:47                                       |                            |                                 |                                                 |        |
| Referat fra ledelsesm<br>1. februar 2024 | nøde     | 10     |                                                          | Startdato<br>Frist                  | 11-01-2024 15:44:44<br>17-01-2024 17:30:00                |                            |                                 |                                                 |        |
| Ingen frist                              | 3 godken | delser |                                                          | Orientering<br>Læs vedhæftede akter | om nyt kultur                                             | hus                        |                                 |                                                 |        |
| Dagsorden for udval                      | gsmøde   | 10     |                                                          | Ansvarlig<br>Trin 1 (Godkender)     | <b>Navn</b><br>Per Sidenius<br>Agnes Ipsum Hansen         | <b>Status</b><br>godkender | Kommentar * Igangværende godken | delse udføres *                                 |        |
| Aktindsigt #12                           |          | 20     |                                                          | Trin 1 (Kopimodtager)               | Nora Helmer                                               |                            |                                 |                                                 |        |
| Ministersvar                             |          | 1 0    |                                                          |                                     |                                                           |                            |                                 |                                                 |        |
| Møder                                    |          | (      | 🕑 Godke                                                  | ndelser                             | 🚯 Kopimo                                                  | odtager                    |                                 | ○ Chats                                         | \$     |

*Figur 65. Overblik over kopimodtagergodkendelser* 

I venstre side vises listen af overførte godkendelser (1). Du kan søge efter godkendelser i søgefeltet over listen (2). Når du trykker på en godkendelse i listen, vises godkendelsesdokumentet i et preview i højre side (3). På båndet over previewet er funktioner til at behandle godkendelsen (4). Over båndet er metadata for den valgte godkendelse i form af titel, frist og akt-id for akten med godkendelsen (5).

BEMÆRK

Hvis du er slusegodkender, vælger dit sekretariat, hvilke godkendelser der skal overføres til F2 Manager 2. Der kan altså være godkendelser, der ikke er overført til F2 Manager 2, selvom du er kopimodtager på det nuværende trin. Læs mere om modulet F2 Godkendelsessluse.

# Godkendelseslisten for kopimodtager

Godkendelser vises i godkendelseslisten med titel, frist og antallet af vedhæftede dokumenter. Listen er sorteret efter godkendelsesfrist. Er der flere godkendelser med samme frist, samles de i en gruppe. Frist og antallet af godkendelser i grupperingen vises i det grå bånd over en gruppe af godkendelser.

| Kopimodtager                             |                |
|------------------------------------------|----------------|
| 🭳 Søg efter godkend                      | else           |
| Haster                                   | 1 godkendelse  |
| Aktindsigt #7<br>26. januar 2024         | 3 0            |
| 25. januar 2024                          | 1 godkendelse  |
| Orientering om kultu<br>25. januar 2024  | urhus<br>0 0   |
| 1. februar 2024                          | 2 godkendelser |
| Referat fra ledelsesr<br>1. februar 2024 | nøde<br>1 0    |
| Borgerhenvendelse<br>1. februar 2024     | #77<br>1 0     |
| Ingen frist                              | 3 godkendelser |
| Dagsorden for udval                      | gsmøde<br>1 0  |
| Aktindsigt #12                           | 2 0            |

Figur 66. Godkendelsesliste for kopimodtager

Godkendelser markeret som "Haster" findes øverst på listen. Godkendelser uden frist findes nederst på listen. Godkendelser, der både er markeret som "Haster" og har en godkendelsesfrist, samles under gruppen "Haster".

# Søg efter godkendelser

I søgefeltet over godkendelseslisten kan du søge efter godkendelser. Du søger efter titlen på godkendelsen.

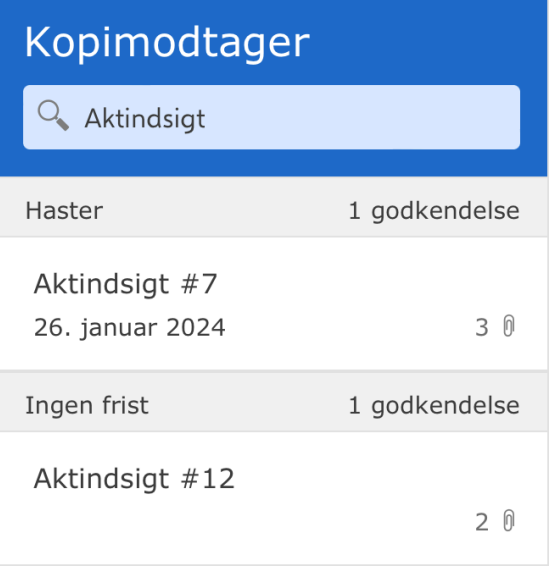

Figur 67. Søg efter godkendelser

# Funktioner i båndet ved godkendelse som kopimodtager

Du finder menupunkter til at arbejde med godkendelsen som kopimodtager i båndet over previewet.

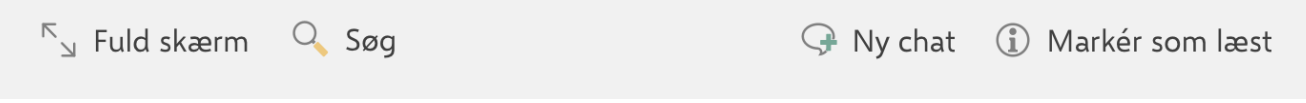

Figur 68. Funktioner i båndet ved kopimodtagergodkendelse

Når båndet er kort, samler menupunkterne sig under dropdown-menuen "Mere".

Funktionerne gennemgås her:

| Funktion                                      | Beskrivelse                                                                                                    |
|-----------------------------------------------|----------------------------------------------------------------------------------------------------|
| "Fuld skærm"                                  | Vis det valgte indhold på hele skærmen.                                                                                                    |
| "Opdel skærm"                                 | Vend tilbage til standardvisningen.                                                                                                    |
| "Søg"                                         | Søg efter indhold i dokumentet. Det markerede resultat fremhæves med gul<br>overstregning. Andre resultater fremhæves med hvid overstregning.        |
| "Skjul<br>annoteringer"/"Vis<br>annoteringer" | Skjul eller vis annoteringer i det valgte dokument. Menupunktet er kun synligt, hvis der er foretaget annoteringer i dokumentet.                     |
| "Ny chat"                                     | Opret en ny chat på godkendelsen.                                                                                                    |
| "Del"                                         | Del dokumentet med andre apps på din iPad.BEMÆRKDenne funktion er kun tilgængelig for vedhæftede bilag. Du<br>kan ikke dele et godkendelsesdokument. |
| "Markér som<br>læst"                          | Åbn en dialogboks, hvor du kan markere godkendelsen som læst.                                                                                        |

# Behandl godkendelser som kopimodtager

Du kan læse og behandle godkendelser på F2 Manager 2 som kopimodtager ved at skrive en bemærkning og markere godkendelsen som læst. Som kopimodtager har du kun læseadgang og kan ikke lave annoteringer i dokumenter.

∑ 🛛 Fuld skærm 🔍 Søg

🖓 Ny chat 🕕 Markér som læst

| Figur 69. | Behandl | kopimodtagergodkendelse |
|-----------|---------|-------------------------|
|-----------|---------|-------------------------|

**BEMÆRK** Når du behandler en godkendelse som kopimodtager som slusegodkender, kan det være dit sekretariat, der effektuerer eller tilpasser din læstmarkering og bemærkning, inden godkendelsen sendes til det relevante godkendelsestrin. Læs mere om F2 Godkendelsessluse.

Tryk på **Markér som læst** i båndet for markere den valgte godkendelse som læst. En dialogboks åbner, hvor du kan skrive en bemærkning.

11.12 man. 22. jan.

| Kopimodtager                                |         | Dagsorden for ud<br>Frist:                                  | lvalgsmøde                                                            |                                                            |                                                                | Akt-id: 79                                                     | 565 |
|---------------------------------------------|---------|-------------------------------------------------------------|-----------------------------------------------------------------------|------------------------------------------------------------|----------------------------------------------------------------|----------------------------------------------------------------|-----|
| Orientering om kulturhus<br>25. januar 2024 | Fortryd | Mark                                                        | ér som læst                                                           | ОК                                                         | y chat                                                         | <ol> <li>Marker som la</li> </ol>                              | æst |
| 1. februar 2024 2 go                        | Bemærkn | ling                                                        |                                                                       |                                                            |                                                                |                                                                |     |
| Referat fra ledelsesmøde<br>1. februar 2024 |         |                                                             |                                                                       |                                                            | -                                                              | CBRAIN<br>The Process Compa<br>info@cbrain.dk<br>www.cbrain.dk | J   |
| Borgerhenvendelse #77<br>1. februar 2024    |         |                                                             |                                                                       |                                                            |                                                                | 22. jan 2024                                                   |     |
| Ingen frist 3 go                            |         |                                                             |                                                                       |                                                            |                                                                |                                                                |     |
| Dagsorden for udvalgsmød                    |         |                                                             |                                                                       |                                                            | til orientering.<br>bilagstitell er r                          | Eks. '[Samlet antal                                            |     |
| 🕒 Dagsorden for udvalgsmøde                 |         |                                                             |                                                                       |                                                            | bliagstitelj el j                                              | annært til                                                     |     |
| Aktindsigt #12                              |         |                                                             |                                                                       |                                                            | . Anfør gerne,                                                 | hvis der er særlige                                            |     |
| Ministersvar                                | 1 0     | [Her angives press<br>pracist, hvem (kon<br>Koordineret med | mæssige overvejelser samt oplysn<br>tor/MS/andre) der gør hvad og hvo | inger om den videre proce<br>ornår (afsender svar el. lign | eksempelvis vo<br>å af svarudkas<br>s, hvis det er rele<br>).] | edlagte svarudkast,<br>tet.]<br>vant. Det anføres              |     |
| Møder                                       | (       | Godkendelser                                                | () Kopimo                                                             | odtager                                                    |                                                                | ♥ Chats                                                        | ₽   |

Figur 70. Markér godkendelse som læst

Tryk på **OK** for at markere godkendelsen som læst.

Tryk på **Fortryd**, hvis du ikke ønsker at læsemarkere godkendelsen.

## Chat på godkendelser som kopimodtager

Du kan chatte på godkendelser, hvor du er sat på som kopimodtager på det nuværende trin. Læs mere om at chatte på godkendelser.

# Chats i F2 Manager 2

På F2 Manager 2 kan du chatte på godkendelser og dagsordenspunkter på møder. Du kan også modtage og besvare chats på godkendelser, som du ikke er godkender på.

Tryk på **Chats** nederst i båndet for at få vist en oversigt over alle dine chats på F2 Manager 2.

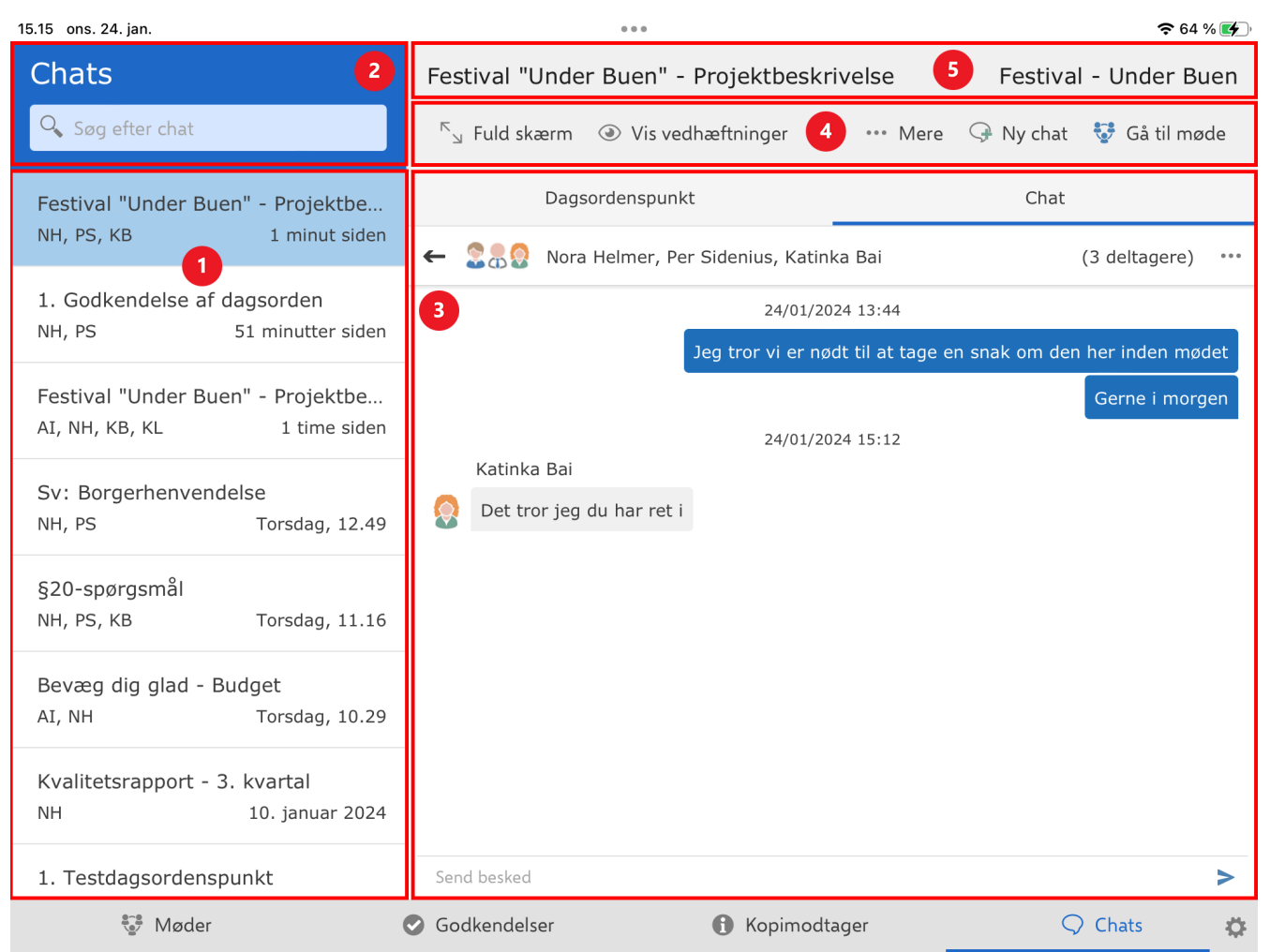

Figur 71. Overblik over chats

I venstre side vises listen af chats (1). Du kan søge efter chats i søgefeltet over listen (2). Når du trykker på en chat i listen, vises chatvinduet i et preview i højre side (3). På båndet over previewet er funktioner til at arbejde med godkendelsen eller dagsordenspunktet, der er chattet på (4). Over båndet er metadata for godkendelsen i form af titel, frist og akt-id for akten med godkendelsen eller metadata for dagsordenspunktet i form af akttitel og mødetitel (5).

## Chatliste

Chats vises i chatlisten med titel på godkendelsen eller dagsordenspunktet, chatdeltagernes initialer og tidspunktet for den sidst afsendte chatbesked. Listen er sorteret kronologisk efter den sidst afsendte chatbesked. Det vil sige, at de nyeste chats ligger øverst på listen. Er der flere chats på den samme godkendelse eller det samme dagsordenspunkt, vises hver chat i listen. Ulæste chats er markeret med fed i listen.

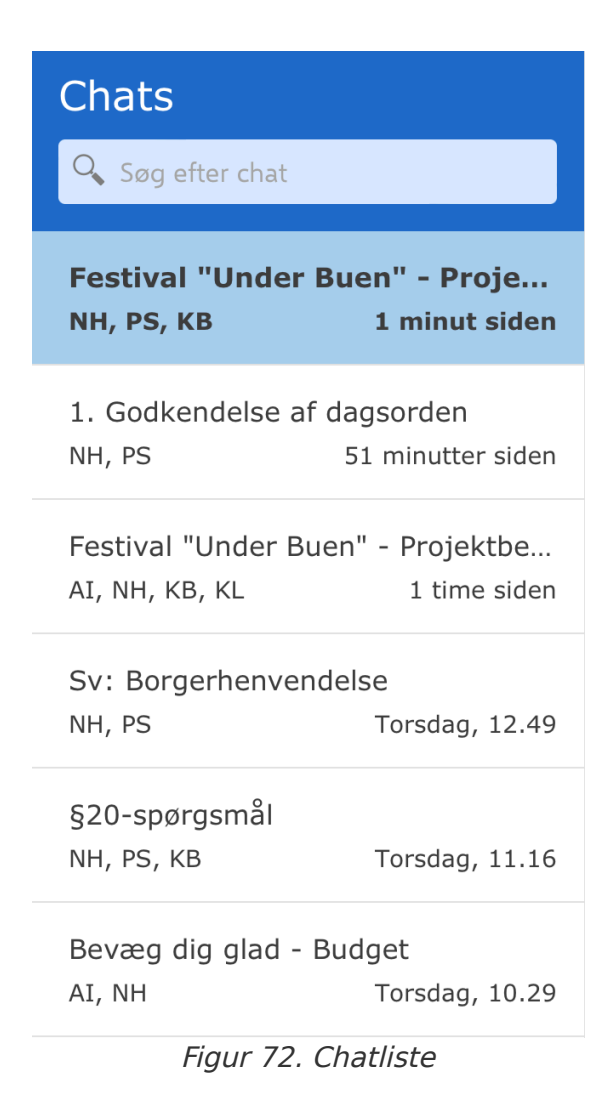

Du kan også oprette nye chats på de godkendelser og dagsordenspunkter, der allerede ligger på chatlisten.

## Chats fjernes fra chatlisten

Chats fjernes fra chatlisten, enten fordi du selv fjerner dem, eller fordi godkendelsen eller dagsordenspunktet ikke ligger på F2 Manager 2 mere.

| Chattype                                           | Hvornår fjernes chat                                                                                                    |
|----------------------------------------------------|----------------------------------------------------------------------------------------------------|
| Chat på godkendelse, hvor<br>du er godkender.      | Chatten fjernes fra chatlisten, når godkendelsen er endelig<br>godkendt.                                                                                                    |
|                                                    | Har du returneret godkendelsen eller godkendt til et trin efter dig,<br>har du stadig adgang til chatten, indtil godkendelsen er endelig<br>godkendt. Du har mulighed for selv at fjerne chatten ved at trykke<br>på <b>Fjern chat</b> i båndet over previewet. |
| Chat på godkendelse, hvor<br>du er kopimodtager.   | Chatten fjernes fra chatlisten, når godkendelsen er endelig<br>godkendt.                                                                                                    |
|                                                    | Har du læstmarkeret godkendelsen, har du stadig adgang til<br>chatten indtil godkendelsen er endelig godkendt. Du har mulighed<br>for selv at fjerne chatten ved at trykke <b>Fjern chat</b> i båndet over<br>previewet.                                        |
| Chat på godkendelse, hvor<br>du ikke er godkender. | Chatten fjernes fra chatlisten, når godkendelsen er endelig godkendt eller når du selv fjerner chatten.                                                                                                    |
| Chat på dagsordenspunkt.                           | Chatten fjernes fra chatlisten, når mødet ikke er længere er synkroniseret til F2 Manager 2.                                                                                                    |

# Søg efter chats

I søgefeltet over chatlisten kan du søge efter chats. Du søger efter titlen på godkendelsen og dagsordenspunktet.

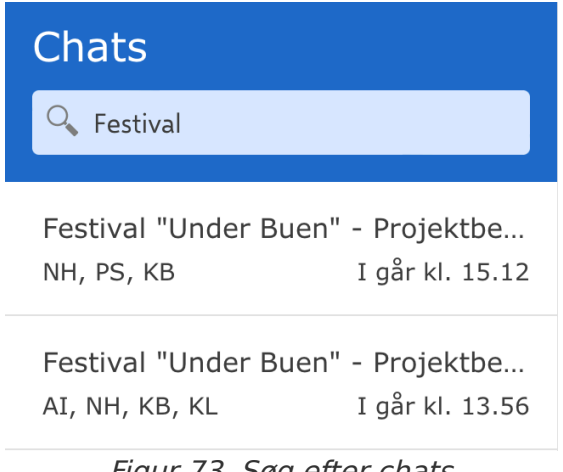

Figur 73. Søg efter chats

# Funktioner i båndet

Båndet over previewet ændrer sig alt efter, om du har valgt en chat på en godkendelse eller et dagsordenspunkt.

# Funktioner i båndet ved chat på godkendelse

Du finder menupunkter til at arbejde med godkendelser i båndet over previewet, når du har valgt en chat på en godkendelse.

Når båndet er kort, samler menupunkterne sig under dropdown-menuen "Mere". Menupunkterne kan variere alt efter, om du har markeret fanen "Godkendelsesdokument" eller fanen "Chat".

Funktionerne gennemgås her:

| Funktion                                      | Beskrivelse                                                                                                    |
|-----------------------------------------------|----------------------------------------------------------------------------------------------------|
| "Fuld skærm"                                  | Vis det valgte indhold på hele skærmen.                                                                                                    |
| "Opdel skærm"                                 | Vend tilbage til standardvisningen.                                                                                                    |
| "Vis<br>vedhæftninger"                        | Vis vedhæftede dokumenter til godkendelsen i chatlisten. Tryk herefter på et<br>dokument for at åbne det i previewet.                                                                                                    |
| "Skjul<br>vedhæftninger"                      | Skjul vedhæftede dokumenter til godkendelsen i chatlisten.                                                                                                    |
| "Annotér"                                     | Åbn det valgte dokument i annoteringstilstand for at annotere i dokumentet.<br>Menupunktet er kun synligt, hvis du har valgt enten<br>godkendelsesdokumentet eller et vedhæftet dokument.                                                                  |
| "Søg"                                         | Søg efter indhold i dokumentet. Det markerede resultat fremhæves med gul<br>overstregning. Andre resultater fremhæves med hvid overstregning.                                                                                                    |
| "Skjul<br>annoteringer"/"Vis<br>annoteringer" | Skjul eller vis annoteringer i det valgte dokument. Menupunktet er kun synligt, hvis der er foretaget annoteringer i dokumentet.                                                                                                    |
| "Fjern chat"                                  | Fjern den valgte chat fra F2 Manager 2. Chatten kan stadig tilgås i F2<br>Desktop. Menupunktet er kun synligt, hvis du ikke er godkender på<br>godkendelsen eller godkendelsen ligger på et andet trin end dit<br>godkendelsestrin eller kopimodtagertrin. |
| "Ny chat"                                     | Opret en ny chat på godkendelsen.                                                                                                    |
| "Returner"                                    | Åbn en dialogboks, hvor du kan returnere godkendelsen til et tidligere godkendelsestrin.                                                                                                    |
| "Godkend"                                     | Åbn en dialogboks, hvor du kan godkende godkendelsen.                                                                                                    |

# Funktioner i båndet ved chat på dagsordenspunkt

Du finder menupunkter til at arbejde med dagsordenspunkter i båndet over previewet, når du har valgt en chat på et dagsordenspunkt.

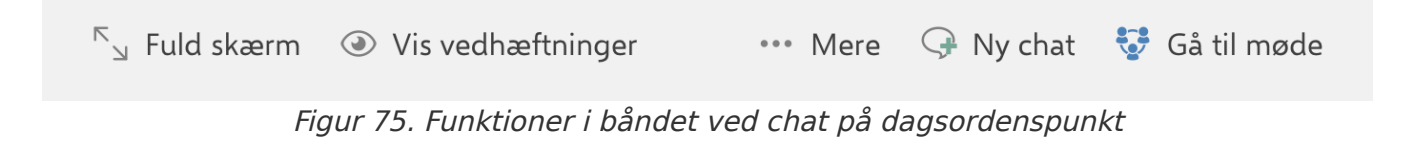

Når båndet er kort, samler menupunkterne sig under dropdown-menuen "Mere". Menupunkterne kan variere alt efter, om du har markeret fanen "Dagsordenspunkt" eller fanen "Chat".

Funktionerne gennemgås her:

| Funktion                                      | Beskrivelse                                                                                                    |
|-----------------------------------------------|----------------------------------------------------------------------------------------------------|
| "Fuld skærm"                                  | Vis det valgte indhold på hele skærmen.                                                                                                    |
| "Opdel skærm"                                 | Vend tilbage til standardvisningen.                                                                                                    |
| "Vis<br>vedhæftninger"                        | Vis vedhæftede dokumenter til dagsordenspunktet i chatlisten. Tryk herefter på et dokument for at åbne det i previewet.                       |
| "Skjul<br>vedhæftninger"                      | Skjul vedhæftede dokumenter til dagsordenspunktet i chatlisten.                                                                               |
| "Søg"                                         | Søg efter indhold i dokumentet. Det markerede resultat fremhæves med gul<br>overstregning. Andre resultater fremhæves med hvid overstregning. |
| "Annotér"                                     | Åbn det valgte dokument i annoteringstilstand for at annotere i dokumentet.                                                                   |
| "Skjul<br>annoteringer"/"Vis<br>annoteringer" | Skjul eller vis annoteringer i det valgte dokument. Menupunktet er kun synligt, hvis der er foretaget annoteringer i dokumentet.              |
| "Ny chat"                                     | Opret en ny chat på dagsordenspunktet.                                                                                                    |
| "Gå til møde"                                 | Åbn mødet, som dagsordenspunktet er tilknyttet. Mødet åbnes i dagsordensvisning på det valgte dagsordenspunkt.                                |

# **Opret ny chat**

Du kan oprette nye chats på både godkendelser og dagsordenspunkter fra chatlisten. Tryk på **Ny chat** i båndet over previewet for at oprette en chat på den valgte godkendelse eller det valgte dagsordenspunkt.

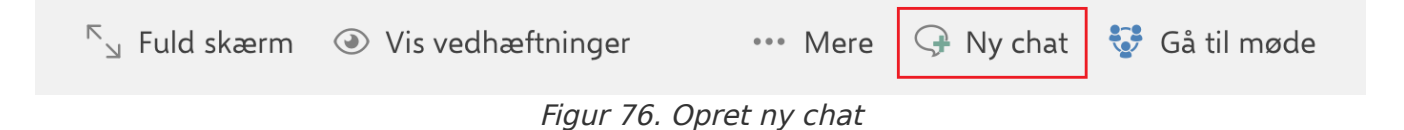

En dialogboks åbner, hvor du kan tilføje chatdeltagere. F2 Manager 2 foreslår dine hyppigst brugte chatdeltagere. Når du begynder at skrive i feltet "Søg efter deltagere", søger F2 Manager 2 efter brugere i F2's partsregister. Du kan tilføje flere chatdeltagere på én gang.

Når du har tilføjet dine ønskede deltagere, trykker du på **OK** for at oprette chatten. Tryk på **Fortryd**, hvis du ikke ønsker at oprette chatten.

| 15.31 tor. 25. jan.         |              | 0 0 0                                                        |                     | <b>?</b> 98 % 🗩             |
|-----------------------------|--------------|--------------------------------------------------------------|---------------------|-----------------------------|
| Chats                       |              | Festival "Under Buen" - Pr                                   | ojektbeskrivelse    | Festival - Under Buen       |
| 🔍 Søg efter chat            |              | ్ y Fuld skærm 💿 Vis vedhæ                                   | eftninger •••• Mere | 🤿 Ny chat 🛛 😼 Gå til møde   |
| Kontrolrapport - 3. kvartal | Fortryd      | Chatdeltager                                                 | re OK               | Chat                        |
| AI, NH, KB 5 t              | Søg efter ch | atdeltagere                                                  |                     | (3 deltagere) ····          |
| §20-spørgsmål               | Forslag      |                                                              |                     |                             |
| NH, PS, KB 5 t              | Pe           | r Sidenius<br>Isbabandlar, 1. MinistarsakratariatET          | :                   | snak om den her inden mødet |
| Festival "Under Buen" - Pr  | <b></b> 540  |                                                              |                     | Gerne i morgen              |
| NH, PS, KB I gå             | Ka<br>Ko     | <b>tinka Bai</b><br>ntorchef, 3. Juridisk sekretariat        | :                   | ×                           |
| 1. Godkendelse af dagsord   | AI Ag        | nes Ipsum Hansen                                             | :                   | ĸ                           |
|                             |              |                                                              |                     |                             |
| Festival "Under Buen" - Pr  | BI Br<br>Sag | i <b>an Ipsum Hansen</b><br>Jsbehandler, Manualsekretariatet | :                   | ×                           |
|                             | KL Ka        | <b>trine Larsen</b><br>gsbehandler, 3. Juridisk sekretariat  | :                   | ×                           |
| Sv: Borgerhenvendelse       |              |                                                              |                     |                             |
| NH, PS 18. ja               |              |                                                              |                     |                             |
| 1. Testdagsordenspunkt      |              |                                                              |                     |                             |
| NH 10. ja                   |              |                                                              |                     |                             |
|                             |              | Send besked                                                  |                     | >                           |
| ≝er Møder                   |              | Godkendelser (                                               | 1 Kopimodtager      |                             |

Figur 77. Tilføj chatdeltagere

Når du trykker **OK** åbner chatvinduet på den valgte godkendelse i sektionen "Godkendelser" eller det valgte dagsordenspunkt i sektionen "Møder".

Dine valgte chatdeltagere vises øverst i chatvinduet. Du kan skrive din besked i skrivefeltet nederst. Tryk på **send-ikonet** for sende din besked.

| 15.47 tor. 25. jan.                                      | 0 0 0                                        | 🗢 96 % 🔲                                |
|----------------------------------------------------------|----------------------------------------------|-----------------------------------------|
| Festival - Under Buen                                    | Festival "Under Buen" - Projektbeskrivelse   | 2                                       |
| Dagsorden                                                | <sup>K</sup> 」 Fuld skærm 🖋 Annotér          | → Ny chat                               |
| Festival "Under Buen" - Proje 3 $\bigcirc$ 3 $\emptyset$ | Dagsordenspunkt                              | Chat                                    |
| 🔎 Festival Under Buen - Projektbeskriv                   | ← 🕂 😪 🖁 Agnes Ipsum Hansen, Nora Helmer, Per | Sidenius (3 deltagere) ***              |
| Projektbeskrivelse - Bilag 1                             | 25/01/2024 15:3                              | 6                                       |
| Projektbeskrivelse - Bilag 2                             | Det                                          | er virkelig godt arbejde, I har lavet 🥹 |
| Festival "Under Buen" - Ansøgning 2 $$ $\! \vartheta$    |                                              |                                         |
| Festival "Under Buen" - Placering 1 $\emptyset$          |                                              |                                         |
| Festival "Under Buen" - Medlems 1 $\emptyset$            |                                              |                                         |
|                                                          |                                              |                                         |
|                                                          |                                              |                                         |
|                                                          |                                              |                                         |
|                                                          |                                              |                                         |
|                                                          | Send besked                                  | >                                       |
| 💱 Møder                                                  | Godkendelser () Kopimodtager                 | 🗘 Chats 🔅                               |

Figur 78. Skriv besked i chatvinduet

### Chatvinduet

I chatvinduet kan du læse og skrive chatbeskeder samt tilføje deltagere til chatten. Øverst vises deltagerne (1). Trykker du på de **tre prikker** åbner chatdeltagermenuen (2), hvor du kan se status over eksisterende chatdeltagere samt tilføje og fjerne deltagere fra chatten.

Du skriver din besked nederst i skrivefeltet (3). Tryk på **send-ikonet** for sende din besked.

Det vises i chatsamtalen, hvilken besked chatdeltagerne senest har læst, via deres billede eller forbogstav, som vises under den pågældende besked (4).

| 10.52 fre. 26. jan.               | 000                                      | <b>२</b> 83 % 🔳                                |
|-----------------------------------|------------------------------------------|------------------------------------------------|
| Chats                             | Festival "Under Buen" - Projektbesk      | rivelse Festival - Under Buen                  |
| 🔍 Søg efter chat                  | <sup>ĸ</sup> ⊿ Fuld skærm                | 🚥 Mere 🛛 🤤 Ny chat 🛭 💱 Gå til møde             |
| Festival "Under Buen" - Projektbe | Dagsordenspunkt                          | Chat                                           |
| AI, NH, PS I går kl. 15.36        | ← 💈 🖁 🖗 Nora Helmer, Per Sidenius, Katir | nka Bai 1 (3 deltagere)                        |
| Kontrolrapport - 3. kvartal       | 24/01/2                                  | 024 13:44                                      |
| AI, NH, KB I går kl. 10.37        | Jeg tror vi er nø                        | ødt til at tage en snak om den her inden mødet |
| §20-spørgsmål                     |                                          | Gerne i morgen                                 |
| NH, PS, KB I går kl. 10.09        | 24/01/2                                  | 024 15:12                                      |
| Festival "Under Buen" - Projektbe | Katinka Bai                              |                                                |
| NH, PS, KB Onsdag, 15.12          | Det tror jeg du har ret i                |                                                |
| 1. Godkendelse af dagsorden       | 4                                        |                                                |
| NH, PS Onsdag, 14.22              |                                          |                                                |
| Festival "Under Buen" - Projektbe |                                          |                                                |
| AI, NH, KB, KL Onsdag, 13.56      |                                          |                                                |
| Sv: Borgerhenvendelse             |                                          |                                                |
| NH, PS 18. januar 2024            |                                          |                                                |
| 1. Testdagsordenspunkt            | Send besked                              | 3 >                                            |
| ∜≝⁄ Møder                         | Godkendelser 🚯 Kopimod                   | tager 📿 Chats 🔅                                |

Figur 79. Chatvinduet

Er der flere chats på den samme godkendelse eller det samme dagsordenspunkt, kan du trykke på **venstre-pilen** ved deltagerlisten for at se en oversigt over de pågældende chats.

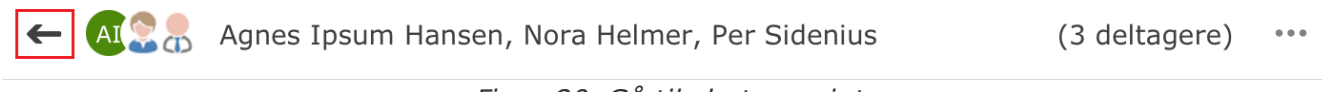

Figur 80. Gå til chatoversigt

Tryk på en chat i oversigten for åbne den.

| 10.05 fre. 26. jan.                                               | 000                                                                             |                               |            | <b>?</b> 88 %   | , <b>()</b> |
|-------------------------------------------------------------------|---------------------------------------------------------------------------------|-------------------------------|------------|-----------------|-------------|
| Chats                                                             | Festival "Under Buen" - Projektbeskriv                                          | velse                         | Festival   | - Under Bu      | en          |
| 🔍 Søg efter chat                                                  | <sup>ド</sup> 」 Fuld skærm ④ Vis vedhæftninger                                   | ••• Mere 🤤                    | 🖗 Ny chat  | 💱 Gå til mød    | le          |
| Festival "Under Buen" - Projektbe<br>AI, NH, PS I går kl. 15.36   | Dagsordenspunkt                                                                 |                               | Chat       |                 |             |
| Kontrolrapport - 3. kvartal<br>AI, NH, KB I går kl. 10.37         | Agnes Ipsum Hansen, Nora Helm<br>Nora Helmer: Det er virkelig godt arbejde, I h | mer, Per Sideni<br>ar lavet 😊 | ius        | I går kl. 15.36 | 5           |
| §20-spørgsmål<br>NH, PS, KB I går kl. 10.09                       | Katinka Bai: Det tror jeg du har ret i                                          | nka Bai                       |            | Onsdag, 15.12   | 2           |
| Festival "Under Buen" - Projektbe<br>NH, PS, KB Onsdag, 15.12     | Ages Jacum Hansen, Nora H                                                       | lelmer, Katinka               | a Bai, Ka  | Onsdag, 13.56   | 5           |
| 1. Godkendelse af dagsorden<br>NH, PS Onsdag, 14.22               | Agnes (psum mansen, beg tion der er enigned                                     |                               |            |                 |             |
| Festival "Under Buen" - Projektbe<br>AI, NH, KB, KL Onsdag, 13.56 |                                                                                 |                               |            |                 |             |
| Sv: Borgerhenvendelse<br>NH, PS 18. januar 2024                   |                                                                                 |                               |            |                 |             |
| 1. Testdagsordenspunkt                                            |                                                                                 |                               |            |                 |             |
| Møder                                                             | Godkendelser 🚯 Kopimodta                                                        | ger                           | $\Diamond$ | Chats           | ₽           |
| Figu                                                              | ır 81. Chatoversigt på dagsordens                                               | punkt                         |            |                 |             |

### Chatdeltagermenu

Tryk på de **tre prikker** ved deltagerlisten i chatvinduet for at åbne chatdeltagermenuen.

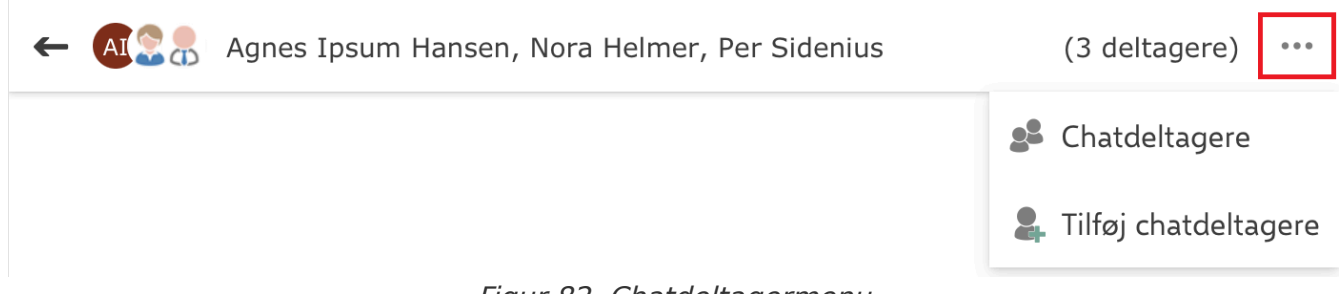

Figur 82. Chatdeltagermenu

Funktionerne gennemgås her:

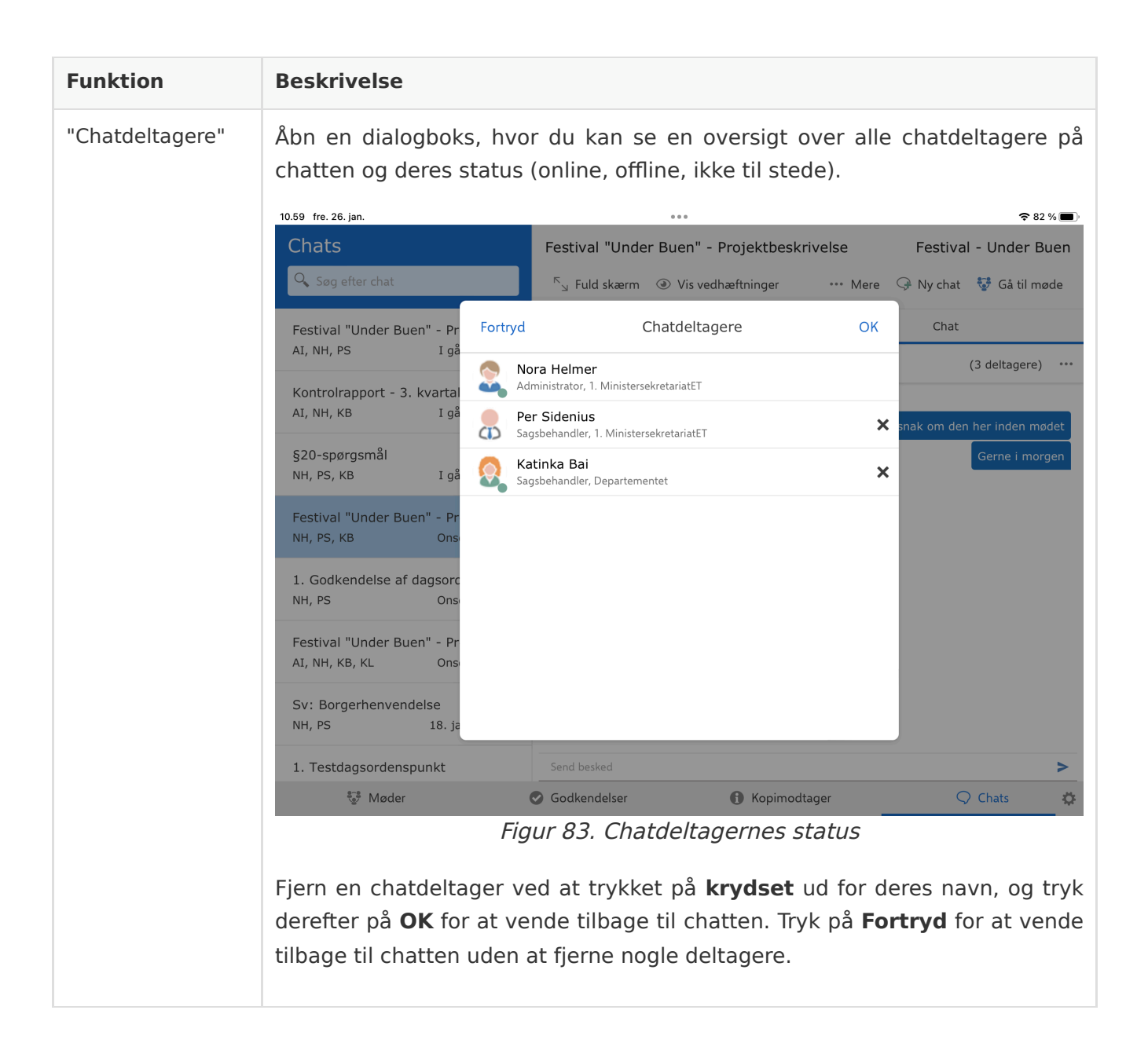

| Funktion | Beskrivelse                                                                                                    |
|----------|----------------------------------------------------------------------------------------------------|
|          | Figur 84. Tilføj chatdeltagere                                                                                                    |
|          | Når du har fremsøgt dine ønskede deltagere, trykker du på <b>OK</b> for at tilføje<br>dem til chatten. Tryk på <b>Fortryd</b> , hvis du ikke ønsker at tilføje deltagere. |

### Adgangsbegrænsning på akt

Sender du en chat til en chatdeltager, der ikke er en del af adgangsbegrænsningen på godkendelsen eller dagsordenspunktet, får du en meddelelse øverst på skærmen. Din chat gemmes som chatkladde på godkendelsen eller dagsordenspunktet. Du kan herefter undersøge, om chatdeltageren skal fjernes fra samtalen eller tilføjes til adgangsbegrænsningen, inden du sender chatten igen. Du kan kun tilføje chatdeltageren til adgangsbegrænsningen fra F2 Desktop.

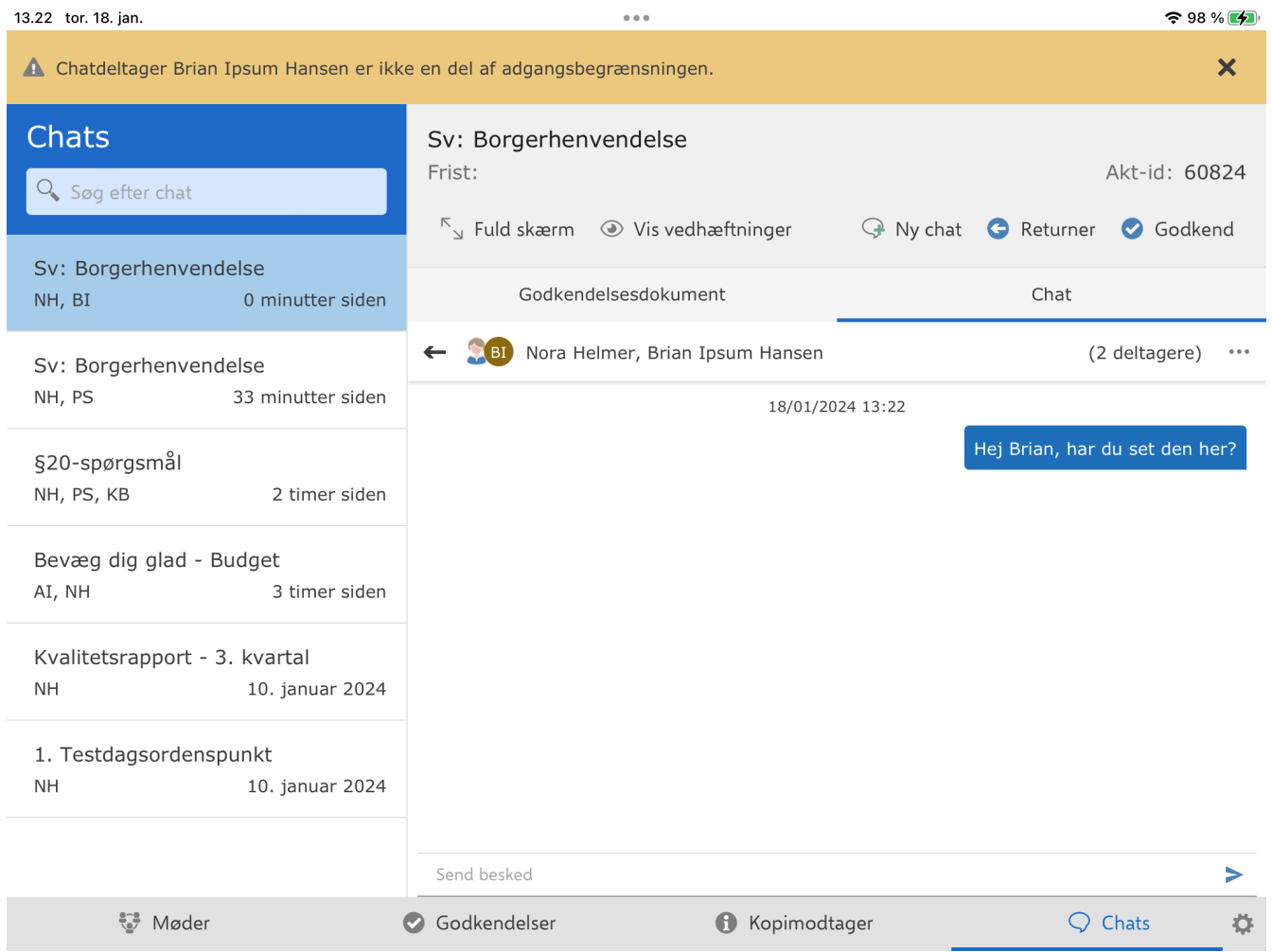

Figur 85. Adgangsbegrænsning på godkendelse

## Chatkladder

Trykker du dig væk fra en nyoprettet chat uden at sende en besked, gemmes chatten som kladde på godkendelsen eller dagsordenspunktet. Du kan herefter genfinde den på godkendelsen eller dagsordenspunktet og i chatlisten i sektionen "Chats".

| 12.49 tor. 18. jan.                        |                      |                                                                                                    |                           | 🗢 94 % 💋               |
|--------------------------------------------|----------------------|----------------------------------------------------------------------------------------------------|---------------------------|------------------------|
| Godkendelser<br>Q Søg efter godkendels     | e                    | Sv: Borgerhenvendelse<br>Frist:                                                                                                    |                           | Akt-id: 60824          |
|                                            |                      | <sup>⊾</sup> ⊿ Fuld skærm                                                                                                    | 🖓 Ny chat                 | 😋 Returner 🛛 🕏 Godkend |
| Haster                                     | 1 godkendelse        |                                                                                                    |                           |                        |
| Referat for Møder i det<br>I morgen, 17.30 | : fri - 3. ud<br>1 0 | Godkendelsesdokum                                                                                                    | ent                       | Chat                   |
| 22. januar 2024                            | 1 godkendelse        | Nora Heimer,                                                                                                    | Agnes Ipsum Hansen, Katin | ka Bai, Per Sidenius   |
| Kontrolrapport - 3. kva<br>22. januar 2024 | artal<br>4 0         | Image: Relation of the second second seco | Sidenius                  | 12.49                  |
| Ingen frist                                | 5 godkendelser       | Nora Helmer: Kan vi snakke                                                                                                    | om den her i morgen?      |                        |
| §20-spørgsmål                              | 10                   |                                                                                                    |                           |                        |
| Sv: Borgerhenvendelse                      | e<br>1 0             |                                                                                                    |                           |                        |
| 🕒 Sv Borgerhenvendelse                     |                      |                                                                                                    |                           |                        |
| Ministersvar                               | 00                   |                                                                                                    |                           |                        |
| Tale til åbningsarrange                    | ement                |                                                                                                    |                           |                        |
| <sup>≝~≞</sup> Møder                       |                      | Godkendelser                                                                                                    | Kopimodtager              | 🗘 Chats 🔅              |
|                                            | F                    | igur 86. Chatkladde n                                                                                                    | å andkendelse             |                        |

Figur 86. Chatkladde på godkendelse

# **Ulæste chats**

Er der ulæste chats vil fanen "Chat" være markeret med fed på den pågældende godkendelse eller dagsordenspunkt og selve chatten vil også være markeret med fed. Ulæste chats vises også som en notifikation ved sektionen "Chats" nederst på skærmen.

Ulæste chats er også markeret med fed i chatlisten.

| 11.20 tor. 18. jan.                                        | 0 0 0                                          | 🗢 70 % 🔳 🖓                      |
|------------------------------------------------------------|------------------------------------------------|---------------------------------|
| Godkendelser<br>🔍 Søg efter godkendelse                    | <b>§20-spørgsmål</b><br>Frist:                 | Akt-id: 48494                   |
| Haster 1 godkendelse                                       | ⊾ Fuld skærm                                   | 😔 Ny chat  🤄 Returner 🕑 Godkend |
| Referat for Møder i det fri - 3. ud<br>I morgen, 17.30 1 0 | Godkendelsesdokument                           | Chat                            |
| 22. januar 2024 1 godkendelse                              | Katinka Bai: Det tror jeg du har ret :)        | , Katinka Bai 11.16             |
| Kontrolrapport - 3. kvartal<br>22. januar 2024 4 🕅         | Sag Nora Helmer, Per Sidenius, Ka              | atinka Bai 11.14                |
| Ingen frist 6 godkendelser                                 | Nora Helmer: Jeg tror vi er nødt til at tage e | en snak om denne her            |
| §20-spørgsmål<br>1 Ø                                       |                                                |                                 |
| لَّ §20-spørgsmål nr. 37                                   |                                                |                                 |
| Bevæg dig glad - Budget<br>1 Ø                             |                                                |                                 |
| Sv: Borgerhenvendelse 1 $\ensuremath{\hat{\theta}}$        |                                                |                                 |
| Ministersvar                                               |                                                |                                 |
| ter Møder                                                  | Godkendelser () Kopimod                        | tager 📿 Chats <sup>0</sup> 🔅    |

Figur 87. Ulæst chat på godkendelse

# Chatorientering på godkendelse

Du kan modtage chats på F2 Manager 2 på godkendelser, du ikke er godkender på. Den type chat vil kun optræde på chatlisten i sektionen "Chats". Godkendelsen vil ikke ligge på godkendelseslisten.

Du kan læse og annotere godkendelsen og dens vedhæftede dokumenter, men du kan ikke behandle godkendelsen, da du ikke er godkender på den.

Når du har læst chatten, og eventuelt besvaret den, kan du fjerne chatten fra F2 Manager 2 ved at trykke på **Fjern chat** i båndet over previewet. Chatten fjernes dermed fra F2 Manager 2, men kan stadig tilgås i F2 Desktop.

| 13.01 fre. 26. jan.                                             | 000                                                 | 🗢 76 % 🔳 🔿               |
|-----------------------------------------------------------------|-----------------------------------------------------|--------------------------|
| Chats                                                           | <b>§20-spørgsmål</b><br>Frist:                      | Akt-id: <b>48494</b>     |
| Søg efter chat                                                  |                                                     |                          |
| Festival "Under Buen" - Placering                               | Suld skærm                                          | 🖓 Ny chat 🛛 🖳 Fjern chat |
| NH, PS 9 minutter siden                                         | Godkendelsesdokument                                | Chat                     |
| §20-spørgsmål                                                   | ← 💈 🔂 Nora Helmer, Per Sidenius                     | (2 deltagere) ····       |
| NH, PS 22 minutter siden                                        | 1 ny besked                                         |                          |
| 820-spørgsmål                                                   | 26/01/2024 12                                       | :39                      |
| NH, PS, KB 23 minutter siden                                    | Per Sidenius                                        |                          |
|                                                                 | Kan det passe, at den her ikke skal godkende        | s af dig, Nora?          |
| Festival "Under Buen" - Projektbe<br>AI, NH, PS I går kl. 15.36 |                                                     |                          |
| Kontrolrapport - 3. kvartal                                     |                                                     |                          |
| AI, NH, KB I går kl. 10.37                                      |                                                     |                          |
| §20-spørgsmål                                                   |                                                     |                          |
| NH, PS, KB I går kl. 10.09                                      |                                                     |                          |
| Festival "Under Buen" - Projektbe                               |                                                     |                          |
| NH, PS, KB Onsdag, 15.12                                        |                                                     |                          |
| 1. Godkendelse af dagsorden                                     | Send besked                                         | >                        |
| Møder                                                           | <ul><li>Godkendelser</li><li>Godkendelser</li></ul> | 📿 Chats 🔅                |

Figur 88. Fjern chat fra F2 Manager 2

KONFIGURATION

F2 Manager 2 fjerner som standard chatten efter, at godkendelsen er blevet endelig godkendt. Det er muligt at konfigurere, at chats på godkendelser, hvor du ikke er godkender, bliver liggende på chatlisten, selvom godkendelsen er endelig godkendt. Benyttes denne konfiguration, vil chatten og godkendelsen blive liggende på F2 Manager 2 i et begrænset antal dage, som udgangspunkt syv dage. Konfigurationer udføres i samarbejde med cBrain.

# Indstillinger i F2 Manager 2

Du kan ændre dine personlige indstillinger i F2 Manager 2 ved at trykke på **indstillingsikonet** i nederste højre hjørne af appen. Indstillingsmulighederne fra dialogen "Indstillinger" gennemgås i de følgende afsnit.

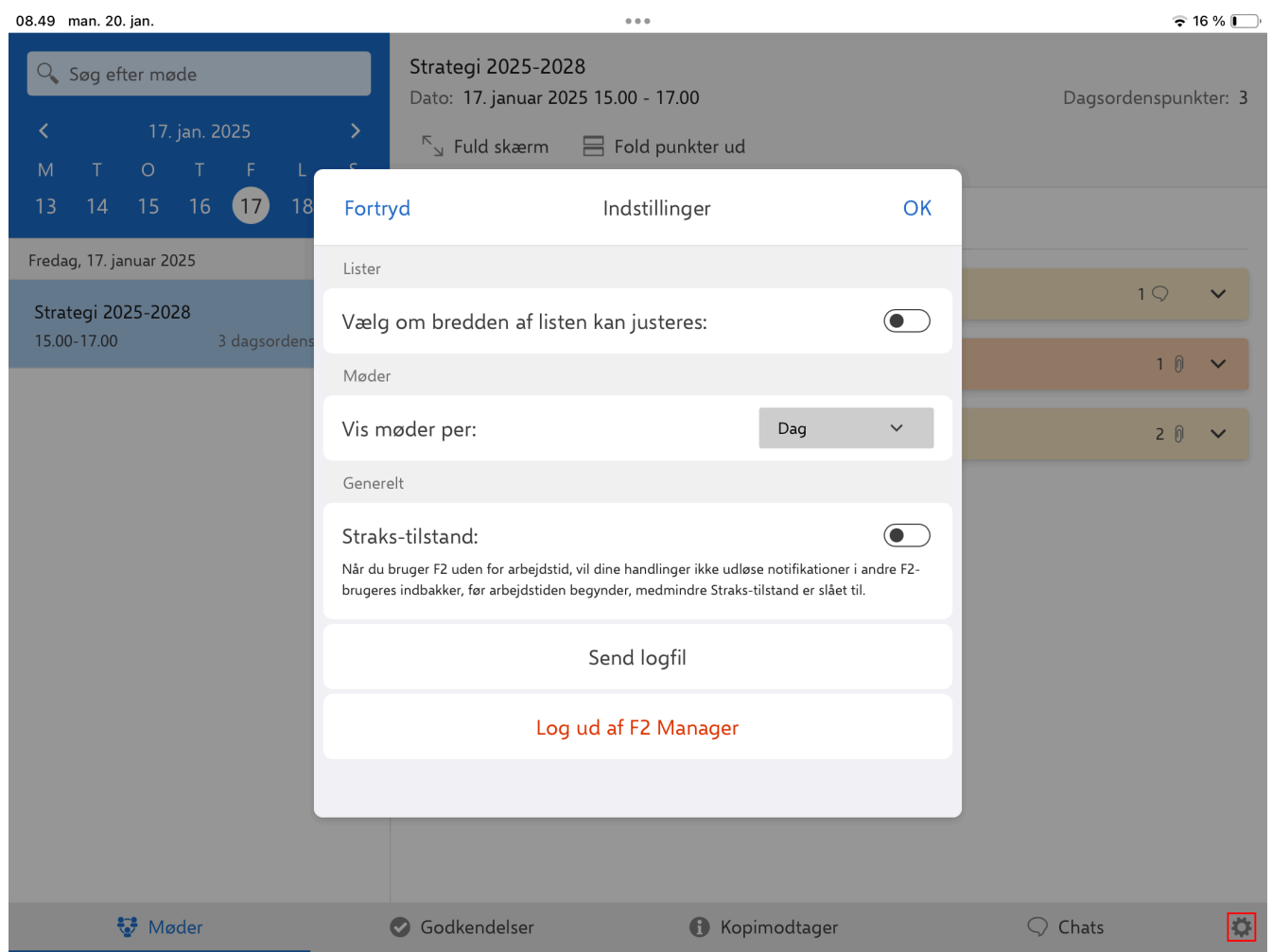

Figur 89. Indstillinger på F2 Manager 2

# Justér bredde af liste

Du kan justere bredden af listen i venstre side, hvis eksempelvis en godkendelse har en lang titel. I F2 Manager 2-appens "Indstillinger" under "Generelt" vælger du, om splitteren skal kunne justeres eller være låst fast. Det gør du ved at trykke på slideren.

| Fortryd                                                                             | Indstillinger                                                                  |                                            | ОК                 |
|-------------------------------------------------------------------------------------|--------------------------------------------------------------------------------|--------------------------------------------|--------------------|
| Lister                                                                              |                                                                                |                                            |                    |
| Vælg om bredden a                                                                   | f listen kan justeres:                                                         |                                            |                    |
| Møder                                                                               |                                                                                |                                            |                    |
| Vis møder per:                                                                      |                                                                                | Dag                                        | ~                  |
| Generelt                                                                            |                                                                                |                                            |                    |
| Straks-tilstand:<br>Når du bruger F2 uden for arb<br>brugeres indbakker, før arbejo | bejdstid, vil dine handlinger ikke udlø<br>Istiden begynder, medmindre Straks- | se notifikationer i<br>tilstand er slået t | i andre F2-<br>il. |
|                                                                                     | Send logfil                                                                    |                                            |                    |
|                                                                                     | Log ud af F2 Manager                                                           |                                            |                    |
|                                                                                     |                                                                                |                                            |                    |

Figur 90. Vælg om bredden af listen kan justeres

Har du valgt, at bredden af listen kan justeres, kommer der et håndtag frem midt på splitteren. Tryk på håndtaget og træk den til din ønskede bredde for listen. Din valgte bredde gemmes på tværs af sektionerne i F2 Manager 2-appen.

| 11.11 tor. 8. feb.                                         |                | • • •                                                                                                    |                                                                                                    |                                                               | 🗢 85 % 🔳 ·                                       |
|------------------------------------------------------------|----------------|----------------------------------------------------------------------------------------------------|----------------------------------------------------------------------------------------------------|---------------------------------------------------------------|--------------------------------------------------|
| Godkendelser                                               |                | <b>Kontrakt</b><br>Frist:                                                                                                    |                                                                                                    |                                                               | Akt-id: <b>79586</b>                             |
| 🔍 Søg efter godkendelse                                    |                | <sup>⊾</sup> Fuld skærm                                                                                                    | ···· Mere                                                                                                    | 😋 Returner                                                    | 🕑 Godkend                                        |
| Haster                                                     | 1 godkendelse  |                                                                                                    | Codkondolsosdolsus                                                                                                    | mant                                                          |                                                  |
| Referat for Møder i det fri - 3. udgave<br>19. januar 2024 | 1 0            |                                                                                                    | Goakenaelsesaokur                                                                                                    | ment                                                          |                                                  |
| 22. januar 2024                                            | 1 godkendelse  | Kontrakt                                                                                                    |                                                                                                    |                                                               |                                                  |
| Kontrolrapport - 3. kvartal<br>22. januar 2024             | 4 0            | Sagsnummer 2<br>Akt-id 7<br>Dokumenter C<br>A<br>Oprettet 2<br>Startdato 22                                                                                                    | 024 - 28<br>'9586<br>jodkendelsesdokument<br>4ktdokument<br>22-01-2024 13:25:24<br>22-01-2024 13:25:24                                      |                                                               | into@ccorain.ak<br>www.cbrain.dk<br>05. feb 2024 |
| 31. januar 2024                                            | 1 godkendelse  |                                                                                                    | 2-01-2024 13.23.40                                                                                                    |                                                               |                                                  |
| Ministersvar #12<br>31. januar 2024                        | • 111          | Intern frist<br>[Indsæt dato og tid]<br>Læsevejledning<br>[Her angives, hvilke bila<br>orientering. Eks. '[Saml                                                                            | ag og evt. afsnit ministeren kan fokı<br>et antal væsentlige sider]: Siderne⇒                                                               | usere på og hvilke, der e<br>ĸ-x i [bilagstitel] skønne       | er til<br>s væsentligst at                       |
| 1. februar 2024                                            | 1 godkendelse  | læse. Sider x-x i [bilagst<br>muligt.]                                                                                                    | itel] er primært til orientering.' Min                                                                                                    | nimer altid omfanget af                                       | bilag mest                                       |
| Kontrolrapport 2024<br>1. februar 2024                     | 4 0            | Det indstilling<br>Det indstilles [her anfør<br><b>Problemstilling</b><br>[Her anføres kort og pro<br>hvis der er særlige prob                                                             | res kort og præcist, hvad der indstill<br>æcist hvad problemstillingen er (aff<br>olemer.]                                                  | les]<br>hænger af sagsindholde                                | t). Anfør gerne,                                 |
| Ingen frist                                                | 5 godkendelser | [Her anføres, hvordan o<br>vedlagte svarudkast m                                                                                                    | den angivne problemstilling indstille                                                                                                    | es løst. Undgå at kopier<br>bler evt, med pointer, so         | e eksempelvis<br>om ikke                         |
| Sv: Borgerhenvendelse                                      | 1 0            | Kan/skal fremañas, en<br>kan/skal fremaña af svar<br>Kommunikation og vid<br>[Her angives pressemæ<br>relevant. Det anføres pi<br>el. lign).]<br>Koordineret med<br>[Her anføres hvem saøe | udkastet.]<br>ere proces<br>ssige overvejelser samt oplysninger<br>ræcist, hvem (kontor/MS/andre) de<br>en er koordineret med internt/ekstr | r om den videre proces,<br>er gør hvad og hvornår (<br>ernt.] | hvis det er<br>afsender svar                     |
| Møder                                                      | Godkendelser   | 6 Kopima                                                                                                    | odtager                                                                                                    | ○ Chats                                                       | \$                                               |

# Vis møder per dag eller uge

Du kan vælge, om dine møder for resten af ugen skal vises i mødelisten, når du vælger en dag i mødekalenderen. I "Indstillinger" under "Møder" vælger du, om møder kun skal vises for den valgte dag eller for en uge ad gangen. Som standard vises møder per dag.

# Aktivér straks-tilstand til arbejde udenfor arbejdstid

Du kan aktivere straks-tilstand til F2 Arbejdstid.

| Fortryd                                                                                                    | Indstillinger        |     | ОК |
|----------------------------------------------------------------------------------------------------|----------------------|-----|----|
| Lister                                                                                                    |                      |     |    |
| Vælg om bredden af                                                                                                    | listen kan justeres: |     |    |
| Møder                                                                                                    |                      |     |    |
| Vis møder per:                                                                                                    |                      | Dag | ~  |
| Generelt                                                                                                    |                      |     |    |
| Straks-tilstand:<br>Når du bruger F2 uden for arbejdstid, vil dine handlinger ikke udløse notifikationer i andre F2-<br>brugeres indbakker, før arbejdstiden begynder, medmindre Straks-tilstand er slået til. |                      |     |    |
| Send logfil                                                                                                    |                      |     |    |
| Log ud af F2 Manager                                                                                                    |                      |     |    |
|                                                                                                    |                      |     |    |

Figur 92. Aktivér straks-tilstand

Indstillingen bruges, hvis du har lukket den gule bjælke, der informerer dig om, at du er udenfor arbejdstid, og du ønsker at aktivere straks-tilstand.

**BEMÆRK** F2 Manager 2 deaktiverer automatisk straks-tilstand, når du lukker appen helt ned.

## Send logfil

Du kan sende logs manuelt fra F2 Manager 2. I "Indstillinger" under "Andet" trykker du på **Send logfil** for at sende en logfil til cBrain. Brug for eksempel denne funktion, hvis du oplever fejl i F2 Manager 2.

| Fortryd                                                                             | Indstillinger                                                                           | ОК                                             |
|-------------------------------------------------------------------------------------|-----------------------------------------------------------------------------------------|------------------------------------------------|
| Lister                                                                              |                                                                                         |                                                |
| Vælg om bredden a                                                                   | f listen kan justeres:                                                                  |                                                |
| Møder                                                                               |                                                                                         |                                                |
| Vis møder per:                                                                      |                                                                                         | Dag 🗸                                          |
| Generelt                                                                            |                                                                                         |                                                |
| Straks-tilstand:<br>Når du bruger F2 uden for arb<br>brugeres indbakker, før arbejd | ejdstid, vil dine handlinger ikke udløse no<br>stiden begynder, medmindre Straks-tilsta | otifikationer i andre F2-<br>and er slået til. |
|                                                                                     | Send logfil                                                                             |                                                |
|                                                                                     | Log ud af F2 Manager                                                                    |                                                |
|                                                                                     |                                                                                         |                                                |
| Fi                                                                                  | igur 93. Send logfil                                                                    |                                                |

# Log ud af F2 Manager 2

Du kan logge ud af F2 Manager 2 ved at trykke på Log ud af F2 Manager i "Indstillinger".

| Fortryd                                                                                                    | Indstillinger    |     | ОК |
|----------------------------------------------------------------------------------------------------|------------------|-----|----|
| Lister                                                                                                    |                  |     |    |
| Vælg om bredden af liste                                                                                                    | en kan justeres: |     |    |
| Møder                                                                                                    |                  |     |    |
| Vis møder per:                                                                                                    |                  | Dag | ~  |
| Generelt                                                                                                    |                  |     |    |
| Straks-tilstand:<br>Når du bruger F2 uden for arbejdstid, vil dine handlinger ikke udløse notifikationer i andre F2-<br>brugeres indbakker, før arbejdstiden begynder, medmindre Straks-tilstand er slået til. |                  |     |    |
|                                                                                                    | Send logfil      |     |    |
| Log                                                                                                    | ud af F2 Manager |     |    |
|                                                                                                    |                  |     |    |

Figur 94. Log ud

# **Offline funktionalitet i F2 Manager 2**

Med F2 Manager 2 er det muligt at åbne og behandle møder og godkendelser offline i tilfælde af dårlig eller manglende internetforbindelse.

# Offline handlinger lægges i synkroniseringskø

F2 Manager 2 viser en meddelelse øverst, hvis appen er offline. Handlinger, der udføres offline i F2 Manager 2, lægges automatisk i kø på enheden. Når F2 Manager 2 er online igen, gennemføres de handlinger, der blev udført online, automatisk.

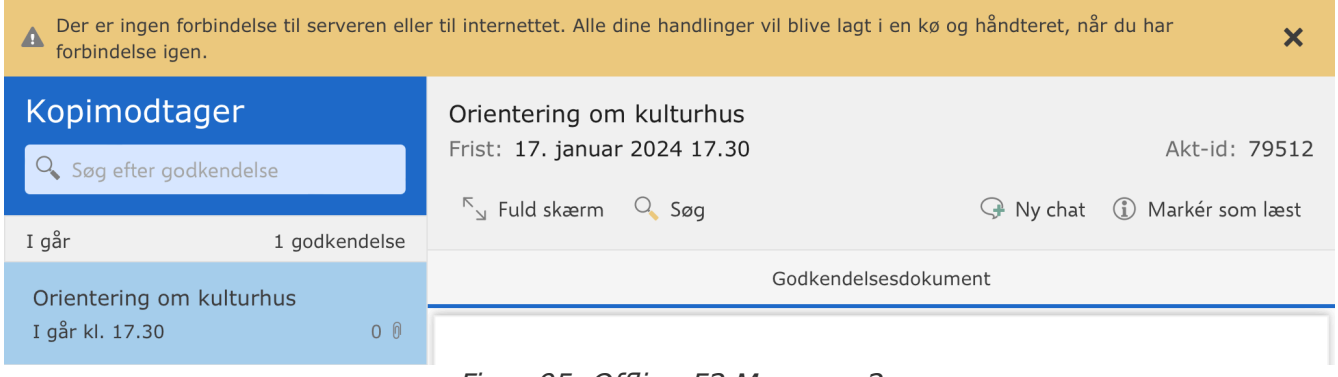

Figur 95. Offline F2 Manager 2

Er der lavet flere handlinger på samme godkendelse eller dagsordenspunkt, udføres de i den rækkefølge, som de blev foretaget offline.

Er der handlinger på flere forskellige godkendelser og dagsordenspunkter, udføres disse handlinger parallelt, når F2 Manager 2 igen er online.

# Håndtering af synkroniseringsproblemer

Der kan være tilfælde, hvor der opstår en synkroniseringskonflikt i eksempelvis håndteringen af godkendelser. Der kan være flere årsager hertil. Oftest skyldes det, at der er foretaget ændringer i F2 Desktop, mens F2 Manager 2 har været offline.

Har F2 Manager 2 eksempelvis været offline, fordi du har behandlet en godkendelse på en flyrejse, og godkendelsen i mellemtiden er blevet ændret i F2 Desktop, opstår en synkroniseringskonflikt i F2 Manager 2, når du igen er online. Det skyldes, at F2 Manager 2 ikke kan aflevere godkendelsen, da den allerede er blevet godkendt eller returneret af en anden bruger i F2 Desktop.

Såfremt der opstår synkroniseringsproblemer, viser F2 Manager 2 en meddelelse øverst på skærmen. Her kan du håndtere problemet ved at gennemføre den oprindelige handling eller åbne godkendelsen.

| Godkendelsen 'Bevæg dig glad - B<br>og evt. kommentarer er derfor ikk<br>Følgende akthandlinger er udført s<br>1. Dokumentindhold ændret: 'Beva<br>2. Ændret Aktnummer fra ' <tom><br/>3. Ændret Sagsnummer fra '<tom< th=""><th>dget', som du returnerede er blevet ændret. Din godkendelse<br/>blevet registreret.<br/>Jen godkendelsesforløbet ramte din indbakke:<br/>g dig glad - Budget'.<br/>:il '1'.<br/>' til '2024 - 13'.</th><th>Returnér Åbn X<br/>godkendelse godkendelse</th></tom<></tom> | dget', som du returnerede er blevet ændret. Din godkendelse<br>blevet registreret.<br>Jen godkendelsesforløbet ramte din indbakke:<br>g dig glad - Budget'.<br>:il '1'.<br>' til '2024 - 13'. | Returnér Åbn X<br>godkendelse godkendelse |  |
|----------------------------------------------------------------------------------------------------|----------------------------------------------------------------------------------------------------|-------------------------------------------|--|
| Godkendelser                                                                                                    | Referat for Møder i det fri - 3. udgave<br>Frist: I morgen 17.30                                                                                                    | Akt-id: 64692                             |  |
| Haster 1 godkende                                                                                                    | ⊾ Fuld skærm 🖉 Annotér 🛛 •••• Mere 🖓 Ny<br>se                                                                                                    | chat 🤤 Returner 🕑 Godkend                 |  |
| Referat for Møder i det fri - 3. ud                                                                                                    | Godkendelsesdokument                                                                                                    |                                           |  |
| I morgen, 17.30                                                                                                    | 0                                                                                                    |                                           |  |

Figur 96. Håndtering af synkroniseringsproblem

**BEMÆRK** På installationer med modulet F2 Godkendelsessluse vil slusegodkenderes synkroniseringsproblemer blive kommunikeret direkte til deres sekretariat.
## F2 Arbejdstid i F2 Manager 2

F2 Arbejdstid giver din organisation mulighed for at afgrænse tidsrum for officiel arbejdstid for alle F2-brugere.

Når du logger ind i F2 Manager 2 udenfor den definerede arbejdstid, vil du se en gul bjælke i toppen af skærmen, der informerer dig om at du er udenfor arbejdstid, samt at dine handlinger ikke vil placere akter i andre brugeres indbakke og udløse notifikationer, før arbejdstiden begynder.

Du får stadig notifikationer fra F2 Manager 2 udenfor arbejdstiden, når du modtager godkendelser eller mødemateriale i appen. F2 Arbejdstid omfatter kun akter, der sendes til din indbakke.

| Du bruger F2 uden for arbejdstid. Dine handlinger vil ikke udløse notifikationer før kl. 09.00. Slå straks-tilstand til,<br>hvis du ønsker at udløse notifikationer.<br>Straks-tilstand |                                         |                      |
|----------------------------------------------------------------------------------------------------|-----------------------------------------|----------------------|
| Godkendelser                                                                                                    | Actionplan<br>Frist: 18. maj 2023 00.00 | Akt-id: <b>4044</b>  |
| 🔍 Søg efter godkendelse                                                                                                    | <sup>™</sup> ⊿ Fuld skærm •••• Mere     | 😋 Returner 🛛 Godkend |
| 1. prioritet 1 godkendelse Actionplan                                                                                                    | Godkendelsesdokument                    | Chat                 |

Figur 97. Den gule bjælke i F2 Manager 2

Hvis det er nødvendigt at en godkendelse eller en chat skal modtages af andre brugere udenfor arbejdstiden, kan du aktivere straks-tilstand. Så vil dine handlinger placere godkendelsen eller chatten i andre brugeres indbakker og udløse notifikationer, selvom det er udenfor den definerede arbejdstid.

**BEMÆRK** F2 Manager 2 deaktiverer automatisk straks-tilstand, når du lukker appen.

TIPHvis du bruger F2 Godkendelsessluse, skal du være opmærksom på, at det kræver<br/>handlinger fra sekretariatet, før godkendelsen dukker op i indbakken hos<br/>modtageren, selvom du har aktiveret straks-tilstand i F2 Manager 2. Du kan<br/>opsætte godkendelsen til at effektuere straks for at undgå det.

## **Konfiguration af F2 Manager 2**

F2 Manager 2 kan konfigureres på installationsniveau i forhold til din organisations behov. Konfigurér følgende i samarbejde med cBrain:

- Begræns en brugers adgang til F2, så denne kun kan logge ind på F2 Manager 2. Det betyder, at vedkommende ikke kan logge ind på hverken F2 Desktop eller F2 Touch.
- Bestem, at ministre kun kan tilføjes til møder af brugere med standardrollen "På vegne af minister". Dette gælder ligeledes for departementschefer og standardrollen "På vegne af departementschef".
- Vælg, om standardværdien (Automatisk/Manuelt) for tilføjelse af akter til ad hoc-møder skal være gældende for alle brugere.
- Sæt standardtidspunkterne for sagens tilgængelighed på F2 Manager 2 til værdier, der er fornuftige for organisationen.
- Vælg, om godkendelser modtaget som kopimodtager forsvinder fra F2 Manager 2 efter 30 dage (standard) eller en anden periode som passer til organisationens behov.
- Vælg, om chatorienterede godkendelser skal blive liggende på F2 Manager 2, selvom de er endeligt godkendt. Benyttes denne konfiguration, vil godkendelser blive liggende på F2 Manager 2 i et begrænset antal dage, som udgangspunkt syv dage.
- Titlen på annoteringsdokumenter lavet i forbindelse med godkendelser, henviser til den bruger, der har lavet annoteringerne. Som standard henvises der til brugeren med initialerne af dennes navn i F2. For eksempel vil brugeren Mona Madsen være anført som "MM" i titlen på et annoteringsdokument. Vælg, hvordan titlen henviser til brugeren, så Mona Madsen for eksempel bliver henvist til med sit fulde navn eller med de initialer, der er angivet for brugeren i partsregisteret.
- Ovenstående liste over mulige konfigurationer i forbindelse med F2 Manager 2 erBEMÆRKikke udtømmende. cBrain anbefaler, at konfigurationer foretages i samarbejde<br/>med cBrain.